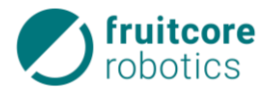

# Montageanleitung 1/2

# **Steuerung Control / allgemeiner Teil**

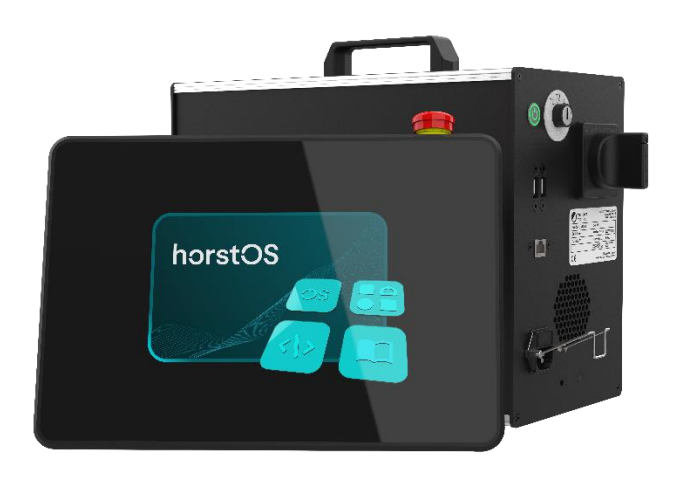

# für das Robotersystem HORST

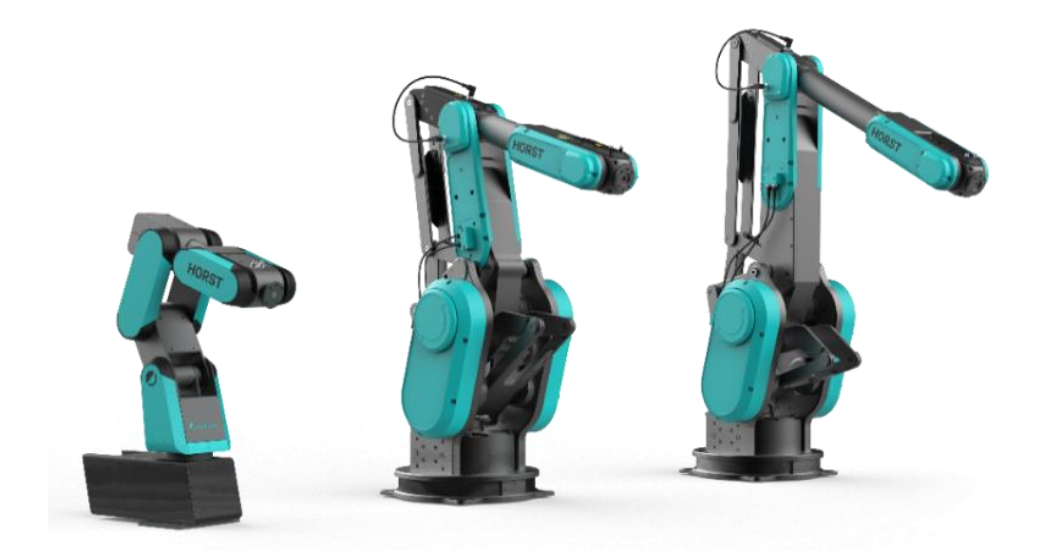

Für Installations-, Bedienungs- und Instandhaltungspersonal immer beim Produkt aufbewahren!

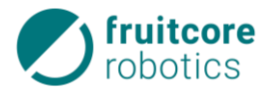

## Copyright

© by fruitcore robotics Für diese Dokumente beansprucht die fruitcore robotics GmbH Urheberrechtschutz.

#### Originalsprache der Dokumentation: Deutsch

Diese Dokumentation darf ohne vorherige schriftliche Zustimmung der fruitcore robotics GmbH weder abgeändert, erweitert oder vervielfältigt, oder an Dritte weitergegeben werden.

fruitcore robotics GmbH Macairestr. 3 78467 Konstanz

| Telefon:  | (+)49 (0)7531 / 945 99-20  |
|-----------|----------------------------|
| E-Mail:   | info@fruitcore.de          |
| Internet: | www.fruitcore-robotics.com |

#### Version 1.0 / 09.01.2025

Design- und Maschinenänderungen vorbehalten

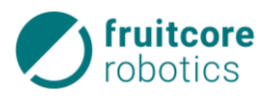

## Inhalt

| 1 | Einle                                                                                                    | itung                                                                                                    | 5                                                                                                    |
|---|----------------------------------------------------------------------------------------------------|----------------------------------------------------------------------------------------------------|----------------------------------------------------------------------------------------------------|
|   | 1.1                                                                                                    | Grundsatz                                                                                                    | 5                                                                                                    |
|   | 1.2                                                                                                    | Haftung                                                                                                    | 5                                                                                                    |
|   | 1.3                                                                                                    | Gewährleistung                                                                                                    | 5                                                                                                    |
|   | 1.4                                                                                                    | Organisatorische Maßnahmen                                                                                                    | 5                                                                                                    |
|   | 1.5                                                                                                    | Normen, Richtlinien und Konformität                                                                                                    | 5                                                                                                    |
|   | 1.6                                                                                                    | Zeichen, Symbole                                                                                                    | 6                                                                                                    |
|   |                                                                                                    | 1.6.1 Kennzeichnung der Sicherheits- und Warnhinweise                                                                                                    | 6                                                                                                    |
| 2 | Sich                                                                                                    | erheit                                                                                                    | 7                                                                                                    |
|   | 2.1                                                                                                    | Allgemeine Sicherheitshinweise                                                                                                    | 7                                                                                                    |
|   | 2.2                                                                                                    | Bestimmungsgemäße Verwendung                                                                                                    | 7                                                                                                    |
|   | 2.3                                                                                                    | Nicht bestimmungsgemäße Verwendung                                                                                                    | 8                                                                                                    |
|   |                                                                                                    | 2.3.1 Vorhersehbare Fehlanwendung (Beispiele)                                                                                                    | 8                                                                                                    |
|   | 2.4                                                                                                    | Betreiberpflichten                                                                                                    | 8                                                                                                    |
|   |                                                                                                    | 2.4.1 Risikobeurteilung durch den Betreiber                                                                                                    | 8                                                                                                    |
|   |                                                                                                    | 2.4.2 Betriebsverantwortlicher                                                                                                    | 9                                                                                                    |
|   | 2.5                                                                                                    | Bedienpersonal                                                                                                    | 9                                                                                                    |
|   |                                                                                                    | 2.5.1 Pflichten                                                                                                    | 9                                                                                                    |
|   |                                                                                                    | 2.5.2 Anforderungen                                                                                                    | .10                                                                                                    |
|   | 2.6                                                                                                    | Arbeitsbereich, Gefahrenbereich und Schutzbereich                                                                                                    | .10                                                                                                    |
|   | 2.7                                                                                                    | Sicherheitsfunktionen                                                                                                    | .10                                                                                                    |
|   | 2.8                                                                                                    | Restgefahren                                                                                                    | .11                                                                                                    |
| 3 | Trar                                                                                                    | sport                                                                                                    | 11                                                                                                    |
|   |                                                                                                    |                                                                                                    |                                                                                                    |
| 4 | Bes                                                                                                    | hreibung des Robotersystems                                                                                                    | 12                                                                                                    |
| 4 | <b>Bes</b><br>4.1                                                                                                    | hreibung des Robotersystems<br>Lieferumfang                                                                                                    | <b>12</b><br>.12                                                                                                    |
| 4 | <b>Beso</b><br>4.1<br>4.2                                                                                                    | hreibung des Robotersystems<br>Lieferumfang<br>Baugruppen                                                                                                    | <b>12</b><br>.12<br>.12                                                                                                    |
| 4 | <b>Beso</b><br>4.1<br>4.2                                                                                                    | hreibung des Robotersystems<br>Lieferumfang<br>Baugruppen<br>4.2.1 Roboterarm                                                                                                    | <b>12</b><br>. 12<br>. 12<br>. 12                                                                                                    |
| 4 | <b>Beso</b><br>4.1<br>4.2                                                                                                    | Areibung des Robotersystems         Lieferumfang         Baugruppen         4.2.1       Roboterarm         4.2.2       Control (Schaltschrank)                                                                                                    | <b>12</b><br>.12<br>.12<br>.12<br>.12                                                                                                    |
| 4 | <b>Beso</b><br>4.1<br>4.2                                                                                                    | hreibung des Robotersystems         Lieferumfang         Baugruppen         4.2.1       Roboterarm         4.2.2       Control (Schaltschrank)         4.2.3       Panel mit Sicherheitseinrichtung (Zustimmtaster und Not-Halt-Taster)                                                                                                    | <b>12</b><br>.12<br>.12<br>.12<br>.12<br>.12                                                                                                    |
| 4 | <b>Bes</b> (<br>4.1<br>4.2<br><b>Aufs</b>                                                                                                    | Antipical Structure       Antipical Structure         Lieferumfang       Lieferumfang         Baugruppen       Baugruppen         4.2.1       Roboterarm         4.2.2       Control (Schaltschrank)         4.2.3       Panel mit Sicherheitseinrichtung (Zustimmtaster und Not-Halt-Taster)         tellung und elektrische Installation                                                                                                    | <b>12</b><br>.12<br>.12<br>.12<br>.12<br>.13<br><b>15</b>                                                                                                    |
| 4 | <b>Beso</b><br>4.1<br>4.2<br><b>Aufs</b><br>5.1                                                                                                    | hreibung des Robotersystems         Lieferumfang         Baugruppen         4.2.1       Roboterarm         4.2.2       Control (Schaltschrank)         4.2.3       Panel mit Sicherheitseinrichtung (Zustimmtaster und Not-Halt-Taster)         tellung und elektrische Installation         Control aufstellen                                                                                                    | <b>12</b><br>.12<br>.12<br>.12<br>.12<br>.13<br><b>15</b><br>.15                                                                                                    |
| 4 | <b>Beso</b><br>4.1<br>4.2<br><b>Aufs</b><br>5.1<br>5.2                                                                                                    | Areibung des Robotersystems         Lieferumfang         Baugruppen         4.2.1       Roboterarm         4.2.2       Control (Schaltschrank)         4.2.3       Panel mit Sicherheitseinrichtung (Zustimmtaster und Not-Halt-Taster)         tellung und elektrische Installation         Control aufstellen         Elektrische Installation                                                                                                    | <b>12</b><br>.12<br>.12<br>.12<br>.12<br>.13<br><b>15</b><br>.15                                                                                                    |
| 4 | <ul> <li>Beso</li> <li>4.1</li> <li>4.2</li> <li>Aufs</li> <li>5.1</li> <li>5.2</li> <li>5.3</li> </ul>                                                      | hreibung des Robotersystems         Lieferumfang         Baugruppen         4.2.1       Roboterarm         4.2.2       Control (Schaltschrank)         4.2.3       Panel mit Sicherheitseinrichtung (Zustimmtaster und Not-Halt-Taster)         tellung und elektrische Installation         Control aufstellen         Elektrische Installation         Warnhinweise zur Elektrik                                                                                                    | <b>12</b><br>.12<br>.12<br>.12<br>.12<br>.12<br>.13<br><b>15</b><br>.15<br>.15                                                                                            |
| 4 | <ul> <li>Beso</li> <li>4.1</li> <li>4.2</li> <li>Aufs</li> <li>5.1</li> <li>5.2</li> <li>5.3</li> <li>5.4</li> </ul>                                         | hreibung des Robotersystems         Lieferumfang         Baugruppen         4.2.1       Roboterarm         4.2.2       Control (Schaltschrank)         4.2.3       Panel mit Sicherheitseinrichtung (Zustimmtaster und Not-Halt-Taster)         tellung und elektrische Installation         Control aufstellen         Elektrische Installation         Warnhinweise zur Elektrik         Roboteranschluss                                                                                                    | <b>12</b><br>.12<br>.12<br>.12<br>.12<br>.13<br><b>15</b><br>.15<br>.15<br>.15                                                                                            |
| 4 | <ul> <li>Beso</li> <li>4.1</li> <li>4.2</li> <li>Aufs</li> <li>5.1</li> <li>5.2</li> <li>5.3</li> <li>5.4</li> <li>5.5</li> </ul>                            | hreibung des Robotersystems         Lieferumfang         Baugruppen         4.2.1       Roboterarm         4.2.2       Control (Schaltschrank)         4.2.3       Panel mit Sicherheitseinrichtung (Zustimmtaster und Not-Halt-Taster)         tellung und elektrische Installation         Control aufstellen         Elektrische Installation         Warnhinweise zur Elektrik         Roboteranschluss         Netzanschluss                                                                                                    | <b>12</b><br>.12<br>.12<br>.12<br>.12<br>.13<br><b>15</b><br>.15<br>.15<br>.15<br>.16<br>.17                                                                              |
| 4 | <b>Beso</b><br>4.1<br>4.2<br><b>Aufs</b><br>5.1<br>5.2<br>5.3<br>5.4<br>5.5<br>5.6                                                                           | hreibung des Robotersystems         Lieferumfang         Baugruppen         4.2.1       Roboterarm         4.2.2       Control (Schaltschrank)         4.2.3       Panel mit Sicherheitseinrichtung (Zustimmtaster und Not-Halt-Taster)         tellung und elektrische Installation         Control aufstellen         Elektrische Installation         Warnhinweise zur Elektrik         Roboteranschluss         Netzanschluss         Control E/A                                                                                                    | <b>12</b><br>.12<br>.12<br>.12<br>.12<br>.13<br><b>15</b><br>.15<br>.15<br>.15<br>.15<br>.15<br>.15<br>.17                                                                |
| 4 | <ul> <li>Beso</li> <li>4.1</li> <li>4.2</li> <li>Aufs</li> <li>5.1</li> <li>5.2</li> <li>5.3</li> <li>5.4</li> <li>5.5</li> <li>5.6</li> </ul>               | hreibung des Robotersystems         Lieferumfang         Baugruppen         4.2.1       Roboterarm         4.2.2       Control (Schaltschrank)         4.2.3       Panel mit Sicherheitseinrichtung (Zustimmtaster und Not-Halt-Taster)         tellung und elektrische Installation         Control aufstellen         Elektrische Installation         Warnhinweise zur Elektrik         Roboteranschluss         Netzanschluss         Control E/A         5.6.1       Übersicht aller Schnittstellen                                                                                                    | <b>12</b><br>.12<br>.12<br>.12<br>.13<br><b>15</b><br>.15<br>.15<br>.15<br>.15<br>.17<br>.17<br>.17                                                                       |
| 4 | <b>Beso</b><br>4.1<br>4.2<br><b>Aufs</b><br>5.1<br>5.2<br>5.3<br>5.4<br>5.5<br>5.6                                                                           | hreibung des Robotersystems         Lieferumfang         Baugruppen         4.2.1       Roboterarm         4.2.2       Control (Schaltschrank)         4.2.3       Panel mit Sicherheitseinrichtung (Zustimmtaster und Not-Halt-Taster)         tellung und elektrische Installation       Control aufstellen         Elektrische Installation       Warnhinweise zur Elektrik         Roboteranschluss       Netzanschluss         Control E/A       S.6.1         5.6.2       Sicherheitsrelevante Ein-/Ausgänge                                                                                                    | <b>12</b><br>.12<br>.12<br>.12<br>.13<br><b>15</b><br>.15<br>.15<br>.15<br>.15<br>.15<br>.17<br>.17<br>.18<br>.19                                                         |
| 4 | <ul> <li><b>Bess</b></li> <li>4.1</li> <li>4.2</li> <li><b>Aufs</b></li> <li>5.1</li> <li>5.2</li> <li>5.3</li> <li>5.4</li> <li>5.5</li> <li>5.6</li> </ul> | chreibung des Robotersystems         Lieferumfang         Baugruppen         4.2.1       Roboterarm         4.2.2       Control (Schaltschrank)         4.2.3       Panel mit Sicherheitseinrichtung (Zustimmtaster und Not-Halt-Taster)         tellung und elektrische Installation         Control aufstellen         Elektrische Installation         Warnhinweise zur Elektrik         Roboteranschluss         Netzanschluss         Control E/A         5.6.1       Übersicht aller Schnittstellen         5.6.2       Sicherheitsrelevante Ein-/Ausgänge         5.6.3       Testsignale A/B                                                                                                    | <b>12</b><br>.12<br>.12<br>.12<br>.12<br>.13<br><b>15</b><br>.15<br>.15<br>.15<br>.15<br>.15<br>.17<br>.17<br>.17<br>.18<br>.19<br>.23                                    |
| 4 | <ul> <li>Beso</li> <li>4.1</li> <li>4.2</li> <li>Aufs</li> <li>5.1</li> <li>5.2</li> <li>5.3</li> <li>5.4</li> <li>5.5</li> <li>5.6</li> </ul>               | chreibung des Robotersystems         Lieferumfang         Baugruppen         4.2.1       Roboterarm         4.2.2       Control (Schaltschrank)         4.2.3       Panel mit Sicherheitseinrichtung (Zustimmtaster und Not-Halt-Taster)         tellung und elektrische Installation       Control aufstellen         Elektrische Installation       Warnhinweise zur Elektrik         Roboteranschluss       Netzanschluss         Netzanschluss       Control E/A         5.6.1       Übersicht aller Schnittstellen         5.6.3       Testsignale A/B         5.6.4       Allgemeine digitale Eingänge                                                                                                    | <b>12</b><br>.12<br>.12<br>.12<br>.12<br>.13<br><b>15</b><br>.15<br>.15<br>.15<br>.15<br>.16<br>.17<br>.17<br>.18<br>.23<br>.23                                           |
| 5 | <ul> <li>Beso</li> <li>4.1</li> <li>4.2</li> <li>Aufs</li> <li>5.1</li> <li>5.2</li> <li>5.3</li> <li>5.4</li> <li>5.5</li> <li>5.6</li> </ul>               | hreibung des Robotersystems         Lieferumfang         Baugruppen         4.2.1       Roboterarm         4.2.2       Control (Schaltschrank)         4.2.3       Panel mit Sicherheitseinrichtung (Zustimmtaster und Not-Halt-Taster)         tellung und elektrische Installation         Control aufstellen         Elektrische Installation         Warnhinweise zur Elektrik         Roboteranschluss         Netzanschluss         Control E/A         5.6.1       Übersicht aller Schnittstellen         5.6.3       Testsignale A/B.         5.6.4       Allgemeine digitale Eingänge                                                                                                    | <b>12</b><br>.12<br>.12<br>.12<br>.13<br><b>15</b><br>.15<br>.15<br>.15<br>.15<br>.15<br>.17<br>.17<br>.17<br>.17<br>.17<br>.23<br>.23<br>.23                             |
| 4 | <b>Beso</b><br>4.1<br>4.2<br>5.1<br>5.2<br>5.3<br>5.4<br>5.5<br>5.6                                                                                          | breibung des Robotersystems         Lieferumfang         Baugruppen         4.2.1       Roboterarm         4.2.2       Control (Schaltschrank)         4.2.3       Panel mit Sicherheitseinrichtung (Zustimmtaster und Not-Halt-Taster)         tellung und elektrische Installation         Control aufstellen         Elektrische Installation         Warnhinweise zur Elektrik         Roboteranschluss         Netzanschluss         Control E/A         5.6.1       Übersicht aller Schnittstellen         5.6.3       Testsignale A/B         5.6.4       Allgemeine digitale Eingänge         5.6.5       Allgemeine digitale Ausgänge         5.6.6       +24 V-Stromversorgung                                                                                                    | <b>12</b><br>.12<br>.12<br>.12<br>.12<br>.13<br><b>15</b><br>.15<br>.15<br>.15<br>.15<br>.15<br>.17<br>.17<br>.17<br>.17<br>.23<br>.23<br>.24<br>.25                      |
| 4 | <ul> <li>Beso</li> <li>4.1</li> <li>4.2</li> <li>Aufs</li> <li>5.1</li> <li>5.2</li> <li>5.3</li> <li>5.4</li> <li>5.5</li> <li>5.6</li> </ul>               | breibung des Robotersystems         Lieferumfang         Baugruppen         4.2.1       Roboterarm         4.2.2       Control (Schaltschrank)         4.2.3       Panel mit Sicherheitseinrichtung (Zustimmtaster und Not-Halt-Taster)         tellung und elektrische Installation       Control aufstellen         Elektrische Installation       Warnhinweise zur Elektrik         Roboteranschluss       Netzanschluss         Netzanschluss       Control E/A         5.6.1       Übersicht aller Schnittstellen         5.6.3       Testsignale A/B         5.6.4       Allgemeine digitale Eingänge         5.6.5       Allgemeine digitale Ausgänge         5.6.6       +24 V-Stromversorgung         5.6.7       Gemeinsamkeiten aller digitalen Schnittstellen                                                                                                    | <b>12</b><br>.12<br>.12<br>.12<br>.12<br>.13<br><b>15</b><br>.15<br>.15<br>.15<br>.15<br>.15<br>.17<br>.17<br>.18<br>.23<br>.23<br>.24<br>.25<br>.26                      |
| 4 | <ul> <li>Beso</li> <li>4.1</li> <li>4.2</li> <li>5.1</li> <li>5.2</li> <li>5.3</li> <li>5.4</li> <li>5.5</li> <li>5.6</li> </ul>                             | Arreibung des Robotersystems         Lieferumfang         Baugruppen         4.2.1         Roboterarm         4.2.2         Control (Schaltschrank)         4.2.3         Panel mit Sicherheitseinrichtung (Zustimmtaster und Not-Halt-Taster)         tellung und elektrische Installation         Control aufstellen         Elektrische Installation         Warnhinweise zur Elektrik.         Roboteranschluss         Netzanschluss         Control E/A         5.6.1       Übersicht aller Schnittstellen.         5.6.2       Sicherheitsrelevante Ein-/Ausgänge.         5.6.3       Testsignale A/B.         5.6.4       Allgemeine digitale Eingänge         5.6.5       Allgemeine digitale Ausgänge.         5.6.6       +24 V-Stromversorgung         5.6.7       Gemeinsamkeiten aller digitalen Schnittstellen.         5.6.8       Verdrahtungsbeispiele sicherheitsrelevante Ein-/Ausgänge | <b>12</b><br>.12<br>.12<br>.12<br>.12<br>.13<br><b>15</b><br>.15<br>.15<br>.15<br>.15<br>.15<br>.17<br>.17<br>.17<br>.17<br>.18<br>.23<br>.23<br>.24<br>.25<br>.26<br>.27 |
| 4 | <ul> <li>Beso</li> <li>4.1</li> <li>4.2</li> <li>5.1</li> <li>5.2</li> <li>5.3</li> <li>5.4</li> <li>5.5</li> <li>5.6</li> </ul>                             | Lieferumfang         Baugruppen         4.2.1         Roboterarm.         4.2.2         Control (Schaltschrank)         4.2.3         Panel mit Sicherheitseinrichtung (Zustimmtaster und Not-Halt-Taster).         tellung und elektrische Installation         Control aufstellen         Elektrische Installation         Warnhinweise zur Elektrik.         Roboteranschluss         Netzanschluss         Control E/A         5.6.1         Übersicht aller Schnittstellen         5.6.3         Testsignale A/B         5.6.4         Allgemeine digitale Eingänge         5.6.5         5.6.6         +24 V-Stromversorgung         5.6.7         5.6.8         Verdrahtungsbeispiele sicherheitsrelevante Ein-/Ausgänge         5.6.9         Verdrahtungsbeispiele allgemeine digitale Ein-/Ausgänge                                                                                                | <b>12</b><br>.12<br>.12<br>.12<br>.13<br><b>15</b><br>.15<br>.15<br>.15<br>.15<br>.15<br>.15<br>.17<br>.17<br>.18<br>.23<br>.23<br>.24<br>.25<br>.26<br>.27<br>.31        |

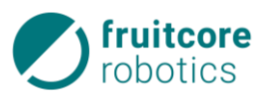

|    | 5.8   | Compu    | ıter-Schnittstellen                                    |    |
|----|-------|----------|--------------------------------------------------------|----|
|    |       | 5.8.1    | PROFINET (optional)                                    |    |
|    |       | 5.8.2    | Ethernet                                               |    |
|    |       | 5.8.3    | USB                                                    |    |
| 6  | Inbe  | triebna  | hme und Wiederinbetriebnahme                           |    |
|    | 6.1   | Robote   | ersystem einschalten                                   |    |
|    | 6.2   | Robote   | er initialisieren                                      |    |
| 7  | Betri | ieb      |                                                        |    |
|    | 7.1   | Sicherł  | neitshinweise zum Betrieb                              |    |
|    | 7.2   | Betrieb  | osarten                                                |    |
|    |       | 7.2.1    | Externer Betriebsarten-Wahlschalter                    |    |
|    |       | 7.2.2    | Teachbetrieb                                           |    |
|    |       | 7.2.3    | Automatikbetrieb                                       |    |
|    | 7.3   | Stillset | zen nach Betriebsende                                  |    |
| 8  | Notf  | all und  | Störungsbehebung                                       |    |
|    | 8.1   | Verhalt  | ten im Notfall                                         |    |
|    |       | 8.1.1    | Notbetrieb – Bewegen des Roboters ohne Antriebsenergie |    |
|    |       | 8.1.2    | Notbetrieb – Bewegen des Roboters durch Freifahren     |    |
|    | 8.2   | Störun   | gsbehebung                                             |    |
|    |       | 8.2.1    | Fernzugriff im Servicefall                             |    |
|    |       | 8.2.2    | Fehlerbeispiele                                        |    |
| 9  | Rein  | igung ι  | und Instandhaltung                                     | 45 |
|    | 9.1   | Reinigu  | ung                                                    |    |
|    | 9.2   | Instanc  | dhaltung und Instandsetzung                            |    |
| 10 | Lage  | erung    |                                                        | 47 |
| 11 | Dem   | ontade   | e und Entsorauna                                       |    |
|    | 11.1  | Demon    | ntage                                                  |    |
|    | 11.2  | Entsor   | and                                                    |    |
| 12 | Δnh;  | ana      |                                                        | 48 |
|    | 12.1  | Techni   | sche Daten                                             | 48 |
|    | 12.1  | Übersio  | cht Stecker                                            | 49 |
|    | 12.3  | Klemm    | nenbelegung.                                           |    |
|    | 12.4  | Funktic  | onsschaltbilder elektrische Schnittstellen             |    |
|    |       | 12.4.1   | Control E/A                                            | 51 |
|    |       | 12.4.2   | Werkzeug E/A                                           |    |
|    | 12.5  | Ersatzt  | eile & Zubehör                                         |    |
|    | 12.6  | Inform   | ation zum beiliegenden USB-Surfstick                   |    |
| 13 | Glos  | sar      |                                                        | 53 |

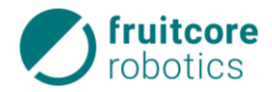

## Abkürzungen

| DI/DO   | Digital In/Digital Out                               |
|---------|------------------------------------------------------|
| E/A     | Ein-/Ausgang                                         |
| EIA     | Emergency In A                                       |
| ENA     | Enable Eingang A                                     |
| ESD     | Electrostatic Discharge (Elektrostatische Entladung) |
| FFZ     | Flurförderzeug                                       |
| HI / LO | High (logisch 1) / Low (logisch 0)                   |
| HORST   | Highly Optimized Robotic Systems Technology          |
| MA      | Montageanleitung                                     |
| OSSD    | Output Switching Signal Device                       |
| PNP     | Plug and Play                                        |
| PL      | Performance Level                                    |
| SI/SO   | Safety In/Out                                        |
| SIM     | Subscriber Identity Module                           |
| SPS     | Speicherprogrammierbare Steuerung                    |
| SR      | Safety Relais                                        |
| SSI     | Safety Stop In                                       |
| T1/T2   | Teach modus 1/2                                      |
| ТСР     | Tool Centre Point (Werkzeugmittelpunkt)              |

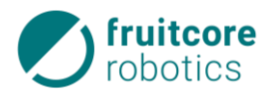

## 1 Einleitung

### 1.1 Grundsatz

Die Dokumentation des Robotersystems HORST besteht aus folgenden Dokumenten:

- 1) Montageanleitung
  - a) Allgemeiner Teil (dieses Dokument),
  - b) Roboterspezifischer Teil,
- 2) Dokumentation der Anwendersoftware horstOS (https://www.fruitcore-robotics.com/de/wissen)
- 3) Optionales Zubehör

Dieser Teil der Montageanleitung (MA) bildet gemeinsam mit dem roboterspezifischen Teil die Montageanleitung für das Robotersystem HORST. Dabei stellt dieses Dokument den überwiegenden Teil der Informationen, wie beispielsweise Informationen zur bestimmungsgemäßen Verwendung, der elektrischen Installation oder der Inbetriebnahme. Beide Teile zusammen enthalten alle wichtigen Hinweise, um das Robotersystem sicher, sachgerecht und wirtschaftlich zu betreiben.

Lesen Sie beide Teile der MA sorgfältig und vollständig durch, bevor Sie das Robotersystem in Betrieb nehmen. Behandeln Sie sie sorgsam und bewahren Sie sie am Einsatzort des Roboters auf. Eine unleserliche oder fehlende MA muss umgehend ersetzt werden.

### 1.2 Haftung

Die Betriebsverantwortung liegt beim Betreiber der Produkte. Er hat sicherzustellen, dass das Bedienpersonal sich entsprechend dieser Anleitung verhalten kann und dies auch tut. Unfälle, die durch die Beachtung dieser Anleitung oder allgemein gültigen Unfallverhütungs- und Sicherheitsvorschriften hätten verhindert werden können, können nicht dem Hersteller zugerechnet werden: Dieser haftet nicht für Schäden, die durch eine nicht bestimmungsgemäße Verwendung, oder durch Veränderungen bzw. An- und Umbauten entstehen.

#### 1.3 Gewährleistung

Für das Robotersystem sowie für Ersatzteile gewähren wir, sofern im Kaufvertrag nichts anderes vereinbart, die gesetzlich vorgeschriebene Gewährleistungsfrist, beginnend mit dem Tag der Auslieferung. Darüber hinaus gelten die Gewährleistungsbestimmungen, die in den AGBs der fruitcore robotics GmbH bzw. im einzelnen Kaufvertrag enthalten sind.

#### 1.4 Organisatorische Maßnahmen

Die Zuständigkeiten beim Betreiben der Produkte müssen klar festgelegt und eingehalten werden, damit unter dem Aspekt der Sicherheit keine unklaren Kompetenzen auftreten. Zusätzlich muss der Betreiber allgemein gültige gesetzliche und sonstige verbindliche Regelungen zur Unfallverhütung und zum Umweltschutz beachten und anweisen. Außerdem ist ein Betriebsverantwortlicher vom Betreiber zu benennen, siehe dazu 2.4.2.

#### 1.5 Normen, Richtlinien und Konformität

Das Robotersystem HORST gilt im Sinne der EG-Maschinenrichtlinie als unvollständige Maschine. Es darf nur unter den folgenden Voraussetzungen in Betrieb genommen werden:

- Am Robotersystem wurden alle Sicherheitsfunktionen und Schutzeinrichtungen ergänzt, die für eine vollständige Maschine im Sinne der EG-Maschinenrichtlinie notwendig sind, **oder**
- Das Robotersystem ist in eine Anlage integriert, oder
- Das Robotersystem bildet mit anderen Maschinen eine Anlage. Diese Anlage oder Maschine muss den Bestimmungen der EG-Maschinenrichtlinie entsprechen. Es muss eine CE-Konformitätserklärung vorliegen. Hierfür trägt der Betreiber die alleinige Verantwortung.

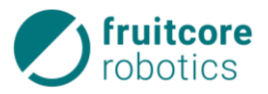

#### Konformitätserklärung

Der Betreiber muss eine Konformitätserklärung gemäß der EG-Maschinenrichtlinie für die gesamte Maschine erstellen, welche die Grundlage für eine entsprechende CE-Kennzeichnung darstellt.

#### Einbauerklärung

Das Robotersystem als unvollständige Maschine wird mit einer Einbauerklärung nach Anhang II B der Maschinenrichtlinie 2006/42/EG ausgeliefert.

Mit der Einbauerklärung wird erklärt, dass die Inbetriebnahme der unvollständigen Maschine solange unzulässig bleibt, bis die unvollständige Maschine in eine Maschine eingebaut, oder mit anderen Teilen zu einer Maschine zusammengebaut wurde, diese den Bestimmungen der EG-Maschinenrichtlinie entspricht und die EG-Konformitätserklärung gemäß Anhang II A vorliegt.

Bei der Entwicklung des Robotersystems wurden folgende Normen und Verordnungen angewandt:

- EG-Richtlinie 2006/42/EG
- Maschinenrichtlinie
- EU-Richtlinie 2014/30/EU EMV-Richtlinie
- EU-Richtlinie 2011/65/EU
- RoHS-Richtlinie
- DIN EN ISO 10218-1:2012

Industrieroboter - Sicherheitsanforderungen - Teil 1: Roboter

- DIN EN ISO 12100:2010

Allgemeine Gestaltungsleitsätze – Risikobeurteilung und Risikominderung

- DIN EN ISO 13849-1:2015 und 13849-2:2012
   Sicherheitsbezogene Teile von Steuerungen Teil 1: Allgemeine Gestaltungsleitsätze & Teil 2: Validierung
- DIN EN ISO 13850:2015
   Not-Halt Gestaltungsleitsätze
- DIN EN ISO 14118:2017 Vermeidung von unerwartetem Anlauf
- DIN EN 60204-1/A1:2019
   Elektrische Ausrüstung von Maschinen Allgemeine Anforderungen
- DIN EN 60529 Schutzarten durch Gehäuse

#### 1.6 Zeichen, Symbole

#### Aufzählungen

Einfache Aufzählungen werden mit "-" gekennzeichnet.

#### Handlungsanweisungen

- ► Handlungsanweisungen werden mit "►" gekennzeichnet.
- $\Rightarrow$  Zwischenergebnisse und Endergebnisse der Handlung werden mit " $\Rightarrow$ " gekennzeichnet

#### Hinweise

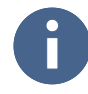

Dieses Zeichen steht für Hinweise, die eine effektivere und wirtschaftlichere Nutzung des Roboter-systems ermöglichen.

#### 1.6.1 Kennzeichnung der Sicherheits- und Warnhinweise

Die folgenden Sicherheitszeichen kennzeichnen alle Handlungen oder Aktionen, bei denen Gefahr für Leib und Leben des Bedienpersonals oder Dritte besteht. Beachten Sie unbedingt diese Hinweise und verhalten Sie sich in diesen Fällen besonders vorsichtig. Geben Sie die Sicherheitshinweise auch an andere Benutzer weiter.

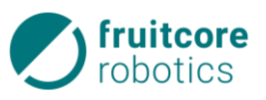

#### **GEFAHR!**

Es wird vor einer unmittelbar drohenden Gefahr gewarnt, welche zu einer schweren Verletzung oder zum Tod von Personen führen kann.

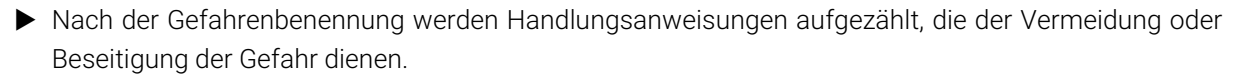

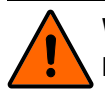

#### WARNUNG!

Es wird vor einer möglicherweise drohenden Gefahr gewarnt, welche zu einer schweren Verletzung oder zum Tod einer Person führen kann.

Nach der Gefahrenbenennung werden Handlungsanweisungen aufgezählt, die der Vermeidung oder Beseitigung der Gefahr dienen.

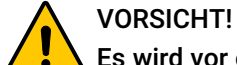

Es wird vor einer möglicherweise gefährlichen Situation gewarnt, welche zu einer Verletzung von Personen führen kann.

Nach der Gefahrenbenennung werden Handlungsanweisungen aufgezählt, die der Vermeidung oder Beseitigung der Gefahr dienen.

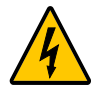

#### **ELEKTRISCHE SPANNUNG!**

#### Es wird vor elektrischer Spannung gewarnt.

Nach der Gefahrenbenennung werden Handlungsanweisungen aufgezählt, die der Vermeidung oder Beseitigung der Gefahr dienen.

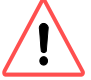

#### ACHTUNG!

#### Gefahr von Roboterschäden oder Sachschäden!

Nach der Gefahrenbenennung werden Handlungsanweisungen aufgezählt, die der Vermeidung oder Beseitigung der Gefahr dienen Es besteht keine Verletzungsgefahr.

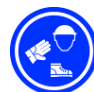

#### Schutzkleidung tragen!

Dieses Zeichen erinnert an das Tragen von Schutzkleidung (Sicherheitsschuhe, Schutzbrille, ...)

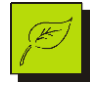

#### Gefahr von Umweltschäden!

Dieses Zeichen steht für Hinweise, bei deren Nichtbeachtung Gefahr für die Umwelt besteht. Es besteht keine Verletzungsgefahr.

#### 2 Sicherheit

#### **Allgemeine Sicherheitshinweise** 2.1

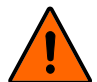

#### WARNUNG!

#### Falsche Bedienung oder Handhabung des Systems kann zu schweren Personenschäden führen.

Lesen Sie die MA komplett und beachten Sie die enthaltenen Anweisungen und Sicherheitshinweise sowie die Arbeitsschutzvorschriften und Sicherheitsbestimmungen des Gesetzgebers, der Aufsichtsämter und der Berufsverbände.

#### 2.2 Bestimmungsgemäße Verwendung

Das Robotersystem HORST dient zur Umsetzung von Industrieroboteranwendungen sowie Robotikanwendungen im Bereich Bildung. Dabei ist das Robotersystem in der Lage nach Programmierung durch den Betreiber selbstständig Bewegungen auszuführen. An den Roboter können Anbauteile wie Greifer oder Prüfinstrumente angebaut werden. Diese können durch das Robotersystem gesteuert werden.

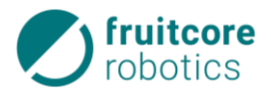

#### Beachten Sie:

- Das Robotersystem darf bestimmungsgemäß nur im Sinne der MA und der beiliegenden Dokumente verwendet werden. Alle Hinweise und Sicherheitsvorschriften der MA für das Bedienpersonal müssen zwingend befolgt werden. Eine andere oder darüberhinausgehende Verwendung gilt als nicht bestimmungsgemäß und wird ausdrücklich untersagt.
- Zusätzlich muss der Betreiber allgemein gültige gesetzliche und sonstige verbindliche Regelungen zur Unfallverhütung und zum Umweltschutz beachten und anweisen.
- Es dürfen keine Veränderungen oder Umbauten am Robotersystem ohne Genehmigung des Herstellers vorgenommen werden.

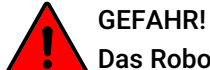

### Das Robotersystem darf nicht in explosionsgefährdeten Räumen eingesetzt werden.

#### 2.3 Nicht bestimmungsgemäße Verwendung

Als nicht bestimmungsgemäße Verwendung gilt eine Verwendung, die nicht in Abschnitt 2.2 beschrieben ist, oder die darüber hinausgeht.

#### 2.3.1 Vorhersehbare Fehlanwendung (Beispiele)

Jede Nutzung oder Anwendung, die von der bestimmungsgemäßen Verwendung abweicht, wird als unzulässige Fehlanwendung erachtet.

Bei vorhersehbarer Fehlanwendung bzw. unsachgemäßer Handhabung des Robotersystems erlischt die Einbauerklärung des Herstellers und damit automatisch die Betriebserlaubnis.

- Nutzung in Anwendungen, die Anforderungen an das Produkt stellen, die es nicht erfüllt, z.B: IP-Schutz-, Reinraum- oder Explosionsschutzklasse,
- Nutzung vor Durchführung einer Risikobewertung der gesamten Anwendung,
- Nutzung als Steighilfe,
- Betrieb außerhalb der zulässigen Betriebsparameter, außerhalb der technischen Grenzen oder mit Mängeln,
- Betrieb in einer für die Situation ungemessenen Betriebsart,
- Verwendung von nicht durch den Hersteller freigegebenen Komponenten, Zubehör oder Anbauteilen,
- Nutzung oder Reparaturen durch Personal ohne entsprechende Qualifikation,
- Manipulation an Leistungseinstellungen (z.B. Geschwindigkeit),
- Betrieb ohne geeignete Schutzeinrichtungen,
- Manipulation/Außerkraftsetzen von Schutzeinrichtungen oder Betätigungselementen,
- Sensoren dürfen nicht abgedeckt, überklebt oder anderweitig außer Funktion gesetzt werden. Die Konfiguration von Sensoren darf auf keinen Fall verändert werden,
- Verwendung von ungeeigneten Hilfsmitteln, z. B. Werkzeuge oder Hebezeuge,
- Durchführung von Instandhaltungstätigkeiten, ohne vorheriges, vorschriftsgemäßes Stilsetzen,

#### 2.4 Betreiberpflichten

#### 2.4.1 Risikobeurteilung durch den Betreiber

#### **GEFAHR!**

Durch Anbauteile, Werkstücke oder das Kombinieren des Robotersystems mit anderen Maschinen können sich Gefahren erhöhen oder neue Gefahren geschaffen werden.

- Zur Gewährleistung der Sicherheit muss das Robotersystems HORST gemäß den Richtlinien der Normen DIN EN ISO 12100 und DIN EN ISO 10218-2 installiert werden.
- ► Führen Sie nach der Montage des Robotersystems oder der Integration in eine Anlage eine Risikobeurteilung für das gesamte System durch.

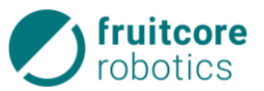

Zur Vermeidung von Gefährdungen müssen zusätzliche Schutzeinrichtungen installiert werden. Besonders die untenstehenden Risiken müssen beachtet werden:

- Quetsch-, Stoß- und Schnittverletzungen:
  - zwischen den Achsen des Roboters
  - zwischen dem Roboter und der Montagefläche
  - zwischen dem Gestänge des Roboters
- Quetsch- und Schnittverletzungen:
  - zwischen dem Roboter / dem Werkzeug und anderen Objekten
  - zwischen dem Roboter / dem Werkzeug und festen Oberflächen

– Stoßverletzungen durch den Roboter:

- Quetsch- und Schnittverletzungen durch scharfe Kanten:
- des Roboters
- des Werkzeugs
- von Werkstücken
- Kippen oder Herunterfallen des Roboters während
  - des Transports
  - der Montage
  - des Betriebs (durch unzureichende Befestigung)
- Herumschleudern oder Herunterfallen von Werkzeugen / Werkstücken (durch falsche Montage, Auslegung, Programmierung oder Unterbrechung der Energiezufuhr des Roboters bzw. des Endeffektors)
- Elektrische Gefährdungen bei Kontakt von Baugruppen mit Flüssigkeiten.
- Sturzgefahr durch herumliegende Leitungen
- Gefahr durch falsche Integration in das Steuersystem einer Gesamtanlage.
- Gefahr durch unzureichende Integration in den übergeordneten Not-Halt-Kreis.

#### 2.4.2 Betriebsverantwortlicher

#### **GEFAHR!**

#### Mögliche Personenschäden durch unsicheren Zustand der Anlage

- Der Betreiber ist verpflichtet am Aufstellort einen Betriebsverantwortlichen zu benennen.
- Der Betriebsverantwortliche ist verpflichtet, das Robotersystem nur in einwandfreiem und sicherheitsunbedenklichem Zustand zu betreiben.

#### Der Betriebsverantwortliche verpflichtet sich darüber hinaus:

- nur Personen am Robotersystem arbeiten zu lassen, die die MA gelesen und verstanden haben und mit den grundlegenden Vorschriften über Arbeitssicherheit und Unfallverhütung vertraut und in die Handhabung des Robotersystems geschult worden sind.
- die Zuständigkeiten für Bedienen, Umrüsten, Instandhalten und -setzen klar festzulegen,
- das sicherheitsbewusste Verhalten des Personals zu überwachen,
- das Transport- und Bedienungspersonal zum Tragen von Schutzkleidung anzuhalten,
- dem Personal die notwendige Sicherheitsausrüstung zur Verfügung zu stellen.

#### 2.5 Bedienpersonal

#### 2.5.1 Pflichten

Alle Personen, die mit Arbeiten am Robotersystem beauftragt sind, verpflichten sich:

- die grundlegenden Vorschriften über Arbeitssicherheit und Unfallverhütung zu beachten,
- vor Arbeitsbeginn die MA zu lesen und die Anweisungen und Sicherheitshinweise zu befolgen.

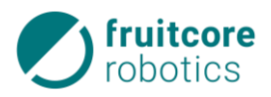

#### 2.5.2 Anforderungen

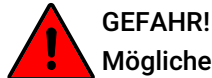

#### Mögliche Personenschäden durch nicht eingewiesenes Bedienpersonal

Das Bedienpersonal muss über die Arbeit und die Gefahren am Robotersystem geschult werden. Personen, die nicht dafür geschult worden sind, dürfen das Robotersystem nicht bedienen.

## GEFAHR!

#### Mögliche Personenschäden durch Bedienung von in Ausbildung befindlichen Personen

Zu schulende, anzulernende oder im Rahmen einer Ausbildung befindliche Personen dürfen das Robotersystem nur betreiben, wenn die Aufsicht durch eine geschulte Person mit technischer oder elektrotechnischer Ausbildung (Lehrpersonal) sichergestellt ist.

Unterwiesenes Personal **mit** technischer Ausbildung darf zu den folgenden Tätigkeiten eingesetzt werden:

- Betreiben des Robotersystems im Automatikbetrieb
- Einstellungen der Systemparameter (Teachbetrieb T1 und T2)

Unterwiesenes Personal mit technischer und elektrotechnischer Ausbildung zusätzlich zur:

- Montage und Inbetriebnahme des Robotersystems
- Störungssuche und Störungsbeseitigung
- Inspektion, Instandhaltung und Instandsetzung

## 2.6 Arbeitsbereich, Gefahrenbereich und Schutzbereich

Der **Arbeitsbereich** ist ein definierter 3D-Raum innerhalb der Reichweite des Roboters, für spezifische Maße siehe MA des Roboters (Teil 2). Durch angebaute Werkzeuge, Messgeräte und Werkstücke verändern sich die Reichweite und damit der Arbeitsbereich des Roboters. Der **Gefahrenbereich** beinhaltet den Arbeitsbereich und den Anhalteweg des Roboters. Während des Betriebs des Roboters dürfen sich keine Personen innerhalb des Gefahrenbereichs aufhalten. Der **Anhalteweg** ergibt sich aus Reaktionsweg und Bremsweg des Roboters. Außerhalb des Gefahrenbereichs befindet sich der **Schutzbereich**. In diesem Bereich dürfen sich Personen während aller Betriebsarten aufhalten.

#### **GEFAHR!**

Innerhalb des Gefahrenbereichs ist durch die automatische Bewegung des Roboters mit plötzlich auftretenden Gefahren zu rechnen.

► Der Roboter darf nur innerhalb aktiver, geeigneter Schutzeinrichtungen verwendet werden. Diese müssen zum Stopp der Roboterbewegungen innerhalb des Gefahrenbereichs führen.

#### 2.7 Sicherheitsfunktionen

Die Robotersteuerung verfügt über mehrere Arten von Sicherheitsfunktionen, die den Roboter in einen sicheren Zustand überführen. Der sichere Zustand wird durch eine Bremsung aller Antriebsachsen bis zum Stillstand erreicht. Im Folgenden werden die beiden grundlegenden Sicherheitsfunktionen Not-Halt und Sicherheitshalt beschrieben:

#### Not-Halt

Herbeiführen eines sicheren Zustandes des Roboters bei Auftreten einer Not-Situation. Diese Sicherheitsfunktion steht in allen Betriebsarten zur Verfügung. Sie hat Vorrang vor allen Sicherheitsfunktionen. Sie wird durch den Not-Halt-Taster oder durch externe Sicherheitssteuerungen ausgelöst. Der Anschluss externer Not-Halt-Geräte erfolgt an den Not-Halt-Eingängen des Schaltschranks, im Folgenden Control genannt.

Diese Sicherheitsfunktion darf ausschließlich in Not-Situation verwendet werden. Der Not-Halt darf nicht für prozessbedingte Stopps verwendet werden.

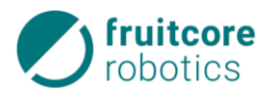

#### Sicherheitshalt

Herbeiführen eines sicheren Zustandes des Roboters für prozessbedingte sicherheitsrelevante Situationen. Diese Sicherheitsfunktion ist für prozessbedingte Stopps zu verwenden, während denen dem Bedienpersonal der Eingriff in den Gefahrenbereich ermöglicht werden muss.

Beide Arten von Sicherheitsfunktionen haben den Zweck, den sicheren Zustand des Roboters herbeizuführen. Der sichere Zustand ist durch folgende Eigenschaften gekennzeichnet:

**Not-Halt:** Es wird ein **Stopp der Kategorie 1** ausgelöst. Der Roboter wird aktiv bis zum Stillstand abgebremst, die Bremsen geschlossen und anschließend die Energie der Antriebe abgeschaltet.

**Sicherheitshalt:** Es wird ein **Stopp der Kategorie 2** ausgelöst. Der Roboter wird aktiv bis zum Stillstand abgebremst. Die Antriebsenergie wird nicht abgeschaltet. Der sichere Stillstand wird überwacht.

Die sicherheitsbezogene Leistungsfähigkeit des Steuerungssystems entspricht PL "d" mit Strukturkategorie 3 entsprechend DIN EN ISO 13849-1:2015. Sie ist durch die Risikobeurteilung des Robotersystems bzw. die DIN EN ISO 10218-1 festgelegt.

### 2.8 Restgefahren

**GEFAHR!** 

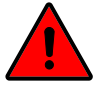

#### Gefahr durch menschliches Fehlverhalten oder Funktionsstörungen

Bei der Einbindung in eine Gesamtanlage muss das Robotersystem in den Not-Halt-Kreis der übergeordneten Anlage integriert werden.

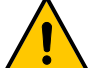

#### VERBRENNUNGSGEFAHR!

#### Der Roboter erzeugt Wärme im Betrieb

- ▶ Während oder unmittelbar nach dem Betrieb darf der Roboter nicht berührt werden.
- Warten Sie nach Ausschalten des Roboters, bis dieser abgekühlt ist oder tragen Sie Hitzeschutzhandschuhe.

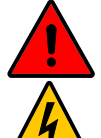

#### **ELEKTRISCHE SPANNUNG!**

#### Mögliche Personenschäden durch anliegende elektrische Spannung

- ▶ Trennen Sie vor allen Arbeiten an der elektrischen Ausrüstung den Roboter vom Stromnetz.
- Die elektrische Ausrüstung des Robotersystems ist regelmäßig zu überprüfen. Mängel, wie lose Verbindungen oder beschädigte Kabel müssen sofort beseitigt werden.

## 3 Transport

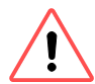

#### ACHTUNG!

Für den Transport muss sich das Robotersystem in seiner Originalverpackung befinden. Der Roboterarm und insbesondere die Steuerung Control dürfen nur in aufrechter Position transportiert werden. Am besten eignen sich für den Transport Paletten.

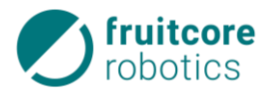

## 4 Beschreibung des Robotersystems

## 4.1 Lieferumfang

- Roboterarm
- Control (Schaltschrank) inkl. Spanngurt zum Fixieren
- Panel (tragbares Bedienpanel) inkl. Halterung
- Verbindungskabel (Roboter Control) 3 m
- Netzkabel (1,8 m)
- DVI-Kabel (5 m)
- Montageset (jeweils 4x DIN 912 M8x20-Schraube, DIN 985 Mutter, DIN 125 Unterlegscheibe)
- USB-Surfstick inkl. SIM-Karte

### 4.2 Baugruppen

#### 4.2.1 Roboterarm

Siehe dazu Teil 2 der Montageanleitung.

#### 4.2.2 Control (Schaltschrank)

Control ist die Steuerung des Roboters. In diesem Schaltschrank ist die Hauptsteuerung (horstIO) verbaut. Durch zahlreiche Schnittstellen ist auch Kommunikation und Ansteuerung anderer Maschinen und externer Sensoren und Aktuatoren möglich.

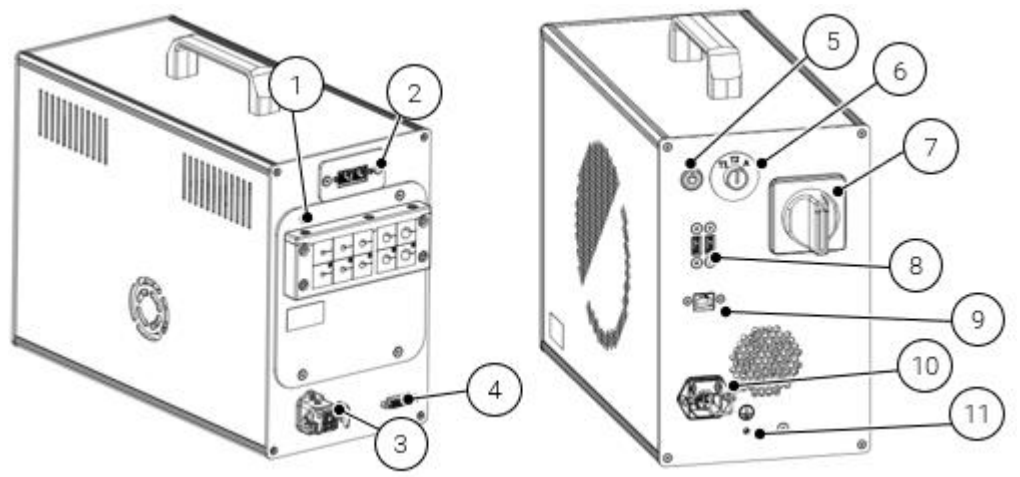

Abb. 1: Control (Vorderseite links, Rückseite rechts)

- 1 Kabeldurchführung für Ein- / Ausgänge (Schnittstellen)
- 2 Anschluss Profinet (Modularstecker RJ45) (optional)
- 3 Anschluss Roboter
- 4 Anschluss Panel
- 5 PC-EIN/AUS-Taster
- 6 Betriebsarten-Wahlschalter
- 7 Hauptschalter
- 8 Anschluss 2x USB 3.1-Schnittstelle
- 9 Anschluss Ethernet (Modularstecker RJ45)
- 10 Netzanschluss
- 11 Extern zugänglicher Erdungsanschluss

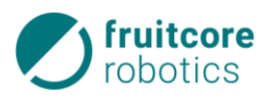

#### 4.2.3 Panel mit Sicherheitseinrichtung (Zustimmtaster und Not-Halt-Taster)

#### 4.2.3.1 Panel V1

- 1 Anschluss zur Control
- 2 Not-Halt-Taster

Das Panel ist ein mit einem Touchscreen ausgestattetes, tragbares Bedienpanel. Es ist durch ein DVI-Kabel mit Control verbunden. Standardmäßig wird das DVI-Kabel mit 5 m Länge ausgeliefert.

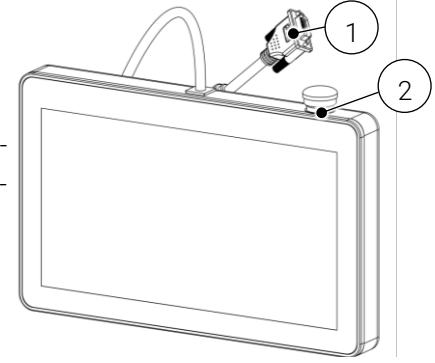

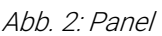

Bei der Einbindung in eine Gesamtanlage muss das Robotersystem in den Not-Halt-Kreis der übergeordneten Anlage integriert werden. Beachten Sie hierzu die Hinweise im Abschnitt 5.6.2.

3 – 2x USB 2.0-Anschlüsse

3 – Zustimmtaster

Auf der Rückseite befinden sich der Zustimmtaster und zwei USB 2.0-Schnitt-stellen über welche zusätzliche Eingabe-geräte (Tastatur, Maus) angeschlossen werden können. Die USB-Schnittstellen des Panels sind nur zum Anschluss von Eingabegeräten vorgesehen, für Speicher-medien bitte die USB-Schnittstelle von Control nutzen.

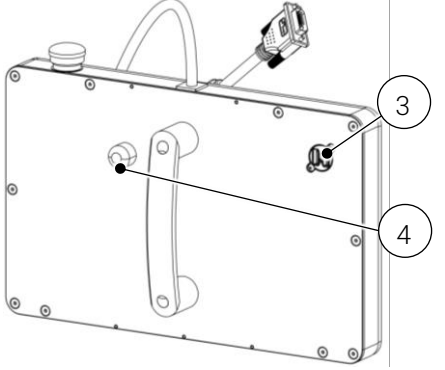

Abb. 3: Panel (Rückseite)

Um Bewegungen des Roboters im Teachbetrieb durchzuführen, muss der Zustimmtaster immer in Mittelstellung gehalten werden. Durchgedrückt oder losgelassen stoppt der Roboter.

#### WARNUNG!

- Schließen Sie niemals einen normalen Monitor an das DVI-Kabel an! Da die Kabelbelegung nicht dem Standard entspricht kann hierdurch das Endgerät oder Control beschädigt werden!
- ▶ Das Panel niemals im laufenden Betrieb ein- oder ausstecken! Hierzu Control ausschalten.
- ▶ Die USB-Schnittstellen am Panel sind nur für Eingabegeräte vorgesehen. Für Speichermedien die Schnittstellen von Control benutzen.

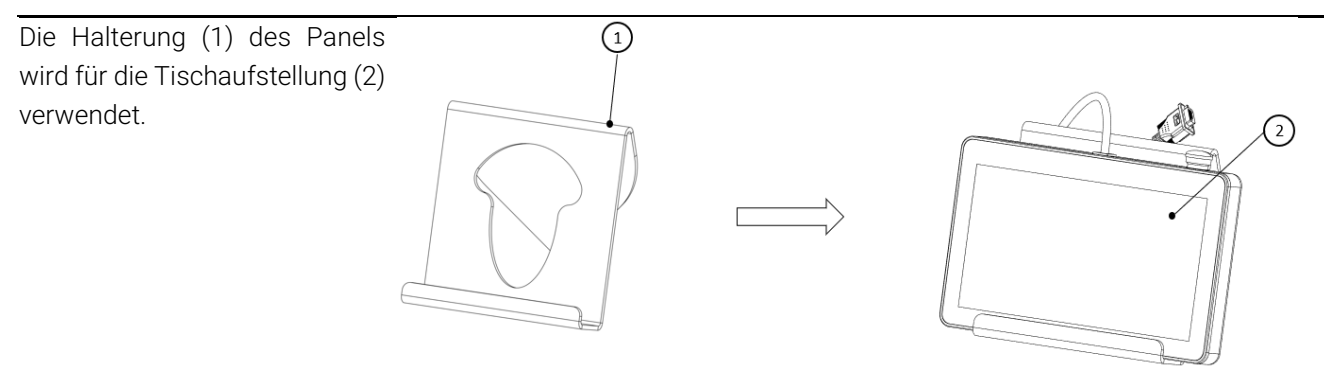

Abb. 4: Halterung Panel V1

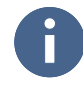

Benutzen Sie die Halterung für das Panel z. B. im Teachbetrieb, um ein langes Halten des Panels mit der Hand zu vermeiden.

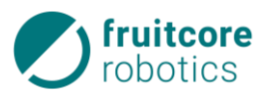

#### 4.2.3.2 Panel V2 (erhältlich ab September 2024)

- 1 Not-Halt-Taster
- 2 2x USB 2.0-Anschluss

Das Panel ist ein mit einem Touchscreen ausgestattetes, tragbares Bedienpanel. Es ist durch ein DVI-Kabel mit Control verbunden. Standardmäßig wird das DVI-Kabel mit 5 m Länge ausgeliefert.

An der Seite befinden sich zwei USB 2.0-Anschlüsse für den Anschluss von beispielsweise Maus und Tastatur, **nicht aber für Speichermedien**, dafür bitte die USB-Ports an Control verwenden.

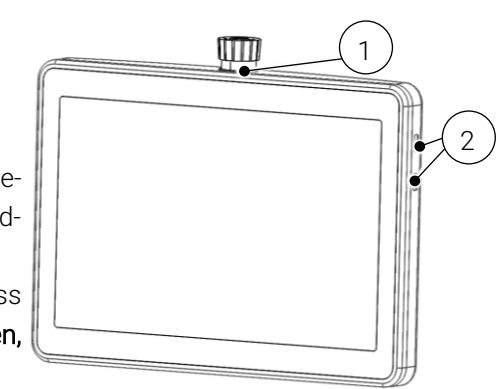

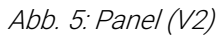

Bei der Einbindung in eine Gesamtanlage muss das Robotersystem in den Not-Halt-Kreis der übergeordneten Anlage integriert werden. Beachten Sie hierzu die Hinweise im Abschnitt 5.6.2.

- 4 Drehbarer Griff (arretierbar)
- 5 Zustimmtaster
- 6 Anschluss zur Control

Auf der Rückseite befinden sich zwei dreh- und arretierbare Griffe, welche durch Drücken des kleinen Knopfs an der Oberseite eingestellt werden können.

Die Zustimmtaster befinden sich ebenfalls an den Griffen, wodurch das das Panel sowohl für Linkshänder als auch für Rechtshänder geeignet ist.

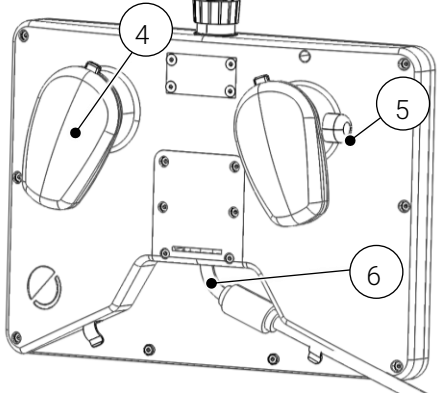

Abb. 6: Panel (V2) Rückseite

Um Bewegungen des Roboters im Teachbetrieb durchzuführen, muss der Zustimmtaster immer in Mittelstellung gehalten werden. Durchgedrückt oder losgelassen stoppt der Roboter.

## WARNUNG!

- Schließen Sie niemals einen normalen Monitor an das DVI-Kabel an! Da die Kabelbelegung nicht dem Standard entspricht kann hierdurch das Endgerät oder Control beschädigt werden!
- ▶ Das Panel niemals im laufenden Betrieb ein- oder ausstecken! Hierzu Control ausschalten.
- ▶ Die USB-Schnittstellen am Panel sind nur für Eingabegeräte vorgesehen. Für Speichermedien die Schnittstellen von Control benutzen.

Das Panel liegt durch die Griffe an der Rückseite in einem angenehmen Winkel auf dem Tisch, wodurch der Tischaufsteller entfällt. Für die Montage an einer Roboterzelle ist die nebenstehende Halterung Teil des Lieferumfangs.

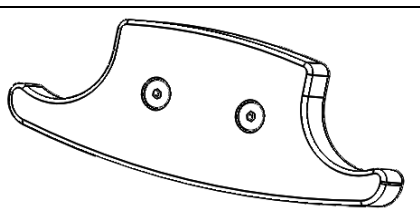

Abb. 7: Halterung Panel (V2)

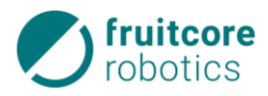

## 5 Aufstellung und elektrische Installation

Das Robotersystem darf nur in trockenen, ebenen Innenräumen mit festem Untergrund betrieben werden.

## 5.1 Control aufstellen

- ▶ Platzieren Sie Control so, dass:
  - das Verbindungskabel bis zum Roboter gelegt werden kann,
  - er geschützt vor Beschädigungen und Herabstürzen ist,
  - ein Freiraum von 100 mm nach allen Seiten gegeben ist (Lüftungsschlitze müssen frei sein),
  - die Zugänglichkeit zu den Schaltern und Anschlüssen ausschließlich von außerhalb des geschützten Bereichs gewährleistet ist.

#### **ELEKTRISCHE SPANNUNG!**

#### Mögliche Personenschäden durch anliegende elektrische Spannung

- Stellen Sie sicher, dass die Kabel und Control nicht in Kontakt mit Flüssigkeiten kommen.
- ► Control darf nicht in staubigen oder feuchten Umgebungen, die die Schutzart IP20 überschreiten, eingesetzt werden. Leitfähiger Staub ist besonders zu vermeiden.

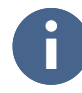

Die Länge der mitgelieferten Kabel entnehmen Sie den technischen Daten.

## 5.2 Elektrische Installation

Dieses Kapitel beschreibt die elektrische Installation des Robotersystems, d. h. den Anschluss des Roboters an den Schaltschrank (Control) sowie den Anschluss von weiteren Geräten und Anlagen. Es gibt mehrere elektrische Schnittstellen:

- Roboteranschluss: Anschluss des Roboters an Control (Steuerung)
- Netzanschluss: Anschluss ans Stromnetz
- Control E/A: Anschluss externer Geräte und Anlagen an Control
- Werkzeug E/A: Anschluss von Werkzeugen an den Roboterarm
- Computerschnittstellen

Für alle elektrischen Schnittstellen gelten die Sicherheits- und Warnhinweise des folgenden Kapitels.

## 5.3 Warnhinweise zur Elektrik

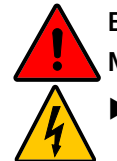

#### **ELEKTRISCHE SPANNUNG!**

Mögliche Personenschäden durch anliegende elektrische Spannung

- Arbeiten an der elektrischen Ausrüstung dürfen nur von entsprechend ausgebildetem Fachpersonal den elektrotechnischen Regeln entsprechend durchgeführt werden.
- Benutzen Sie ausschließlich das mitgelieferte Netzkabel zum Anschluss an das Stromnetz. Beschädigte Kabel dürfen nicht verwendet werden.
- Stellen Sie sicher, dass während der Arbeiten am Roboter die Stromversorgung unterbrochen ist und dass diese nicht unbeabsichtigt eingeschaltet werden kann.

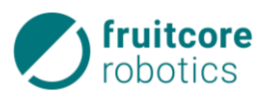

#### **GEFAHR!**

#### Gefahr durch falsch angeschlossene Not-Halt- UND Sicherheitshalt-Geräte

- Verwenden Sie zum Anschluss von externen Not-Halt-Geräten nur die Schnittstelle für Not-Halt-E/A. Schließen Sie an Normal-E/A oder Sicherheitshalt-E/A keine Not-Halt-Geräte an.
- Verwenden Sie zum Anschluss von externen Sicherheitshalt-Geräten (z. B. Sicherheits-Laserscanner) nur die Schnittstelle für Sicherheitshalt-E/A. Schließen Sie an Normal-E/A oder Not-Halt-E/A keine Sicherheitshalt-Geräte an.

#### WARNUNG!

#### Durch nicht ordnungsgemäße Erdung kann es zu EMV-Problemen kommen.

- Sorgen Sie bei der Erdung des Robotersystems f
  ür entsprechende Schutz- und Funktionsma
  ßnahmen gemäß DIN VDE 0100 und EMV-Richtlinie 2014/30/EU.
- Stellen Sie sicher, dass das Robotersystem ordnungsgemäß geerdet ist. D. h. es muss eine gemeinsame elektrische Verbindung aller zum System gehörigen Elemente zur Masse geben.

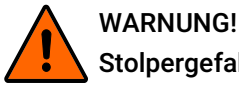

## Stolpergefahr

Stellen Sie sicher, dass Kabel und Schläuche zur Medienführung und Energieversorgung ordnungsgemäß verlegt und gesichert werden.

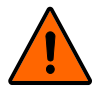

## WARNUNG!

#### Unerwartete Roboterbewegungen

Schließen Sie die Stromversorgung erst an, wenn Sie sicher sind, dass die Montage vollständig abgeschlossen und korrekt erfolgt ist.

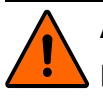

## ACHTUNG!

Verwenden Sie nur die mit dem Robotersystem gelieferten Originalkabel. Setzen Sie den Roboter nicht für Anwendungen ein, bei denen die Kabel Biegungen ausgesetzt sind.

## **GEFAHR!**

#### Gefahr durch falsch angeschlossene Not-Halt- UND Sicherheitshalt-Geräte

- Verwenden Sie zum Anschluss von externen Not-Halt-Geräten nur die Schnittstelle für Not-Halt-E/A. Schließen Sie an Normal-E/A oder an Sicherheitshalt-E/A keine Not-Halt-Geräte an.
- Verwenden Sie zum Anschluss von externen Sicherheitshalt-Geräten (z. B. Sicherheits-Laserscanner) nur die Schnittstelle für Sicherheitshalt-E/A. Schließen Sie an Normal-E/A oder an Not-Halt-E/A keine Sicherheitshalt-Geräte an.

#### Roboteranschluss 5.4

Verbinden Sie mit Hilfe des Verbindungskabel den Roboter mit Control.

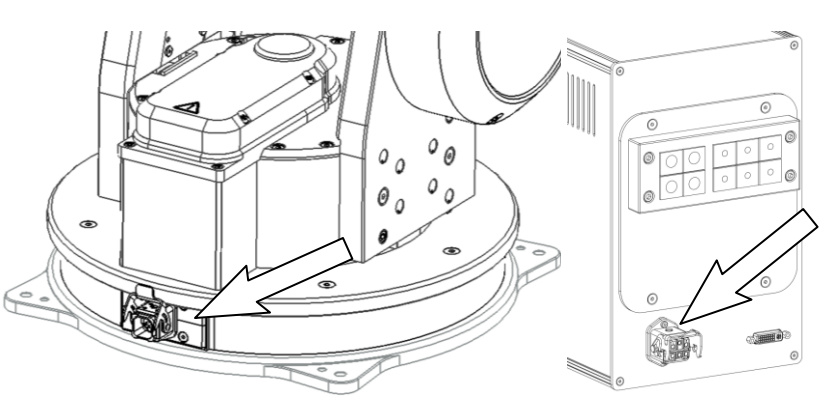

Abb. 8: Anschlüsse von Roboter (Beispiel H1500) und Control

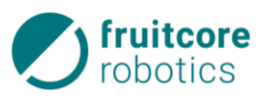

### ACHTUNG!

- ► Das Roboteranschlusskabel muss vor Einschalten der Stromversorgung in Control eingesteckt werden. Es darf nur im stromlosen Zustand eingesteckt oder entfernt werden.
- ▶ Der Roboteranschluss darf während des Betriebs auf keinen Fall getrennt werden.
- ▶ Das Kabel darf nicht verlängert oder geöffnet werden.

### 5.5 Netzanschluss

Der Netzanschluss an Control ist ein standardmäßiger IEC C14 Geräteeinbaustecker (IEC-60320) mit integrierter Abziehsicherung. Das mitgelieferte Netzkabel besitzt an einem Ende einen Schutzkontaktstecker, am anderen Ende eine IEC C13 Kaltgerätekupplung mit speziell geformtem Gehäuse. Dieses gewährleistet in Verbindung mit der Abziehsicherung eine sichere Verbindung des Netzanschlusses. **Verwenden Sie daher immer das mitgelieferte Netzkabel**.

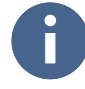

Die Stromversorgung muss über eine Hauptsicherung, einen Fehlerstromschutzschalter und eine Erdungsverbindung (PE-Schutzleiter) verfügen.

Control ist mit einem Netzeingangsfilter und einer 6,3 A-Sicherung ausgestattet.

Schließen Sie Control mit dem mitgelieferten Netzkabel an das Stromnetz an. Verlegen sie das Netzkabel so, dass es vor Beschädigung gesichert ist.

| Parameter              | min.   | max. | Einheit      | 0                                |
|------------------------|--------|------|--------------|----------------------------------|
| Eingangsspannung       | 90     | 260  | VAC          |                                  |
| Eingangsfrequenz       | 47     | 63   | Hz           | ii                               |
| Stromaufnahme          |        | 6,0  | А            |                                  |
| Typische Leistungsaufr | nahme* |      |              |                                  |
| H600                   |        |      | 250 W        |                                  |
| H1000 /H1000 G2        |        |      | 350 W/ 500 W | 0 0                              |
| H1500                  |        |      | 500 W        | Abb. 9: Netzanschluss an Control |

\*Messbedingungen: alle Achsen gleichzeitig bewegt, Geschwindigkeit 100 %, Traglast 0 kg, Messzeitraum 2 h

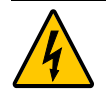

#### **ELEKTRISCHE SPANNUNG!**

- Stellen Sie sicher, dass alle Kabel korrekt angeschlossen sind, bevor Control mit Strom versorgt wird. Verwenden Sie immer das mitgelieferte Original-Stromkabel.
- Stellen Sie sicher, dass der Roboter geerdet ist (Verbindung des Netzsteckers zu PE-Schutzleiter).
- Es muss ein geeigneter Leitungsschutzschalter sowie ein geeigneter RCD (Fehlerstromschutzschalter) installiert sein.

## 5.6 Control E/A

Dieses Kapitel beschreibt den Anschluss von Geräten an Control. Die Anschlüsse können in vier Kategorien eingeteilt werden:

- sicherheitsrelevante Ein-/Ausgänge
- allgemeine digitale Ein-/Ausgänge
- Stromversorgung +24 V
- Erweiterungs-Schnittstelle

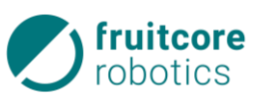

Die Ein- und Ausgänge hierfür befinden sich auf dem in Control verbauten Bus-Mainboard (horstIO), welches nach Entfernen der Kabeldurchführung an Control zugänglich ist. Eine tabellarische Übersicht über die Stecker und deren Klemmenbelegung befindet sich im Anhang 12.2/12.3.

- ► Lösen Sie die vier außenliegenden M4-Senkkopfschrauben.
- Nehmen Sie die Abdeckung der Kabeldurchführung (1) ab.
- ▶ Die Anschlüsse der horstIO sind jetzt zugänglich.
- Schließen Sie ggf. Peripherie an die Schnittstellen an.
- ▶ Befestigen Sie die Abdeckung der Kabeldurchführung (1) wieder.

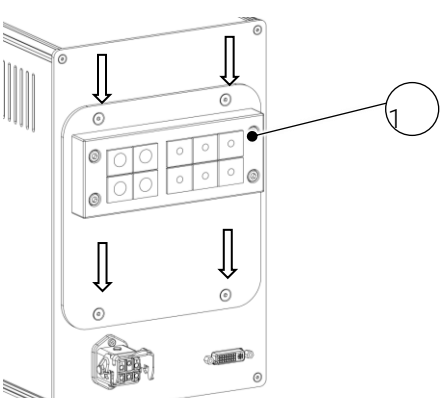

Abb. 10: Kabeldurchführung Control

Die Anschlüsse sind als steckbare Schraubklemmverbinder ausgeführt. Als Stecker können die mitgelieferten Schraubklemmverbinder vom Typ Amphenol Anytek TJ0831530000G (alternativ Phoenix Contact MC 1.5/ 8-ST-3.81) oder auch Push-In-Klemmen wie z. B. Phoenix Contact FK-MCP1.5/8ST-3.8 verwendet werden. Die Steckergrundleiste ist vom Typ Amphenol Anytek OQ0832500000G.

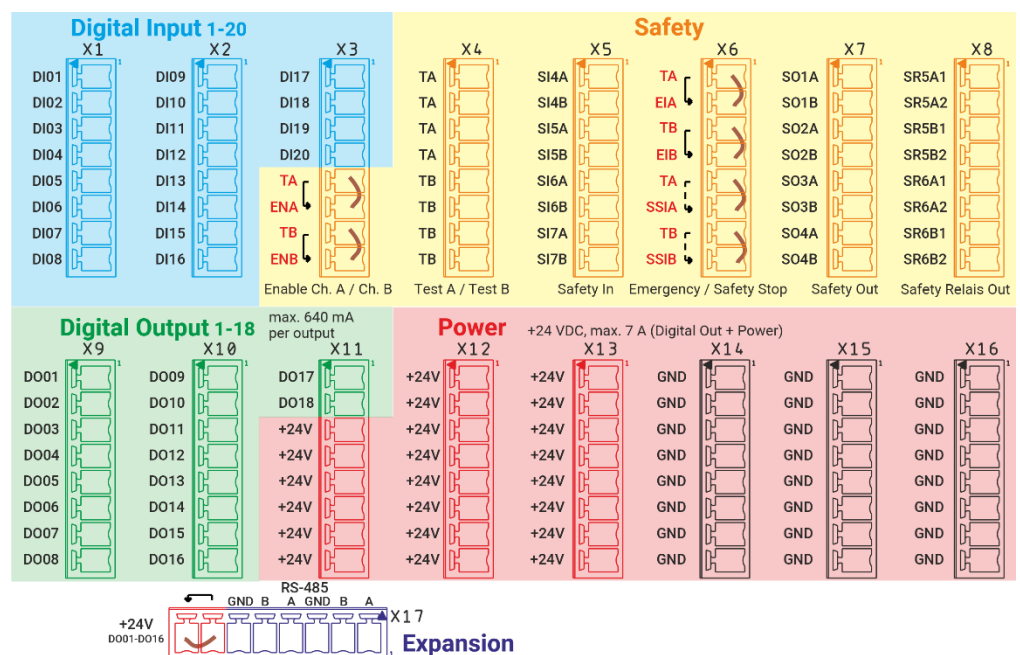

#### 5.6.1 Übersicht aller Schnittstellen

Abb. 11: Schnittstellen horstlO

#### Blauer Bereich, Klemme X1 bis X3: bis zu 28 allgemeine digitale Eingänge

- 20 digitale Eingänge
- weitere 8 digitale Eingänge, wenn die 4 konfigurierbaren sicherheitsrelevanten Eingänge als normale Eingänge konfiguriert werden (Klemme X5)

#### Orangener Bereich, Klemme X6: 7 sicherheitsrelevante Eingänge - jeweils 2-kanalig:

- 3 dedizierte Eingänge (roter Schrift)
  - Not-Halt-Eingang Anschluss nur potentialfreier Kontakte
  - Sicherheitshalt-Eingang
  - Zustimmtaster intern
- 4 konfigurierbare Eingänge (externer Not-Halt, Quittiersignale etc.)

#### Orangener Bereich, Klemme X7 & X8: 6 sicherheitsrelevante Ausgänge, jeweils 2-kanalig:

– 4 konfigurierbare Ausgänge, Push-Pull (Klemme X7)

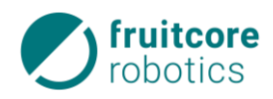

– 2 konfigurierbare potentialfreie Ausgänge (Klemme X8, jeweils zwei Relais-Kontakte)

# Testsignalgenerierung TA/TB: OSSD-Signal für sicherheitsrelevante Eingänge bis zu 30 allgemeine Ausgänge (grüner Bereich)

- 18 digitale Ausgänge, Push-Pull / High-Side (Klemme X9, X10, X11)
- weitere 8 digitale Ausgänge Push-Pull, wenn die 4 konfigurierbaren sicherheitsrelevanten Ausgänge als normale Ausgänge konfiguriert werden (Klemme X7)
- weitere 4 Relais-Kontakte, aus den konfigurierbaren potentialfreien sicherheitsrelevanten Ausgängen, konfiguriert als normale Ausgänge (Klemme X8)

#### Roter Bereich, Klemme X11-X16: gemeinsame GND und +24 V-Klemmen

Violetter Bereich: RS-485-Schnittstelle für zukünftige Erweiterungen

externe Brücke für +24 V: kann über Sicherheitsrelais geführt werden um die digitalen Ausgänge 1-16 sicherheitsrelevant abzuschalten.

Ein externer Zustimmtaster kann über die Klemmen ENA/ENB und TA/TB angeschlossen werden, deaktiviert jedoch den internen Zustimmtaster am Panel.

#### 5.6.2 Sicherheitsrelevante Ein-/Ausgänge

Control ist mit mehreren sicheren Ein- und Ausgängen ausgestattet. Sichere E/A sind durch zwei voneinander unabhängige Leitungen redundant aufgebaut. Somit führt eine Störung oder der Ausfall einer Leitung nicht zum Verlust der Sicherheitsfunktion.

Einige der sicheren E/As sind konfigurierbar, um eine erweiterte Konnektivität und Funktionalität mit Geräten und Anlagen zu ermöglichen. Ihnen können in der Software horstOS sicherheitsrelevante Funktionen zugewiesen werden, es ist aber auch möglich diese als normale digitale E/As zu verwenden.

Die Not-Halt- und Sicherheitshalt-Eingänge sowie der Zustimmtaster-Eingang sind ausschließlich sichere Eingänge. Der Not-Halt-Eingang ist nur für den Anschluss von Not-Halt-Geräten vorgesehen. Die Sicherheitshalt-Eingänge gelten für sicherheitsrelevante Schutzausrüstungen aller Art (z. B. Sicherheits-Laserscanner). Der funktionelle Unterschied wird in folgender Tabelle erklärt:

|                                   | Not-Halt-Eingang                               | Sicherheitshalt-Eingang |  |
|-----------------------------------|------------------------------------------------|-------------------------|--|
| Aktiv in folgenden Betriebsarten  | T1, T2, Automatik                              | Automatik               |  |
| Roboterbewegung stoppt            | ja                                             |                         |  |
| Bestromung Antriebe               | aus                                            | ein                     |  |
| Programmausführung                | pausiert                                       |                         |  |
| Quittierung manuell am Panel      |                                                | m Panel                 |  |
| weiterer Betrieb nach Quittierung | Programm läuft an unterbrochener Stelle weiter |                         |  |
| erfordert erneute Initialisierung | nein                                           |                         |  |
| Stoppkategorie (IEC 60204)        | 1 2                                            |                         |  |
| Leistungsniveau (ISO 13849-1) Pl  |                                                | d                       |  |

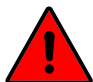

## GEFAHR!

#### Gefahr durch falsch angeschlossene Not-Halt-Geräte

- Schließen Sie Sicherheitssignale niemals an eine SPS an, die nicht mindestens der entsprechenden Schutzebene entspricht. Die Sicherheitsfunktionen können dann übersteuert werden, was schwerwiegende Verletzungen oder den Tod zur Folge haben kann.
- ► Verwenden Sie zum Anschluss von zusätzlichen Not-Halt-Geräten nur die sicheren Eingänge für Not-Halt. Schließen Sie an allgemeinen DIs oder an Sicherheitshalt-Eingängen keine Not-Halt-Geräte an.

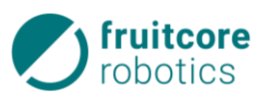

Sicherheitsrelevante E/A sind immer zweikanalig aufgebaut. Halten Sie die beiden Kanäle unbedingt getrennt, damit eine Störung nicht zum Verlust der Sicherheitsfunktion führt.

Die Sicherheitsfunktionen müssen vor Inbetriebnahme und in regelmäßigen Abständen überprüft werden.

#### Querschlusserkennung (OSSD)

Für die sicherheitsrelevanten Eingänge kann eine Querschlusserkennung (OSSD) eingeschalten werden. Bei aktiviertem OSSD wird der Ausgang periodisch abgeschaltet und der Eingang zurückgelesen. Stimmt das Ergebnis nicht überein wird ein Fehler ausgelöst. Somit können Kurz- und Querschlüsse überwacht werden.

Bei Verwendung der OSSD-Funktion müssen die internen OSSD-Signale verwendet werden. Bei Anschluss von externen OSSD-Signalen muss in horstOS die Funktion deaktiviert <u>und</u> der Eingangsfilter aktiviert werden. Die einstellbare Zeit des Filters muss so gewählt werden, dass der Testimpuls ignoriert wird (Filterzeit > Testimpuls).

#### 5.6.2.1 Not-Halt und Sicherheitshalt E/A

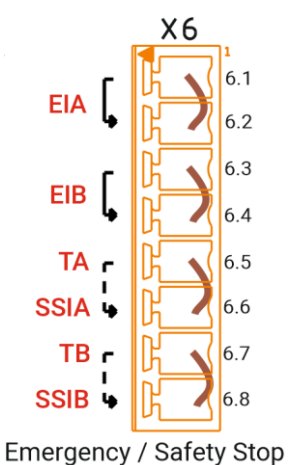

Die Eingänge für Not-Halt (EIA, EIB) und Sicherheitshalt (SSIA, SSIB) sind bei jeder Control vorhandene, dedizierte Eingänge (Safety In 1 & 2) und können daher nicht konfiguriert werden. Sie sind redundant mit Performance Level "d" mit Kategorie 3 nach EN ISO 13849-1 ausgeführt und entsprechen ebenfalls den elektrischen Spezifikationen der allgemeinen digitalen Eingänge, s. 5.6.7.1. Die Signale liegen auf dem **Klemmenblock X6**.

An Klemme X6.1 und X6.3 liegt das Signal für <u>Not-Halt</u> an (**E**mergency In). Diese werden zum Zweck der Querschlusserkennung vom Testsignal TA/TB gespeist und über den Not-Halt am Panel an diese Klemme geführt.

Im Auslieferungszustand sind diese per Brücke mit den sicheren Not-Halt-Eingängen X6.2 und X6.4 verbunden. Es kann ein externer Not-Halt-Taster in Reihe zum Not-Halt am Panel zwischen X6.1/X6.2 und X6.3/X6.4 angeschlossen werden.

Abb. 12: Anschluss Not-Halt / Sicherheitshalt

X6.6 und X6.8 sind jeweils die Eingänge für einen <u>Sicherheitshalt</u> (**S**afety **S**top In). An diesen Anschlüssen können entweder potentialfreie Kontakte und die interne Querschlusserkennung über die Signale TA/TB verwendet werden, oder es kann ein externer sicherer Ausgang (z. B. Sicherheits-Laserscanner) angebunden werden.

Für den Not-Halt- und Sicherheitshalt-Eingang ist es möglich in horstOS im Menü *Sicherheits-E/A* einen Eingangsfilter zu konfigurieren. Die maximal einstellbare Zeit beträgt 50 ms. Siehe hierzu 5.6.7.2.

Die Anlage ist immer im sicheren Zustand bei "Low"-Signalen (0V, logisch 0), z.B. Roboter steht bei einem Low-Signal am externen Not-Halt Eingang.

Wird der Roboter eigenständig betrieben, müssen in die Klemmen für Not-Halt, Sicherheitshalt und Zustimmtaster Brücken eingesetzt werden, s. Abb. 12. Im Auslieferungszustand sind diese standardmäßig eingesetzt.

Bei der Einbindung in eine Gesamtanlage muss das Robotersystem in den Not-Halt-Kreis der übergeordneten Anlage integriert werden.

Bei der Verwendung von OSSD wird das Signal zyklisch getestet. Diese Testpulse dürfen nicht zu einer Abschaltung aller nachgeschalteten Steuerelementen führen! Bei der Auswahl der anzuschließenden Geräte darauf achten.

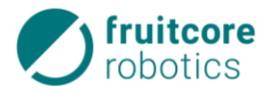

#### 5.6.2.2 Zustimmtaster E/A

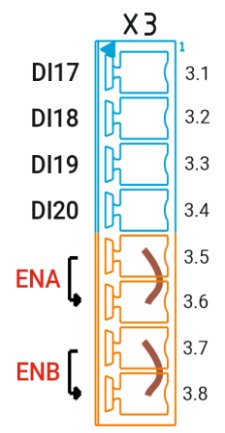

Enable Ch. A / Ch. B Abb. 13: Anschluss Zustimmtaster

Der **En**able-Eingang (ENA, ENB) ist ein weiterer dedizierter Eingang (Safety In 3), der ausschließlich für eine dreistufige Zustimmungseinrichtung (Zustimmtaster) bestimmt ist und daher ebenfalls nicht konfiguriert werden kann. Der Zustimmtaster des Panels wird an den Klemmen X3.5 und X3.7 mit den sicheren Eingängen an X3.6 und X3.8 mit der Steuerung verbunden.

Die Signale auf X3.5 und X3.7 sind die Zustimmtaster-Signale vom Panel, welche von den Testsignalen TA / TB gespeist werden (Querschlusserkennung).

Anstatt des internen Zustimmtasters am Panel kann ein externer Zustimmtaster zwischen TA/TB (X4) und X3.6 / X3.8 angeschlossen werden. **Im Auslieferungszustand ist** hier je eine Brücke eingesetzt. Diese Brücken müssen beim Anschluss eines externen Zustimmtasters zwingend entfernt werden!

Für den Zustimmtaster-Eingang ist es möglich in horstOS einen Filter zu konfigurieren, s. 5.6.7.2.

#### 5.6.2.3 Konfigurierbare sichere Eingänge

Bei jeder Sicherheitskonfigurationsänderung muss eine neue Risikobeurteilung gemacht werden!

Es stehen 4 weitere, konfigurierbare sichere Eingänge SI4 bis SI7 (**S**afety In) auf **Klemmenblock X5** zur Verfügung. Diese sind ebenfalls redundant mit Performance Level "d" mit Kategorie 3 nach EN ISO 13849-1 ausgeführt. Sie entsprechen den gleichen elektrischen Spezifikationen wie die allgemeinen digitalen Eingänge. Sie können sowohl als sicherheitsrelevante Eingänge mit verschiedenen, konfigurierbaren Funktionen oder auch als normale Eingänge verwendet werden.

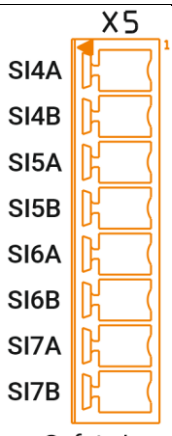

Es sind jeweils zwei Kanäle A und B pro sicheren Eingang vorhanden.

Diese Eingänge können mit sicheren OSSD-Ausgängen (zur Querschlusserkennung, mit konfiguriertem Eingangs-Filter), mit internen Testsignalen TA / TB oder aber gänzlich sohne Querschlusserkennung mit 24 V Signalen betrieben werden.

Die Konfiguration hierfür wird in horstOS in der Sicherheitskonfiguration eingestellt und an die Sicherheitskontroller übermittelt. Auch für die konfigurierbaren sicheren Eingänge kann ein Filter konfiguriert werden, s. 5.6.7.2

Safety In Abb. 14: Anschluss SI

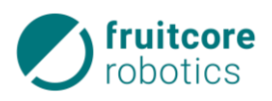

| Funktion                           | Stoppka-<br>tegorie | Beschreibung                                                                                                    | Anwendungsgebiete                                                                                                    |
|------------------------------------|---------------------|----------------------------------------------------------------------------------------------------|----------------------------------------------------------------------------------------------------|
| Keine                              | -                   |                                                                                                    | SI wird nicht abgefragt.                                                                                                    |
| Not-Halt                           | 1                   | Signalisiert internen Not-Halt. Not-Halt-Aus-<br>gang wird gesetzt.                                                                                                    | Interner Nothalt für zusätzliche Nothalt-Taster.                                                                                |
| Externer<br>Not-Halt               | 1                   | Externe Anlage signalisiert Not-Halt. Not-Halt-<br>Ausgang wird nicht gesetzt.                                                                                                    | Nothalt externer Maschinen, Robo-<br>ter geht in Nothalt, gibt jedoch keine<br>Störung nach extern                              |
| Sicherheitshalt                    | 2                   | Hier können Sicherheitsgeräte angeschlossen<br>werden, die im Teachbetrieb mit Zustimmtas-<br>ter nicht aktiv sind. So kann die Zelle während<br>des Teachens betreten werden.<br>Nur im Automatik-Modus aktiv.                           | Schutztürkreis (Lichtgitter, Sicher-<br>heitsscanner, Schutztüren).                                                             |
| Sicherheitshalt<br>selbstlösend    | 2                   | Wie Sicherheitshalt, aber automatische Rück-<br>setzung und Wiederanlauf des Roboters nach<br>Wiederherstellung des sicheren Zustands.                                                                                                    | Sicherheitsgeräte, wenn automati-<br>scher Wiederanlauf unkritisch (z.B.<br>Aufhalten in gesichertem Bereich<br>nicht möglich). |
| Zustimmtaster                      | 2                   | Sicherer Stopp, wenn Zustimmtaster durchge-<br>drückt oder nicht gedrückt ist. Nur in der Be-<br>triebsart T1 und T2 aktiv.                                                                                                    | Einbindung zusätzlicher externer<br>Zustimmungseinrichtung, abgefragt<br>in T1/T2.                                              |
| Reduzierte<br>Geschwindig-<br>keit | 0                   | Überprüfen der reduzierten Geschwindigkeit.<br>Hinweis: Diese Funktion kann über einen DI<br>eingeleitet werden. Wenn der Roboter schnel-<br>ler verfährt als die reduzierte Geschwindigkeit<br>wird ein Stopp der Kategorie 0 ausgelöst. | Überwachung reduzierte Geschwin-<br>digkeit (z.B. bei Sicherheits-Scan-<br>nern mit mehreren Schutzberei-<br>chen).             |
| Zwei digitale<br>Eingänge          | -                   | SI wird als zwei allgemeine Dis konfiguriert.                                                                                                    | Verwendung als DI z.B. für Sensoren statt als Sicherheitsfunktion                                                               |

Für die sicheren Eingänge können folgende Funktionen konfiguriert werden (s. hierzu 5.6.7.2):

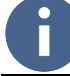

Auch hier gilt: Die Anlage ist immer im sicheren Zustand bei "Low"-Signalen (0 V, logisch 0), z. B. Roboter steht bei einem Low-Signal am externen Not-Halt Eingang.

#### 5.6.2.4 Sichere Ausgänge

Es stehen 6 konfigurierbare, sichere Ausgänge zur Verfügung. Diese sind ebenfalls redundant mit Performance Level "d" mit Kategorie 3 (EN ISO 13849-1) ausgeführt, wobei die Ausgänge SR5 und SR6 (Safety Relais Out) jeweils als potentialfreie Kontakte mittels zwangsgeführten Relais realisiert sind. Mit diesen Ausgängen kann z. B. anderen Maschinen mitgeteilt werden in welchem Zustand sich der Roboter befindet. Die Relaiskontakte können mit 5 A und 24 V belastet werden und sind am Klemmenblock X8 herausgeführt. Die sicheren Ausgänge SO1-4 (Safety Out) auf Klemmenblock X7 entsprechen der elektrischen Spezifikation der digitalen Ausgänge sind aber nicht an das Gesamtstromlimit gekoppelt (s. hierzu 5.6.6). Diese sind immer als Push-Pull-Ausgänge konfiguriert.

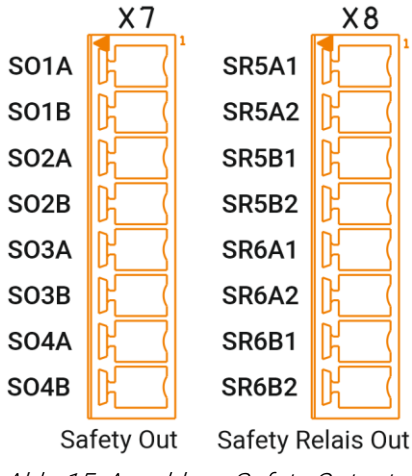

Abb. 15: Anschluss Safety Outputs

Jeder dieser Ausgänge kann mit oder ohne OSSD-Funktion (zeitlich versetzter 400 µs Low-Impuls) oder als allgemeiner DO verwendet werden. Zu jedem SO können 2 normale DIs als zusätzliche Rücklese-Eingänge konfiguriert werden. Dies ermöglicht ein sicheres Schalten eines externen zwangsgeführten Schützes/Relais mit

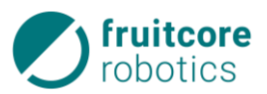

Rücklesen der Hilfskontaktzustände. Hierbei kann ein invertiertes oder nicht invertiertes Signal verwendet werden. Wird ein nicht gültiges Rücklesesignal erkannt, wird ein Stopp der Kategorie 1 ausgelöst. Für die sicheren Ausgänge können folgende Funktionen konfiguriert werden (s. hierzu 5.6.7.2):

| Funktion          | Beschreibung                                                                             |
|-------------------|------------------------------------------------------------------------------------------|
| Keine             |                                                                                          |
| Not-Halt          | "LO": Roboter ist im Not-Halt (interner Not-Halt oder durch Fehler ausgelöst).           |
| Roboter gestoppt  | "HI": keine Achse bewegt sich.                                                           |
| Reduzierte        | HI": Debeter iet auf eine Casebwindigkeit von 250 mm (a limitiert                        |
| Geschwindigkeit   | "AT . Roboter ist auf eine Geschwindigkeit von 250 min/s immert.                         |
| Teachbetrieb      | "HI": Roboter befindet sich im Teachbetrieb.                                             |
|                   | Als Freigabe für externe Maschinen in der Zelle                                          |
| Loictungefraigaba | "HI": Roboter Fahrfreigabe ist erteilt.                                                  |
| Leistungsmeigabe  | "LO": Stillstandsüberwachung ist aktiv. Es liegt ein Fehlerzustand vor (in T1/T2 ist der |
|                   | Zustimmtaster nicht betätigt, Not-Halt/Sicherheitshalt/Fehler).                          |
| Zuctimmtaster     | "Hl": Zustimmtaster betätigt (Mittelstellung).                                           |
|                   | "LO": Zustimmtaster nicht betätigt oder durchgedrückt.                                   |
|                   | Ausgang kann zur Weiterleitung des sichergestellten Bedienerschutzes an andere Ge-       |
| Waiterleitung     | räte (innerhalb desselben Schutzbereichs) genutzt werden. Die maximale Verzögerung       |
| Sicherheitshalt   | des Sicherheitshalt-Signals, (von Sicherheitshalt-Eingang bis zur dessen Ausgabe am      |
| Sichemeitsnait    | sicheren Ausgang) beträgt 10 ms. Wird in horstOS ein zusätzlicher Tiefpassfilter konfi-  |
|                   | guriert, addiert sich der Filterwert zu dieser Verzögerung hinzu.                        |
| 2 DOs             | Sicherer Ausgang wird als zwei allgemeine digitale Ausgänge konfiguriert.                |

#### 5.6.3 Testsignale A/B

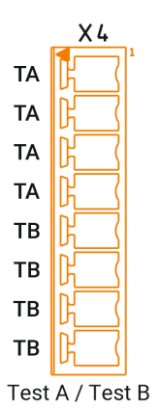

Am Klemmenblock **X4** werden die intern erzeugten OSSD-Signale, im Folgenden Testsignale A und B genannt, ausgegeben. Diese können genutzt werden um externe Sicherheits-Geräte mit zweikanaligen, sicheren Signalen zu versorgen und diese an die Steuerung zurückzuführen. Die Parameter des Testsignals sind in folgender Tabelle angegeben:

| Тур              | Push-Pull                    |
|------------------|------------------------------|
| Ausgangsspannung | 23,524,5 V                   |
| Testpulsperiode  | 100 ms, nicht konfigurierbar |
| Testpulsdauer    | 400 μs, nicht konfigurierbar |
| Lastkapazität    | max. 50 μF                   |

Abb. 16: Anschluss Testsignal

#### 5.6.4 Allgemeine digitale Eingänge

An den **Klemmblöcken X1**, **X2** und **X3** stehen 20 DIs (**D**igital **I**n) zur Verfügung. DI01-20 sind +24 V-Eingangskanäle und ent-sprechen IEC 61131-2 Typ 1 und 3.

Werden die *Konfigurierbare sichere Eingänge* als allgemeine DIs konfiguriert stehen 8 weitere Eingänge zur Verfügung. Über horstOS kann auch hier ein zusätzlicher Filter konfiguriert werden. Die maximal mögliche Dauer liegt bei den allg. DIs bei 32767 ms.

Für die allgemeinen DIs können folgende Funktionen konfiguriert werden (s. hierzu 5.6.7.2):

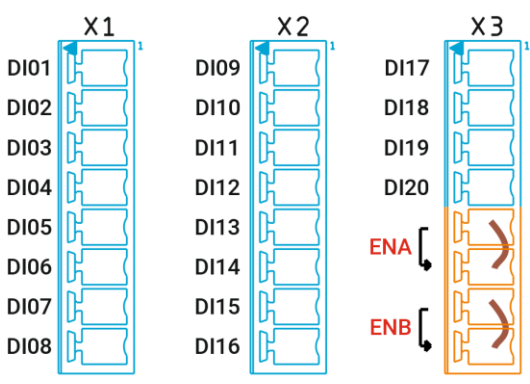

Abb. 17: Anschluss allg. digitale Eingänge

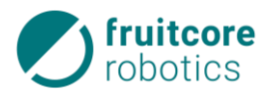

| Funktion                     | Beschreibung                                                                    |
|------------------------------|---------------------------------------------------------------------------------|
| Nicht zugewiesen             | -                                                                               |
| Programm starten             | Startet ein Programm von extern, Flanke LO – HI                                 |
| Programm pausieren           | Pausiert ein laufendes Programm, Flanke LO – HI                                 |
| Programm fortsetzen          | Setzt ein pausiertes Programm fort, Flanke LO – HI                              |
| Programm                     | Pausiert laufendes Programm (Flanke LO–HI) bzw. setzt es fort (Flanke HI–LO)    |
| pausieren/fortsetzen         |                                                                                 |
| Internen Fehler quittieren   | Quittiert einen internen Fehler, Flanke LO – HI                                 |
| Not-Halt quittieren          | Quittiert einen internen Not-Halt, Flanke LO – HI                               |
| Sicherheitshalt quittieren   | Quittiert einen Sicherheitshalt, Flanke LO – HI                                 |
| Internen Fehler / Not-Halt / | Quittiert alle Fehler und Not-Halte / Sicherheitshalt, Flanke LO – HI           |
| Sicherheitshalt quittieren   |                                                                                 |
| Reduzierte Geschwindigkeit   | Aktiviert das Fahren mit reduzierter Geschwindigkeit (nicht sicherheitsrelevant |
|                              | aus dem Warnbereich des Laserscanners), Flanke LO – HI                          |

#### 5.6.5 Allgemeine digitale Ausgänge

An den **Klemmenblöcken X9, X10 und X11** stehen 18 allgemeine DOs (**D**igital **O**ut) zur Verfügung. Die Ausgänge DO01-18 sind +24 V-Ausgangskanäle und können als Push-Pull- (Schalten gegen die positive Versorgungsspannung und gegen Masse) oder High-Side-Schalter (Schalten nur gegen die positive Versorgungsspannung) über horstOS konfiguriert werden.

Werden die sicheren Ausgänge (Kapitel 0), als allgemeine DOs konfiguriert, stehen bis zu 12 weitere Ausgänge zur Verfügung, davon 4 potentialfrei.

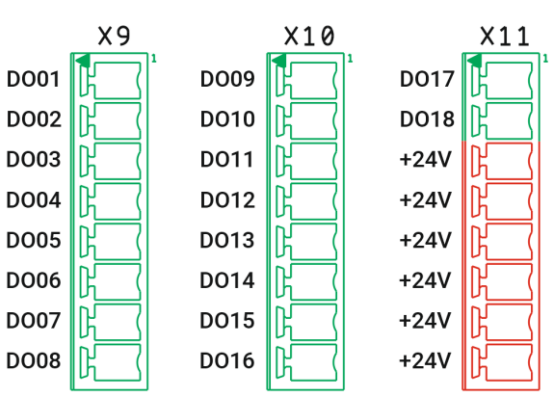

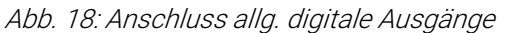

Jeder Ausgang kann mindestens 640 mA treiben, wenn das Signal hoch ist (+24 V), und 440 mA aufnehmen, wenn das Signal niedrig ist (0 V). Für die DOs 01-16 **und** die +24V-Ausgänge zusammen gilt eine Gesamtstromgrenze von 7 A. Näheres hierzu im Kapitel 5.6.6. Es können ohmsche, kapazitive und induktive Lasten geschalten werden. Sie sind kurzschlussfest und gegen ESD sowie Spannungsspitzen beim Schalten induktiver Lasten geschützt. **Bei induktiven Lasten immer eine Freilaufdiode verwenden.** 

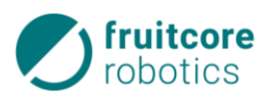

Für die allgemeinen DOs können folgende Funktionen konfiguriert werden (s. hierzu 5.6.7.2):

| Funktion               | Beschreibung                                                                        |
|------------------------|-------------------------------------------------------------------------------------|
| Nicht zugewiesen       | -                                                                                   |
| Not-Halt-Taster        | Exaktes Abbild des Not-Halt-Taster-Signals, zur Diagnose (VerODERung bei mehreren   |
|                        | Not-Halt-Tastern). Bei größeren Anlagen kann der betätigte Not-Halt Taster leichter |
|                        | identifiziert werden.                                                               |
|                        | ACHTUNG: mehrere Not-Halt-Eingänge können vorhanden sein. Ist EINER der Ein-        |
|                        | gänge aktiv ist es auch dieser Ausgang.                                             |
| Fehler                 | HI, wenn mindestens ein nicht bestätigter Fehler vorliegt.                          |
| Programm läuft         | HI, wenn Programm läuft.                                                            |
| Programm pausiert      | HI, wenn Programm pausiert ist.                                                     |
| Programm im            | HI, wenn der Abspielmodus aktiv ist (man sieht rechts das Menü zum Starten/Stop-    |
| Abspielmodus           | pen des Programms)                                                                  |
| Antriebe eingeschaltet | HI, wenn Motoren bestromt sind.                                                     |
| Fahrbereit             | HI: Antriebe sind eingeschaltet und Fahrfreigabe vorhanden. Es liegt kein Fehlerzu- |
|                        | stand vor.                                                                          |

#### Sicheres Abschalten der allgemeinen DOs

Die digitalen Ausgänge D001-16 werden über eine Brücke an X17.7/X17.8 von der +24V-Stromversorgung gespeist. Im Auslieferungszustand ist hierzu eine Brücke eingesetzt.

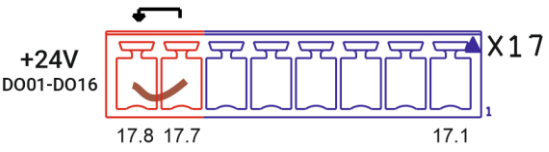

Abb. 19: Brücke für Stromversorgung DO01-16

Wird diese Brücke und die zugehörige Masseverbindung zu den angeschlossenen Aktoren über ein Sicherheits-Relais-Paar geführt, können diese sicherheitsrelevant abgeschaltet werden (s. Verdrahtungsbeispiel 5.6.9). Somit können diese normalen DOs für sicherheitsrelevante Funktionen verwendet werden, wenn daran angeschlossene Aktuatoren sich bei Spannungsfreiheit im sicheren Zustand befinden.

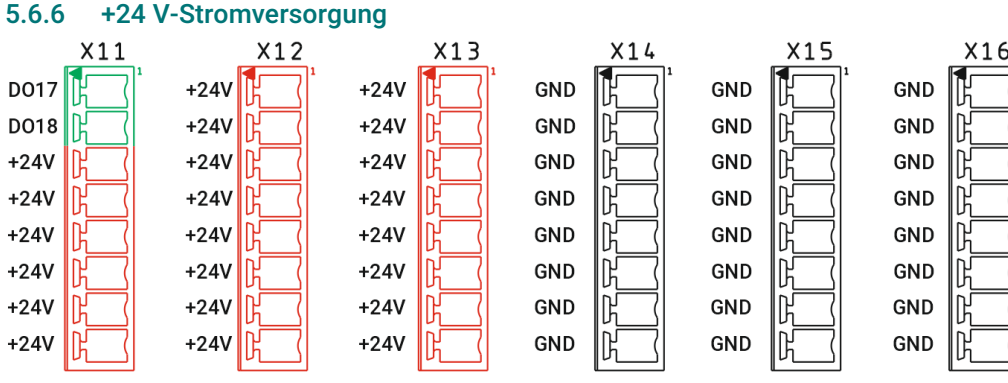

Abb. 20: Stromversorgung +24 V

Für die Stromversorgung von externen Geräten stehen 22 +24 V-Anschlüsse und 24 Masseanschlüsse zur Verfügung. Alle +24 V-Anschlüsse **und** die allgemeinen digitalen Ausgänge DO01-16 **zusammen** können bis maximal **7** A belastet werden. Bei einer kurzzeitigen Überschreitung des Gesamtstroms wird die Entnahme auf diese 7 A begrenzt, bei einer anhaltenden Überschreitung (z. B. durch Kurzschluss) wird die +24 V-Stromversorgung abgeschaltet. Die sicherheitsrelevanten Ausgänge sowie die digitalen Ausgänge DO17-18 sind hiervon nicht betroffen. Bei einer Abschaltung wird nach etwa 500 ms versucht die Stromversorgung wieder einzuschalten, gelingt dies nicht wird alle 500 ms immer wieder ein neuer Versuch gestartet.

Um ein sicheres Aufstarten zu gewährleisten, darf die maximale Last an allen +24V-Ausgängen einen Wert von 400  $\mu$ F/48  $\Omega$  nicht übersteigen.

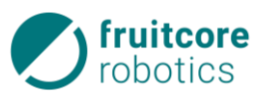

Ebenso kann eine externe +24 V-Spannungsversorgung auf Klemme X17.8 gelegt werden (s. Abb. 21). Somit ist es möglich die allgemeinen DO01-16 mit einer externen Spannungsversorgung zu betreiben, wenn die Masseverbindung der externen Spannungsquelle mit der Masse von Control verbunden wird. Die zulässigen Werte für eine externe Stromversorgung sind in folgender Tabelle gegeben:

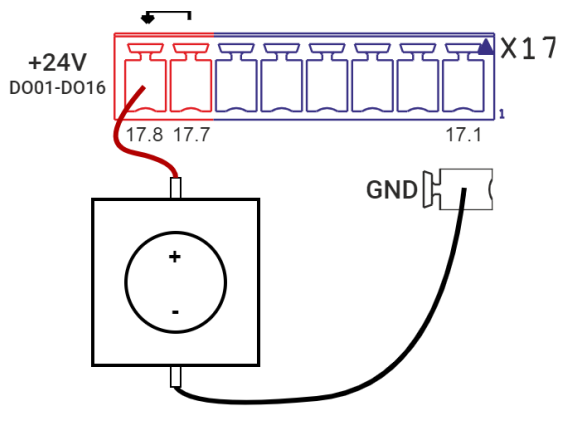

| Stromversorgung  | min. | typ. | max. | Einheit |
|------------------|------|------|------|---------|
| intern: Spannung | 23,5 | 24   | 24,5 | V       |
| intern: Strom    | 0    | -    | 7    | A       |
| extern: Spannung | 15   | 24   | 30   | V       |
| extern: Strom    | 0    | -    | 10   | A       |

Abb. 21: Einspeisung externer Stromversorgung

#### 5.6.7 Gemeinsamkeiten aller digitalen Schnittstellen

#### 5.6.7.1 Elektrische Parameter

Für alle digitalen Schnittstellen (sicherheitsrelevante und allgemeine) gelten die in diesem Kapitel beschriebenen Spezifikationen. Funktionsschaltbilder der Schnittstellen befinden sich im Anhang (12.4).

| Parameter                       | min.  | typ.   | max. | Einheit | Beschreibung                               |  |
|---------------------------------|-------|--------|------|---------|--------------------------------------------|--|
| Eingänge                        |       |        |      |         |                                            |  |
| Spannung                        | -3    | 24     | 36   | V       | Eingangsspannung                           |  |
| Schaltschwelle HIGH - LO        | 6,0   | 7,5    |      | V       | logisch hoch – niedrig                     |  |
| Schaltschwelle LO - HIGH        |       | 8,5    | 10   | V       | logisch niedrig – hoch                     |  |
| Stromaufnahme                   |       | 2,4    | 2,6  | mA      | Eingangsspannung 18 – 30 V                 |  |
| Eingangswiderstand              | 3     |        |      | kΩ      |                                            |  |
| ESD-Festigkeit                  |       | +/- 15 |      | kV      | Human Body Model                           |  |
| IEC 61131-2                     |       |        |      | Тур     | 1&3                                        |  |
| Ausgänge                        |       |        |      |         |                                            |  |
| Funktion                        |       |        |      | Тур     | PNP (High-Side) oder Push-Pull, Halbleiter |  |
| Spannung                        | 23,0* | 24     | 24,5 | V       | Ausgangsspannung                           |  |
| Strom HLPP                      | 0,64  |        | 0,85 | А       | pro Ausgang, logisch hoch, Push-Pull       |  |
| Strom LOW_PP                    | 0,44  |        | 0,65 | А       | pro Ausgang, logisch niedrig, Push-Pull    |  |
| Strom HLHS                      | 0,64  |        | 0,85 | А       | pro Ausgang, logisch hoch, High-Side       |  |
| Innenwiderstand <sub>HIGH</sub> |       | 110    | 230  | mΩ      |                                            |  |
| Innenwiderstand LO              |       | 1      | 2,5  | Ω       |                                            |  |
| Leckstrom                       |       | 100    | 180  | μA      |                                            |  |
| ESD-Festigkeit                  |       | +/- 8  |      | kV      | Kontakt                                    |  |

\* bei Volllast Push-Pull logisch niedrig, ansonsten 23,9 V.

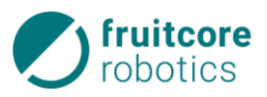

#### 5.6.7.2 Software-Einstellmöglichkeiten für digitale Schnittstellen

In der Software horstOS können die Ein- und Ausgänge im Menü *Konfiguration Ein-/Ausgänge* unter *Einstellungen & Infos* zusätzlich konfiguriert werden.

#### Zuweisung von Funktionen

Für die allgemeinen digitalen E/A und die konfigurierbaren sicheren E/A lassen sich in horstOS Funktionen zuweisen (Einstellung *Funktionszuweisung*). Beispiele sind Programm starten, Fehler quittieren oder mit reduzierter Geschwindigkeit fahren. Für die Eingänge bedeutet das, dass bei einem gültigen Signal am entsprechenden Eingang die zugewiesene Funktion ausgeführt wird. Für die Ausgänge bedeutet das, dass beim Schalten des entsprechenden Ausgangs die zugewiesene Funktion ausgeführt wird. Die so konfigurierten E/A stehen dann nicht mehr als normale digitale E/As zur Verfügung, da sie fest mit den Funktionen verknüpft sind. Den ausschließlich sicheren Eingängen Not-Halt, Sicherheitshalt und Zustimmtaster (Safety In 1-3) können keine Funktionen zugewiesen werden.

#### Filter

Für alle digitalen Eingänge, sicherheitsrelevant und allgemein, kann ein Tiefpassfilter konfiguriert werden. Erst wenn ein Signal eine Mindestdauer anliegt, wird es als gültig anerkannt (z.B. für prellende Taster). Der Zeitwert kann in der Software horstOS unter der Einstellung *Tiefpassfilter* eingestellt werden. Mögliche Werte sind hier zwischen

- 1 und 50 ms für alle sicherheitsrelevanten Eingänge (dedizierte und konfigurierbare).
- 1 und 50 ms für alle als allgemeine digitale Eingänge konfigurierten sicheren Eingänge
- 1 und 32767 ms für alle allgemeine digitalen Eingänge.

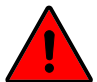

#### GEFAHR!

Die Verwendung eines Tiefpassfilters verlängert die Anhaltezeit um den eingestellten Wert und kann somit zu unerwarteten Kollisionen mit Menschen oder anderen Gegenständen und Maschinen führen.

> Passen Sie stets die Sicherheitsabstände an die entsprechenden Anhaltewege an.

## ACHTUNG!

Gefahr von Roboterschäden oder Sachschäden durch Kollision!

#### 5.6.8 Verdrahtungsbeispiele sicherheitsrelevante Ein-/Ausgänge

In diesem Abschnitt finden Sie Beispiele für die Beschaltung der digitalen Schnittstellen von Control. Weitere Beispiele finden Sie auf https://www.fruitcore-robotics.com/de/wissen.

#### 5.6.8.1 Standard-Sicherheitskonfiguration

Im Auslieferungszustand ist die Steuerung für einen alleinigen Betrieb des Roboters konfiguriert. Das bedeutet an die Steuerung sind keine weiteren kundenspezifischen, sicherheitsrelevanten Geräte angeschlossen. Dazu sind für die obligatorischen Funktionen Not-Halt, Sicherheitshalt und Zustimmtaster Brücken in die Stecker X3 und X6 eingesetzt, siehe nebenstehendes Bild.

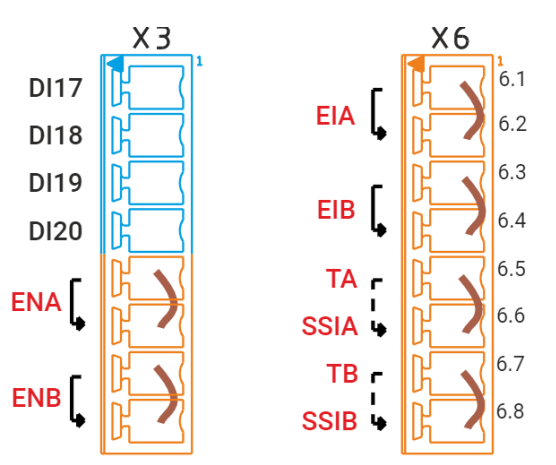

Enable Ch. A / Ch. B Emergency / Safety Stop Abb. 22: Standard-Sicherheitskonfiguration

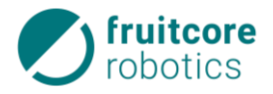

#### 5.6.8.2 Zusätzliche Not-Halt-Taster

Es sollen ein oder mehrere zusätzliche Not-Aus-Taster eingesetzt werden, die auf den Not-Halt des Roboters wirken. Die nebenstehenden Abbildungen verdeutlichen den Anschluss von weiteren zweikanaligen Not-Aus-Tastern, die in Reihe zum Taster am Panel geschalten werden.

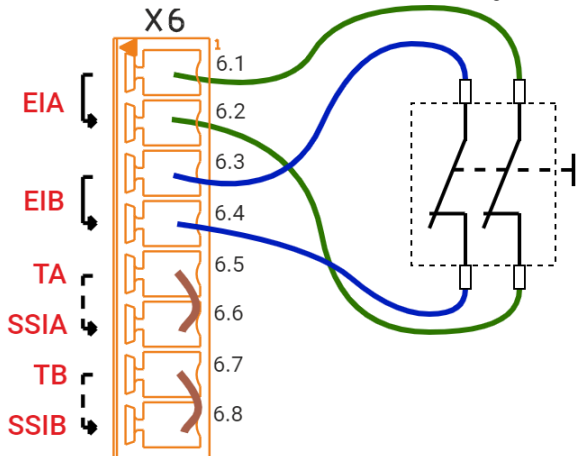

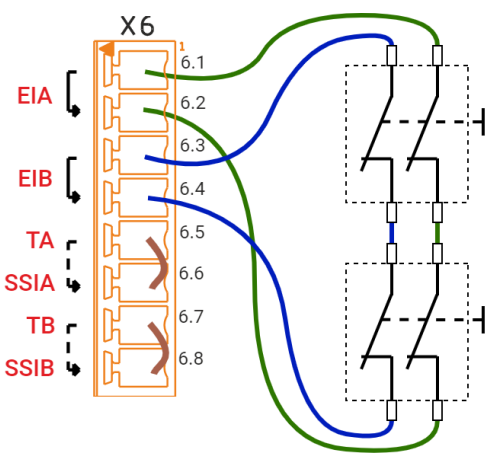

Abb. 23: Anschluss externer Not-Aus-Taster

Abb. 24: Anschluss mehrerer externer Not-Aus-Taster

#### 5.6.8.3 Sicherheits-Relais

Ein Sicherheits-Relais soll sicher angesteuert werden und eine Schützkontrolle eingerichtet werden. Die beiden Eingänge des Relais werden mit Kanal A und B von z. B. Safety Out 1 verbunden. Eine Schützkontrolle kann realisiert werden, indem ein +24 V-Signal über den Rückmeldestrompfad an einen allgemeinen digitalen Eingang geführt werden.

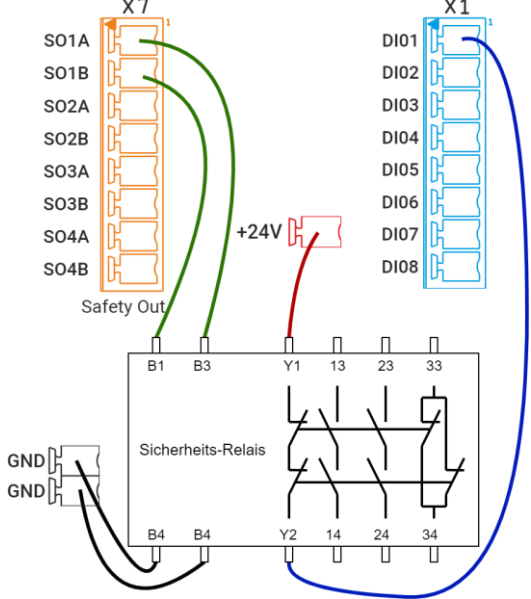

Abb. 25: Anschluss eines Sicherheits-Relais

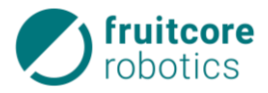

#### 5.6.8.4 Sicherheitshalt

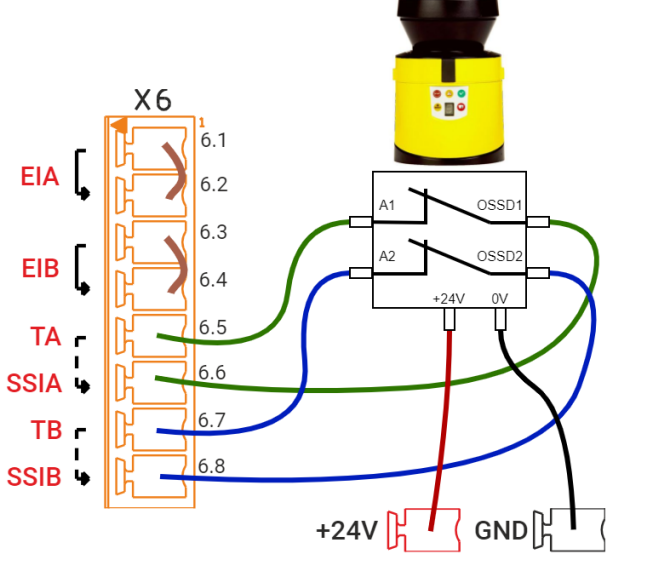

Der Roboter soll sicher gestoppt werden, sobald der geschützte Bereich eines Sicherheits-Laserscanners betreten wird. Das erste Beispiel zeigt den Anschluss eines Laserscanners unter Verwendung des internen Testsignals. Dieses wird auf die Steuereingänge des Laserscanners geführt; dessen Ausgänge werden wiederum auf den Sicherheitshalt-Eingang der Hauptsteuerung geführt.

Abb. 26: Sicherheitshalt: Laserscanner internes Testsignal

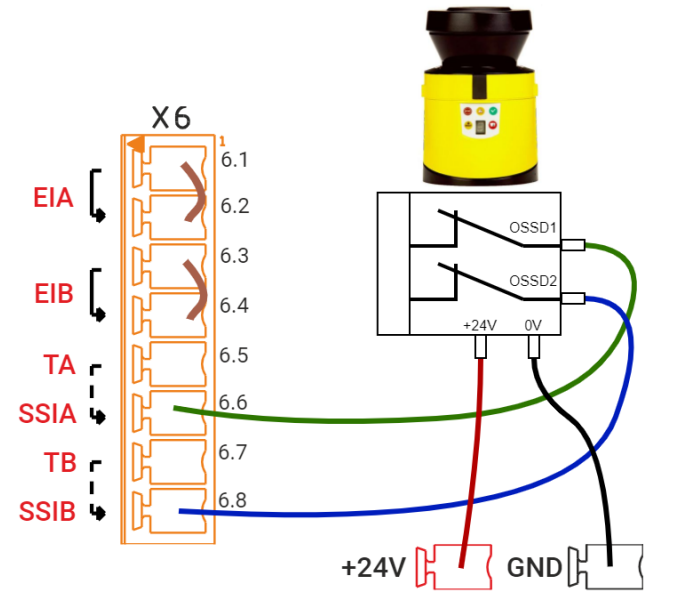

Abb. 27: Sicherheitshalt: Laserscanner externes Testsignal

Einige Laserscanner sind für die Verwendung eines eigenen OSSD-Signals vorgesehen. In diesem Fall müssen nur deren Ausgänge an den Sicherheitshalt-Eingang der Hauptsteuerung geführt werden. In dieser Konfiguration muss in horstOS die Querschlusserkennung abgeschaltet und die Filterzeit größer als der Testimpuls des Sicherheits-Gerätes eingestellt werden (s. *Sicherheitsrelevante Ein-/Ausgänge*).

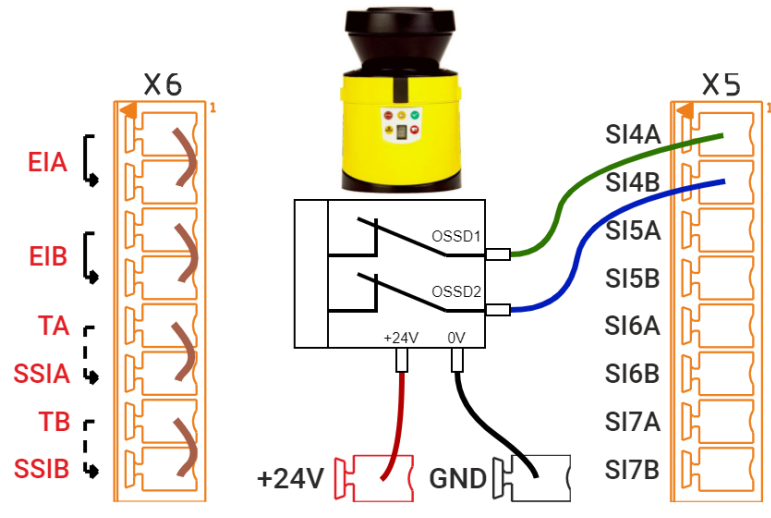

Abb. 28: Selbstlösender Sicherheitshalt

In beiden Fällen muss der Sicherheitshalt nach Verlassen des Bereichs manuell quittiert werden. Nebenstehendes Beispiel zeigt die Anschlussmöglichkeit für einen Sicherheitshalt mit automatischer Fortsetzung. Der Laserscanner wird hierbei an einen konfigurierbaren sicheren Eingang angeschlossen und diesem Eingang wird die Funktion *Sicherheitshalt selbstlösend* zugewiesen.

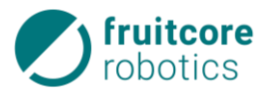

#### 5.6.8.5 Not-Halt mehrerer Geräte verbinden

In einer Anlage soll der Roboter in den Not-Halt-Kreis der anderen Geräte integriert werden, um im Notfall nicht darüber entscheiden zu müssen welche Not-Aus-Taste gedrückt werden muss. Nebenstehende Abbildung zeigt hierzu beispielhaft die Verbindung zweier HORST Robotersysteme. Hierzu wird jeweils ein konfigurierbarer sicherer Ausgang mit einem konfigurierbaren sicheren Eingang verbunden.

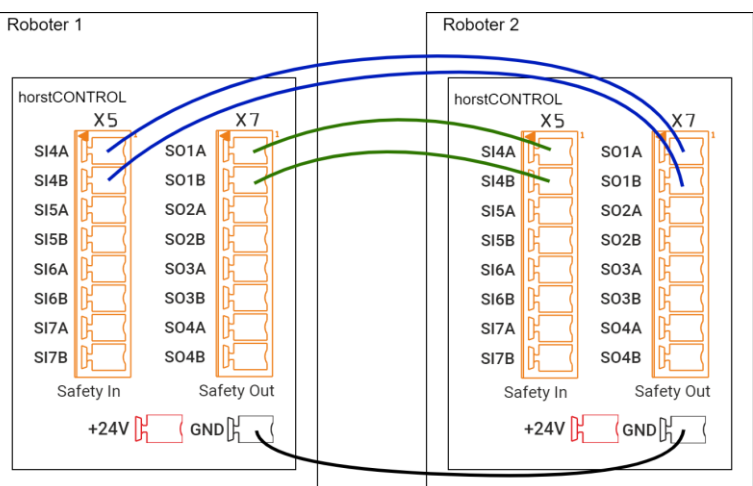

Abb. 29: Not-Halt mehrerer Geräte miteinander verbinden

#### 5.6.8.6 Verbindung zu einer übergeordneten Sicherheits-SPS

Der Roboter soll in eine Anlage integriert werden, in der eine Sicherheits-SPS die Sicherheitsfunktionen steuert und überwacht. Ein konfigurierbarer sicherer Ausgang wird hier mit einem zweikanaligen Eingang der Sicherheits-SPS verbunden, sowie ein konfigurierbarer sicherer Eingang mit einem zweikanaligen Ausgang der SPS.

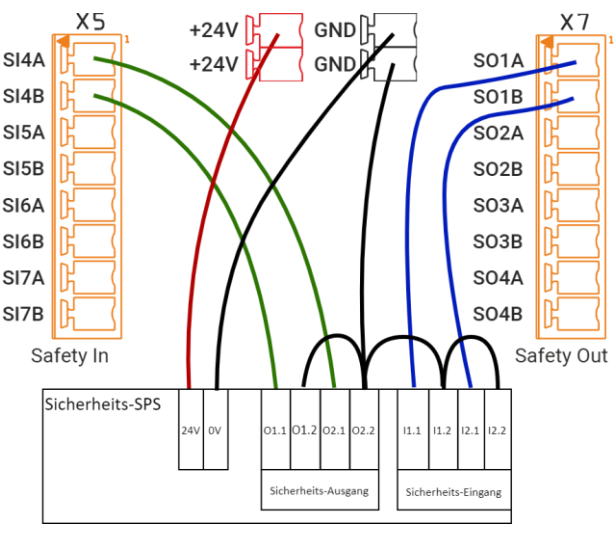

Abb. 30: Übergeordnete Sicherheits-SPS

#### 5.6.8.7 Sicheres Abschalten der digitalen Ausgänge

Die allgemeinen DOs 1-16 sollen sicherheitsrelevant abgeschaltet werden. Hierzu wird die Brücke zwischen X17.7 & X17.8 entfernt und zusammen mit der Masseverbindung über den potentialfreien, sicheren Ausgang SR5 geführt. Wird der Sicherheitsausgang SR5/SR6 mit der Konfiguration Leistungsfreigabe (vgl. 0) belegt, wird im Fehlerzustand das Relais geöffnet und die Ausgänge können sicher abgeschaltet werden. Ein wie in diesem Beispiel an DO01 angeschlossener Verbraucher wird somit sicher abgeschaltet. Beachten Sie, dass in diesem Fall alle anderen an den allg. DOs 1-16 hängenden Ver-Safety Relais Out

🔺 X 1 7 +24V D001-D016 X8 χq SR5A1 D001 SR5A2 D002 SR5B1 D003 Last D004 D005 D006 D007 D008 GND

braucher ebenso abgeschaltet werden. Bei indukti- *Abb. 31: Sicheres Abschalten der +24 V-Versorgung und* ven Lasten immer eine Freilaufdiode verwenden. *der DOs* 

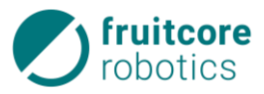

#### 5.6.9 Verdrahtungsbeispiele allgemeine digitale Ein-/Ausgänge

Folgende Beispiele zeigen die Verwendung der allgemeinen digitalen Ein- und Ausgänge.

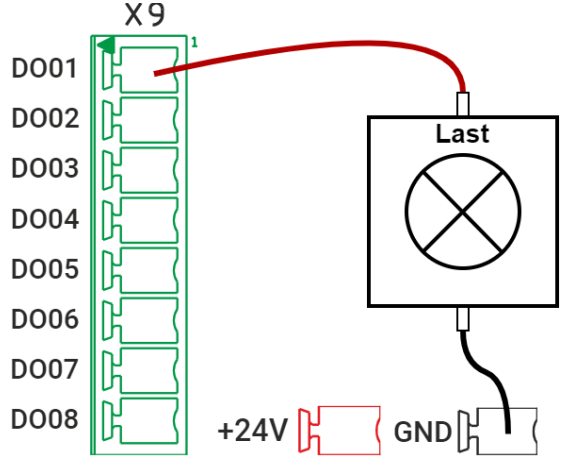

Abb. 32: Verbraucher am Digitalausgang

Ein induktiver Näherungsschalter in der Konfiguration als PNP-Öffner soll an einen digitalen Eingang angeschlos- DI01 sen werden. DI02

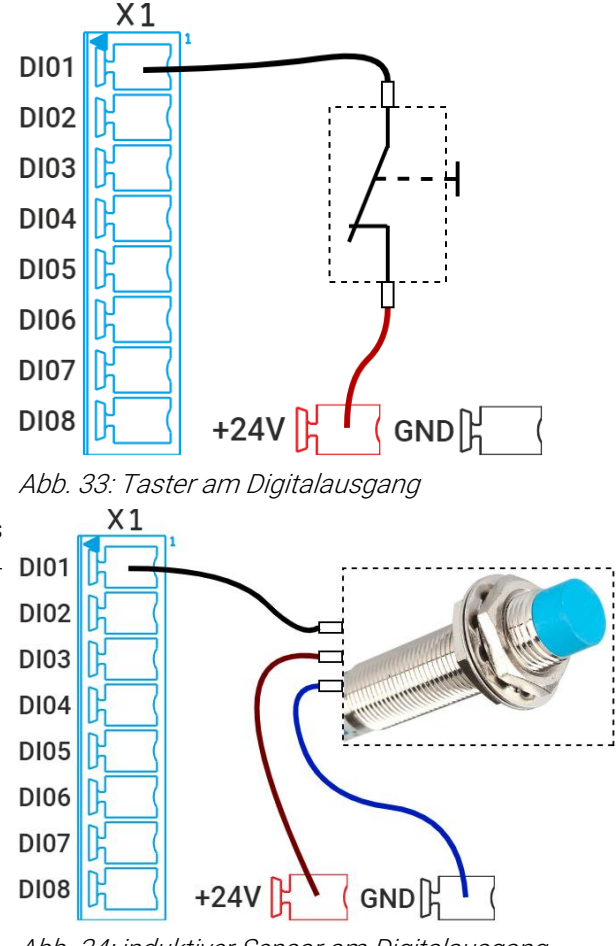

Abb. 34: induktiver Sensor am Digitalausgang

## 5.7 Werkzeug-E/A

Am Tragarm 3 des Roboters befinden sich zwei Schnittstellen (User 1, User 2), diese liefern Strom und Steuerungssignale für Greifer und Sensoren, die an die Werkzeug-Schnittstelle des Tragarm 3 montiert werden können. Jede dieser Schnittstellen besitzt zwei digitale Ein-/Ausgänge sowie eine +24 V-Stromversorgung.

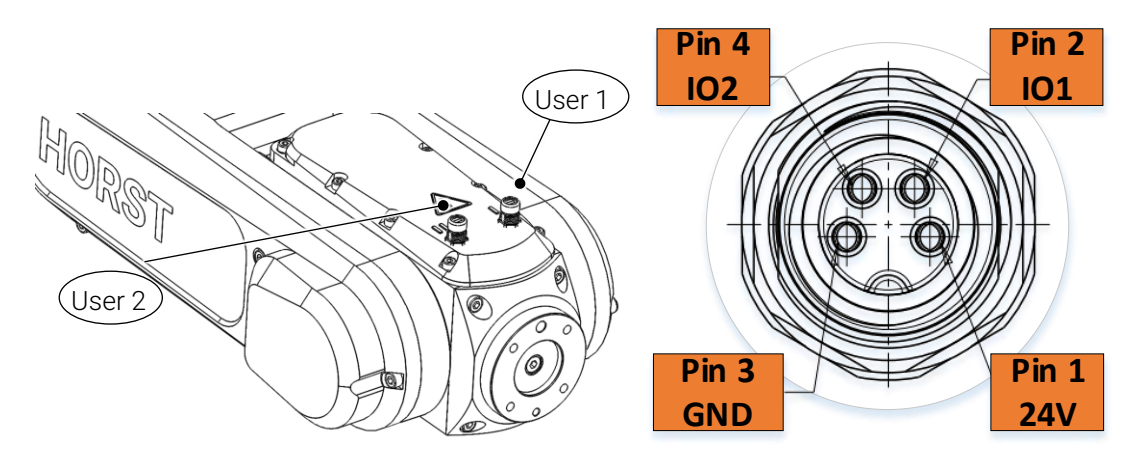

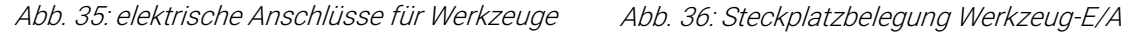

Die Schnittstellen sind als vierpolige, A-kodierte M8-Buchsen ausgeführt (TE Connectivity T4071017041-001). Als Gegenstück muss ein Steckverbinder mit folgenden Eigenschaften verwendet werden: M8 männlich, 4-polig, gewinkelt, A-kodiert.

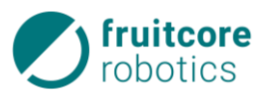

Die Werkzeug-E/A können in horstOS als Eingänge oder Ausgänge konfiguriert werden (Menü *Konfiguration Ein-/Ausgänge* → *Spezial-E/A*). Standardmäßig sind die beiden E/As der Schnittstelle User 1 als Ausgänge konfiguriert, die beiden der Schnittstelle User 2 als Eingänge.

Als Ausgang konfiguriert, agieren diese als Push-Pull-Schalter und können mit jeweils max. 600 mA belastet werden, wenn gegen die positive Versorgungsspannung geschalten wird, und jeweils max. 200 mA, wenn gegen Masse geschalten wird. Die maximale Strombelastbarkeit aller Werkzeug-E/A am Tragarm 3, d.h. der vier möglichen DOs und der +24 V-Stromversorgung zusammen, beträgt 2,5 A.

Als Eingänge konfiguriert sind diese IEC61131-2 Typ 3-konform. Ein Funktionsschaltbild dieser Schnittstelle befindet sich im Anhang.

min. typ. max. Einheit Beschreibung Parameter Eingänge Spannung -1,5 24 24,3 V Eingangsspannung Schaltschwelle HI LO 5,5 6,8 V logisch hoch – niedrig Schaltschwelle LO\_HI 6,7 8 V logisch niedrig – hoch Stromaufnahme 2,3 2,6 mΑ IEC 61131-2 Typ 3 Ausgänge Typ Push-Pull, Halbleiter Funktion Spannung 24 V Ausgangsspannung Strom <sub>HL\_PP</sub> 0 0,6 A pro Ausgang, logisch hoch 0 0,2 A pro Ausgang, logisch niedrig Strom LO\_PP Innenwiderstand HI 120 240 m $\Omega$  logisch hoch Leckstrom 150 -150 μΑ Strom gesamt 2,5 A alle 4 Digitalausgänge und +24 V +/-7 **ESD-Festigkeit** kV Kontakt

In der nachfolgenden Tabelle sind die Parameter der Werkzeug-E/A angegeben.

#### 5.8 Computer-Schnittstellen

In Control ist ein Computer eingebaut, dessen zugängliche Schnittstellen in diesem Abschnitt beschrieben sind.

#### 5.8.1 **PROFINET** (optional)

Control verfügt über eine optionale PROFINET-Kommunikationsschnittstelle (PROFINET IO, Konformitätsklasse C), über welche es möglich ist, Daten zwischen einer SPS und dem Roboter auszutauschen. PROFINET (**Pro**cess **Fi**eld **Net**work) ist ein echtzeitfähiges Industrial-Ethernet-Protokoll, dass als Standard-Protokoll in der Automatisierung eingesetzt wird. Mittels der PROFINET-Kommunikation kann der Roboter von der SPS gesteuert und überwacht werden. Dabei übernimmt HORST die Rolle des Klienten (Slave) und wird von der SPS (Server bzw. Master) gesteuert. Dadurch kann HORST leicht in eine bestehende Produktionslinie integriert werden und mit unterschiedlichen Peripheriegeräten kommunizieren. Neben dem Ausführen von spezifischen Befehlen, stehen frei beschreibbare Speicherbereiche zur Verfügung, in denen Int-, Float- und Bool-Datentypen ausgetauscht werden können.

Der Anschluss erfolgt über einen RJ45-Modularstecker und ein Netzwerkkabel der Kategorie 5 (CAT5) an der Vorderseite von Control (s. 4.2.3)

#### 5.8.2 Ethernet

Mit der Ethernet-Schnittstelle ist optional ein Fernzugriff bzw. eine Fernsteuerung des Roboters möglich, genauso wie die Programmsynchronisierung. Über sie erfolgt auch die Übertragung von Telemetriedaten an horst-COSMOS. Für den Zugang zu horstCOSMOS wird Folgendes benötigt:

– angeschlossenes Netzwerkkabel

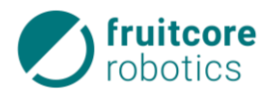

- Verbindung zu https://horstcosmos.com auf Port 443

– TLS 1.2 und TLS 1.3 darf von der Firewall nicht blockiert werden

Der RJ45-Modularstecker zum Ethernet-Anschluss befindet sich an der Rückseite von Control. Die Übertragungsgeschwindigkeit des Anschlusses beträgt mindestens 10 und maximal 1000 Mb/s.

#### 5.8.3 USB

Zum Anschluss von weiteren Eingabegeräten und Datenträgern stehen insgesamt 4 USB-Schnittstellen zur Verfügung, 2 USB 3.1 an der Rückseite von Control, und 2 USB 2.0 an der Rückseite des Panels. **Die USB-Schnitt**stellen am Panel sind nur für Eingabegeräte vorgesehen, für Datenträger müssen die Schnittstellen an Control verwendet werden.

## 6 Inbetriebnahme und Wiederinbetriebnahme

#### **ELEKTRISCHE SPANNUNG!**

#### Mögliche Personenschäden und Sachschäden durch anliegende elektrische Spannung

- Arbeiten an der elektrischen Ausrüstung dürfen nur von entsprechend ausgebildetem Fachpersonal den elektrotechnischen Regeln entsprechend durchgeführt werden.
- Stellen Sie sicher, dass während der Arbeiten am Roboter die Stromversorgung unterbrochen ist und dass diese nicht unbeabsichtigt eingeschaltet werden kann.
- ► Benutzen Sie ausschließlich die mitgelieferten Kabel zum Anschluss an das Stromnetz. Beschädigte Kabel dürfen nicht verwendet werden.
- Das Panel darf nur im stromlosen Zustand von Control getrennt, bzw. an Control angeschlossen werden.

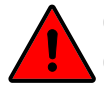

## GEFAHR!

Gefahr durch fehlende Schutz- und Sicherheitseinrichtungen und defekte/beschädigte Baugruppen oder Zubehörteile

▶ Nehmen Sie das Robotersystem nur in Betrieb mit funktionsfähigen Schutz- und Sicherheitseinrichtungen.

#### VORSICHT!

#### Beschädigung durch Kondenswasserbildung

Schalten Sie den Roboter niemals sofort ein, wenn er von einer kalten in eine warme Umgebung gebracht wurde. Das dabei entstandene Kondenswasser könnte die Elektronik beschädigen. Wir empfehlen, das System über Nacht an die Umgebungstemperatur anpassen zu lassen.

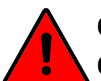

#### GEFAHR!

#### Gefahr durch fehlerhafte Inbetriebnahme

► Die Inbetriebnahme darf nur von Personen mit technischer und elektrotechnischer Ausbildung durchgeführt werden, die zusätzlich von fruitcore robotics autorisiert wurden.

#### Vor Inbetriebnahme:

- ► Stellen Sie sicher, dass der Roboter geerdet ist (Verbindung des Netzsteckers zu PE-Schutzleiter). Es muss ein geeigneter RCD (Fehlerstromschutzschalter) installiert sein.
- ► Vor dem Einschalten der Stromversorgung muss sichergestellt sein, dass das Verbindungskabel zwischen Control und Roboter und das Netzkabel an der Stromversorgung angeschlossen ist.
- Gewährleisten Sie, dass ausreichend Platz vorhanden ist, damit sich der Roboterarm frei bewegen kann. Im Arbeitsbereich dürfen sich keine Hindernisse oder Personen befinden. Beachten Sie, dass sich durch Anbauteile und Werkstücke die Reichweite des Roboters und damit der Gefahrenbereich verändern.
- ▶ Vergewissern Sie sich, dass der Roboter und ggf. Anbauteile ordnungsgemäß festgeschraubt sind.

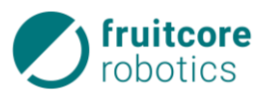

- ▶ Wenn der Roboter mit anderen Maschinen in einer Anlage kombiniert wird, vergewissern Sie sich, dass die anderen Maschinen den Roboter nicht beschädigen können.
- ► Bei Beschädigungen an Roboter, Control oder mechanischer Schnittstelle sowie jeglichen Teilen der Schutzeinrichtung darf der Roboter nicht verwendet werden.
- Sicherheitsgeräte (Not-Halt, Sicherheitshalt) dürfen ausschließlich an sicherheitsrelevanten Schnittstellen angeschlossen sein und müssen redundant ausgelegt werden.
- Stellen Sie sicher, dass die Sicherheitsmaßnahmen entsprechend der Risikobewertung eingerichtet und konfiguriert sind. Die Schutzeinrichtungen müssen zum Stopp der Roboterbewegungen innerhalb des Gefahrenbereichs führen. Überprüfen Sie die deren ordnungsgemäße Funktion.
- ▶ Überprüfen Sie die Not-Halt- und Sicherheitshalt-Funktionen.
- ▶ Betreten Sie während des Betriebes nicht den Gefahrenbereich des Roboters und berühren Sie ihn nicht.

## 6.1 Robotersystem einschalten

- Schalten Sie den Hauptschalter an Control auf EIN.
  - $\Rightarrow$  Auf dem Panel startet die Software (horstOS).
  - ⇒ Falls bei der letzten Verwendung eine Benutzerrolle angemeldet war, welche nicht die Berechtigung besitzt nach Neustart angemeldet zu bleiben, erscheint das Pop-up-Fenster zum Wechsel.

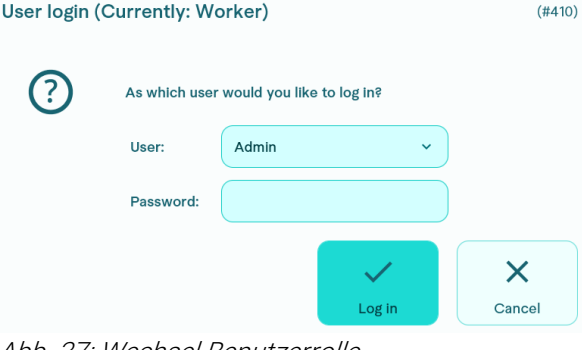

Abb. 37: Wechsel Benutzerrolle

- Wählen Sie im Hauptmenü Mit Roboter verbinden.
- ► Warten Sie bis am Display "Verbindung zum Roboter erfolgreich hergestellt." angezeigt wird.

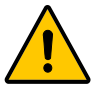

## VORSICHT!

## Gefahr durch falsches Berechtigungsmanagement!

- ▶ Um zu vermeiden, dass unbefugt oder unerkannt z.B. sicherheitsrelevante Einstellungen verändert werden, sollte unbedingt ein Passwort für alle Benutzerrollen festgelegt werden. Damit kann gewährleistet werden, dass Personen nur Funktionen ihrer Qualifikation entsprechend ausüben.
- ⇒ Im nächsten Schritt muss der Roboter initialisiert werden.

## 6.2 Roboter initialisieren

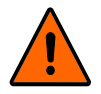

#### WARNUNG!

#### Stoß- und Quetschgefahr durch Roboterbewegungen

Die Sicherheitshalt-Funktion ist beim Initialisieren deaktiviert.

► Sperren Sie im Initialisierungsbetrieb den Bereich um den Roboter ab und sichern Sie ihn gegen Zutritt von unbefugten Personen. Es dürfen sich keine Personen im Gefahrenbereich des Roboters aufhalten.

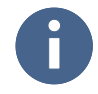

Die Initialisierung muss nach jedem Einschalten des Robotersystems durchgeführt werden, wenn die Stromzufuhr unterbrochen wurde. Während der Initialisierung sollten Sie den Zustimmtaster durch absichtliches gelegentliches Loslassen und Durchdrücken auf Funktion überprüfen.

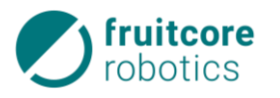

- ▶ Wählen Sie den Button Manuell.
  - ⇒ Das Menü Automatische Initialisierung erscheint.

Die Achsen können hier manuell verfahren werden, falls die automatische Initialisierung nicht möglich ist.

 Halten Sie dafür den Zustimmtaster in Mittelstellung gedrückt.

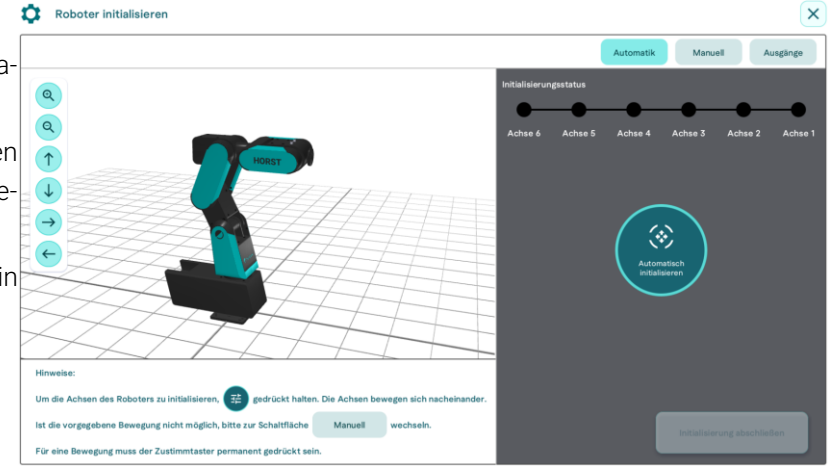

Abb. 38: Menü Automatische Initialisierung

Rechts oben im Menü wird der Initialisierungsstatus der sechs Achsen des Roboters in Form von Punkten angezeigt. Die Achsen, die noch nicht initialisiert sind, werden als schwarzer Punkt angezeigt. Nach der Initialisierung wechselt die Farbe zu Türkis.

- Berühren Sie dauerhaft den Button Auto Init und Halten Sie den Zustimmtaster in Mittelstellung gedrückt.
  - $\Rightarrow$  Die automatische Initialisierung der Achsen wird durchgeführt.
  - ⇒ Wenn die Initialisierung erfolgreich war, werden alle sechs Punkte (Initialisierungsstatus) der Achsen in der Farbe Türkis angezeigt.

Um die Initialisierung durchzuführen, müssen die Achsen (beginnend mit Achse 6) nacheinander eine Bewegung ausführen. Ist dies nicht möglich, müssen die Achsen manuell bewegt werden. Wechseln Sie in diesem Fall in das Menü Manuelle Initialisierung.

#### ACHTUNG!

- Beobachten Sie den Roboter, um Kollisionen zu vermeiden.
- ▶ Wählen Sie den Button Manuell.
  - ⇒ Das Menü Automatische Initialisierung erscheint.

Die Achsen können hier manuell verfahren werden, falls die automatische Initialisierung nicht möglich ist.

 Halten Sie den Zustimmtaster in Mittelstellung gedrückt.

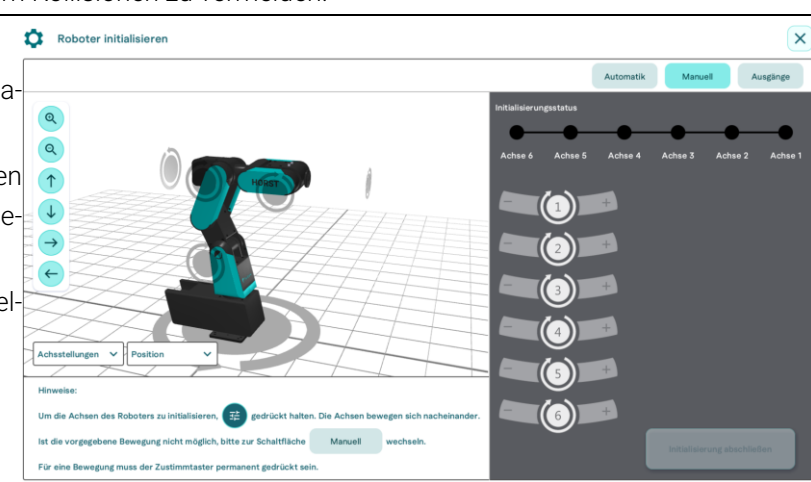

#### Abb. 39: Menü Manuelle Initialisierung

Die Achsen können hier manuell verfahren werden, falls die automatische Initialisierung nicht möglich ist.

- ▶ Halten Sie den Zustimmtaster in Mittelstellung gedrückt.
- ▶ Wählen Sie die Achsen nacheinander an und bewegen Sie diese etwas, bis eine erfolgreiche Initialisierung angezeigt wird.
  - ⇒ Wenn die Initialisierung erfolgreich war, wird der Punkt (Initialisierungsstatus) der jeweiligen Achse in der Farbe Türkis angezeigt.

Ggf. muss ein Greifer geöffnet werden, um die Initialisierung durchführen zu können. Wechseln Sie in diesem Fall über den Button **Ausgänge** in das Menü **Roboter initialisieren – Ausgänge**.

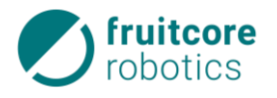

Hier können Ausgänge manuell ge- Roboter Initialisieren schaltet werden. Z.B. kann ein Greifer geöffnet werden, bevor die Initialisierungsfahrt fortgesetzt wird.

- Schalten Sie den gewünschten Ausgang über den entsprechenden Umschalt-Button.
- Die automatische/manuelle Initialisierung der Achsen war erfolgreich, wenn alle sechs Punkte (Initialisierungsstatus) der Achsen in der Farbe Türkis angezeigt werden.

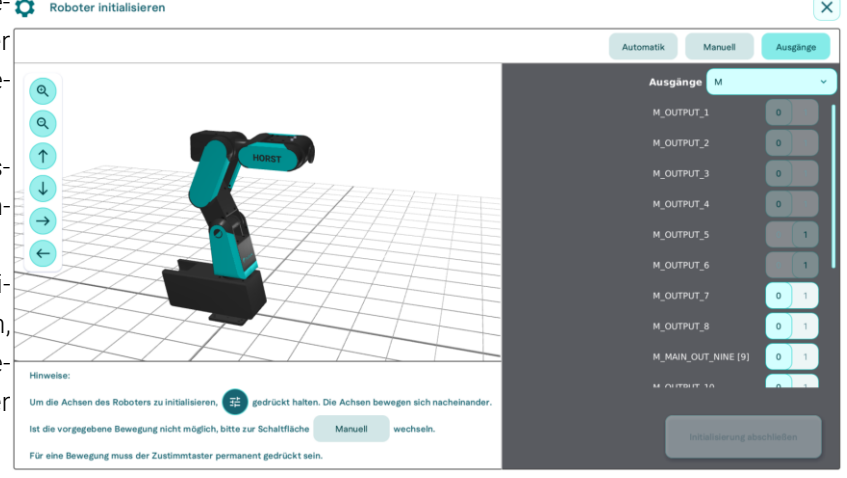

Abb. 40: Menü Roboter initialisieren – Ausgänge

⇒ Der Button Initialisierung abschließen wird aktiviert und kann bestätigt werden.

## 7 Betrieb

Informationen zum Bedienen der Software horstOS finden Sie in der fruitcore Wissenssammlung. Achten Sie vor dem Programmieren von Wegpunkten darauf, dass das System Betriebstemperatur erreicht hat. Wärmeausdehnung im Robotersystem kann zu Positionsabweichungen führen.

Schalten Sie das Robotersystem mindestens 30 Minuten vor dem Programmieren ein.

## 7.1 Sicherheitshinweise zum Betrieb

#### **GEFAHR!**

#### Mögliche Personenschäden durch nicht korrekt durchgeführte Inbetriebnahme

- ► Stellen Sie sicher, dass alle Vorgaben der Inbetriebnahme erfüllt sind und alle Hinweise beachtet wurden.
- Innerhalb einer fest installierten Schutzeinrichtung muss die Montagefläche des Roboters ortsunveränderlich sein.
- Setzen Sie das Robotersystem keinen permanenten Magnetfeldern aus. Sehr starke Magnetfelder können das Robotersystem beschädigen.
- Betreten Sie während des Betriebes den Gefahrenbereich des Roboters nicht und berühren Sie den Roboter nicht.
- Betreiben Sie das Robotersystem nur in unbeschädigtem Zustand. Mindestens einmal pro Arbeitstag/Schicht muss das Robotersystem auf äußerlich erkennbare Schäden und Mängel geprüft werden. Eingetretene Veränderungen oder Beschädigungen sind sofort der zuständigen Person bzw. Stelle zu melden.
  - ⇒ Bei Funktionsstörungen das Robotersystem sofort stillsetzen und gegen Wiederinbetriebnahme, auch durch Dritte, sichern. Funktionsstörung sofort dem Betriebsverantwortlichen melden und umgehend beseitigen oder ggf. beseitigen lassen.
- Verändern Sie das Robotersystem niemals. Fruitcore robotics schließt jegliche Haftung aus, wenn das Produkt verändert wurde.
- ▶ Überprüfen Sie täglich die Not-Halt- und Sicherheitshalt-Funktionen.
- Ein- und Ausschaltvorgänge nur gemäß der MA durchführen.
- Stellen Sie sicher, dass sich nur das angeschlossene Panel in der Umgebung des Roboters befindet, um Verwechslungen mit inaktiven Not-Halt-Tastern zu vermeiden.

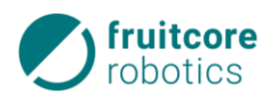

## 7.2 Betriebsarten

Der Roboter kann in 3 Betriebsarten betrieben werden:

- Teachen T1 (manueller Betrieb mit reduzierter Geschwindigkeit)
- Teachen T2 (manueller Betrieb mit hoher Geschwindigkeit)
- Automatikbetrieb

Der Wechsel der Betriebsarten erfolgt über den Betriebsarten-Wahlschalter an Control, der als Betriebsarten-Wahlschalter ausgeführt ist.

- 1 Betriebsarten-Wahlschalter
- 2 Stellung für Betriebsart T1
- 3 Stellung für Betriebsart T2
- 4 Stellung für Automatikbetrieb

#### 7.2.1 Externer Betriebsarten-Wahlschalter

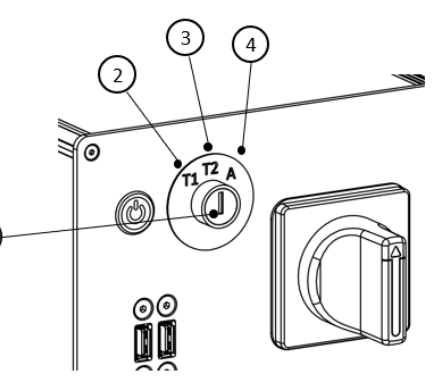

Abb. 41: Betriebsarten-Wahlschalter

An Control ist eine Molex MicroFit Buchse vom Typ 43640-0300 für den Anschluss eines externen Betriebsarten-Wahlschalters vorgesehen. Der passende Gegenstecker dazu ist beispielsweise der MOLEX 43645-0300. Wird ein externer Betriebsarten-Wahlschalter angeschlossen muss der intern verbaute Wahlschalter auf Position T2 verbleiben.

Die nachfolgende **Wahrheitstabelle** zeigt an, welche Kombination von Spannungen an den Kontakten angelegt sein muss, um die jeweilige Betriebsart einzustellen. (0 = 0 V oder offen, 1 = 24 V)

| Betriebsart | DI_ROBOT_MODE_1 | DI_ROBOT_MODE_2 |  |
|-------------|-----------------|-----------------|--|
| А           | 0               | 1               |  |
| T1          | 1               | 0               |  |
| T2          | 0               | 0               |  |

#### 7.2.2 Teachbetrieb

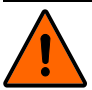

## WARNUNG!

Stoß- und Quetschgefahr durch Roboterbewegungen. Die Sicherheitshalt-Funktion ist während des Teachens deaktiviert.

- ► Sperren Sie im Teachbetrieb den Bereich um den Roboter ab und sichern Sie ihn gegen Zutritt von unbefugten Personen. Es dürfen sich keine Personen im Gefahrenbereich des Roboters aufhalten.
- Sichern Sie im Teachbetrieb das Panel und Control gegen Bedienung durch unbefugte Personen.
- Der Roboter lässt sich manuell nur im Zweihandbetrieb verfahren. Um den Roboter zu bewegen, muss in den Betriebsarten T1 und T2 immer der Zustimmtaster in Mittelstellung gedrückt gehalten werden. Zusätzlich muss das gewünschte Steuerungselement auf dem Display gedrückt gehalten werden. Sobald eine der beiden Bedingungen nicht mehr erfüllt ist, bremst der Roboter bis zum Stillstand ab.
  - Schalten Sie das Robotersystem ein (s. Abschnitt 6.1).

Der Wechsel der Betriebsart führt zum Stopp des Roboters. Am Display erscheint eine Warnmeldung. Um fortzufahren, muss die Meldung bestätigt werden. Währenddessen muss der Zustimmtaster losgelassen werden.

Der Teachbetrieb kann durch zwei Betriebsarten erfolgen: T1 oder T2.

#### T1 – Programmierbetrieb

Die Geschwindigkeit des TCP auf 250 mm/s begrenzt. Der Roboter kann nur mit Zustimmtaster bewegt werden.

#### T2 – Programmverifikationsbetrieb

Die TCP-Geschwindigkeit ist nicht begrenzt. Der Roboter kann nur mit Zustimmtaster bewegt werden.

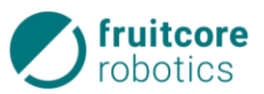

- Schalten Sie den Betriebsarten-Wahlschalter an Control auf T1 oder T2. Ziehen Sie den Schlüssel ab, um ein Umschalten durch unbefugte Personen zu verhindern.
  - ⇒ Bestätigen Sie den Wechsel der Betriebsart (der Zustimmtaster muss dazu losgelassen werden).
  - $\Rightarrow$  Erstellen, bearbeiten oder führen Sie ein Programm aus.

#### 7.2.3 Automatikbetrieb

Im Automatikbetrieb werden Programme automatisch ausgeführt. Der Roboter verfährt dabei ohne Zustimmtaster und der Sicherheitshalt-Eingang ist aktiv.

#### Gefahr!

#### Stoß- und Quetschgefahr durch Roboterbewegungen

- Stellen Sie sicher, dass sich keine Person innerhalb des geschützten Bereichs aufhält.
- Stellen Sie sicher, dass geeignete Schutzeinrichtungen installiert und aktiv sind. Überprüfen Sie die ordnungsgemäße Funktion der Schutzeinrichtungen.

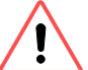

### ACHTUNG!

#### Gefahr von Beschädigungen durch falsche oder fehlende Konfigurationen in der Software.

► Vor Start des Automatikbetriebes muss sichergestellt sein, dass das auszuführende Programm korrekt programmiert und getestet wurde.

## ACHTUNG!

#### Kollisionsgefahr durch Programm-Veränderungen während des Automatikbetriebes.

- ▶ Nehmen Sie im Automatikbetrieb keine Veränderungen am Programm vor.
- Stellen Sie sicher, dass keine unbefugten Personen Zugang zum Panel haben.
- Schalten Sie den Betriebsarten-Wahlschalter an Control auf Automatik. Ziehen Sie den Schlüssel ab, um ein Umschalten durch unbefugte Personen zu verhindern.

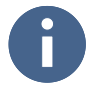

Der Wechsel der Betriebsart führt zum Stopp des Roboters. Am Display erscheint eine Warnmeldung. Um fortzufahren, muss die Meldung bestätigt werden. Währenddessen muss der Zustimmtaster losgelassen werden.

Erstellen, bearbeiten oder führen Sie ein Programm aus.

## 7.3 Stillsetzen nach Betriebsende

- Um ein laufendes Programm abzubrechen, tippen Sie auf den Button Programm abbrechen (1).
  - $\Rightarrow$  Der Roboter wird sofort abgebremst.

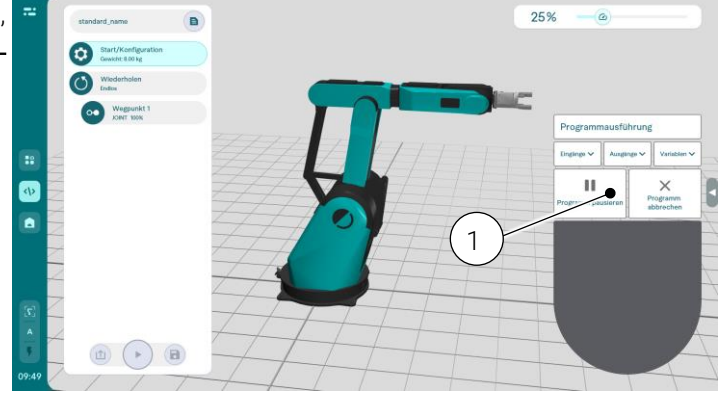

Abb. 42: Programmausführung abbrechen

- Prüfen Sie, dass sich der Roboter in einer sicheren Position befindet (z.B. kein Werkstück mehr im Greifer).
- Bringen Sie den Roboter ggf. in eine sichere Position durch manuelles Verfahren.

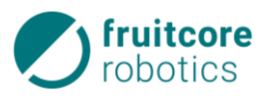

#### ACHTUNG!

Vor dem Ausschalten des Robotersystems muss ein ordnungsgemäßes Herunterfahren des in Control integrierten Computers für die Software (horstOS) gewährleistet werden.

Navigieren Sie zum Hauptmenü. Tippen Sie dort auf den Button horstOS beenden. Es erscheint ein Pop-up-Fenster mit zwei Auswahlmöglichkeiten. Wählen Sie hier die Option System herunterfahren und bestätigen Sie anschließend mit dem Button OK.

| horstOS |                                                                               | (#150) |
|---------|-------------------------------------------------------------------------------|--------|
| ?       | Do you want to exit horstOS and switch to the desktop or shut down the system | ş      |
|         | Exit horstOS                                                                  |        |
|         | Shut down system                                                              |        |
|         |                                                                               |        |
|         | × 1                                                                           | ×      |
|         | OK                                                                            | Cancel |

#### Abb. 43: Herunterfahren des Computers

- Alternativ können Sie den in Control integrierten Computer für die Software (horstOS) auch folgendermaßen herunterfahren:
- Drücken Sie auf den PC-EIN/AUS-Taster (s. 4.2.2) an Control. Es erscheint ein Pop-up-Fenster. Tippen Sie in diesem Pop-up-Fenster auf den Button Shut Down (1), um den Computer herunterzufahren.
- Schalten Sie den Hauptschalter an Control auf AUS.
- Sichern Sie den Hauptschalter mit einem Schloss.

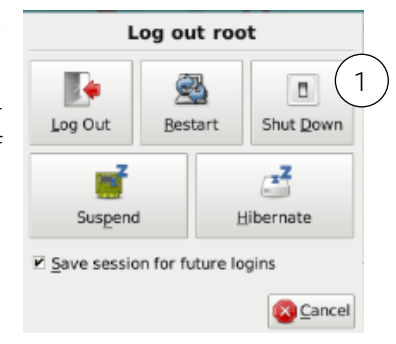

#### Abb. 44: Alternatives Herunterfahren

## 8 Notfall und Störungsbehebung

## 8.1 Verhalten im Notfall

#### Im Notfall ist das Robotersystem durch den Not-Halt-Taster zu stoppen.

Bei der Einbindung in eine Gesamtanlage muss das Robotersystem in den Not-Halt-Kreis der übergeordneten Anlage integriert werden. Beachten Sie hierzu die Hinweise in 5.6.2.

#### Not-Halt: Stopp-Kategorie 1

Das Stoppen erfolgt durch aktives Abbremsen, da die Energiezufuhr zu den Antriebselementen zunächst aufrechterhalten wird. Erst nach erfolgtem Stopp wird die Energiezufuhr getrennt, die Bremsen fallen zu. Dies ist ein gesteuertes Stillsetzen, bei dem der Roboter seine programmierte Bahn nicht verlässt.

- ⇒ Im Display erscheint das Pop-up-Fenster mit der Warnmeldung, dass der Not-Halt ausgelöst wurde.
- Beseitigen Sie die Gefahrensituation.

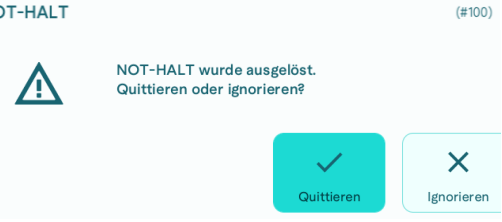

Abb. 45: NOT-HALT-Warnmeldung

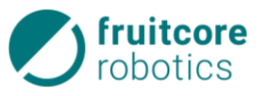

(#101

#### Zurücksetzen des Not-Halt

- Prüfen Sie vor dem Zurücksetzen, ob die Gefahr beseitigt wurde.
- Entriegeln Sie den Not-Halt-Taster durch Herausziehen.
  - $\Rightarrow$  Der Button Quittieren wird aktiviert.
- Quittieren Sie die Warnmeldung am Display.
  - ⇒ Wurde der Not-Halt zurückgesetzt, läuft das Programm *Abb. 46: NOT-HALT Quittieren bestätigen* erst weiter, sobald es manuell fortgesetzt wird.

#### 8.1.1 Notbetrieb – Bewegen des Roboters ohne Antriebsenergie

Die Achsen des Roboters dürfen ausschließlich in Notfällen, z.B. zum Befreien von Personen, ohne Antriebsenergie bewegt werden. Das durchführende Personal muss eine technische Grundausbildung vorweisen können und folgende Warnhinweise und Anleitungen beachten. Zur Wiederinbetriebnahme des Systems ist fruitcore-Fachpersonal einzuberufen.

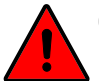

### GEFAHR!

#### Durch übereiltes Handeln in Notsituationen

- Machen Sie sich vor dem Eingriff bewusst, ob und welche Achse/n in welche Richtung bewegt werden muss/müssen, um die vorhandene Notsituation zu lösen.
- Achten Sie dabei darauf, dass kein Körperteil zwischen die beweglichen Achsen des Roboters gelangen kann.

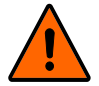

#### WARNUNG!

Stoß- und Quetschgefahr durch Roboterbewegungen. Durch Freisetzen von Eigenspannungen oder Schwerkraft kann es zu unbeabsichtigten Roboterbewegungen kommen.

Sichern Sie den Roboterarm gegen unbeabsichtigte Bewegungen.

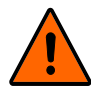

#### WARNUNG!

#### Stoß- und Quetschgefahr durch unerwartete Roboterbewegungen

- Entfernen Sie ggf. Werkstücke aus dem Greifer.
- ▶ Trennen Sie das Robotersystem vom Stromnetz.
- ▶ Trennen Sie ggf. montierte, druckluftbetriebene Werkzeuge von der Druckluftzufuhr.

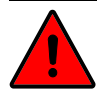

#### GEFAHR!

WARNUNG!

#### Defekte und beschädigte Bauteile und Baugruppen / fehlerhafte Montage

Nach dem Lösen der Spannsätze darf das Robotersystem nicht wieder in Gang gesetzt werden. Fehlerhafte Montage kann zum Reißen der Riemen führen.

- Kontaktieren Sie fruitcore robotics.
- Bewegen Sie nun den Roboterarm mit einer kräftigen Bewegung in die gewünschte Richtung
- Sichern Sie anschließend den Roboter erneut gegen unbeabsichtigte Bewegungen
- ► Achtung: Die Gewährleistung erlischt mit dieser Handlung und das Robotersystem darf lediglich nach Rücksprache mit fruitcore robotics wieder in Gang gesetzt werden.

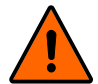

#### Gefahr durch beschädigte Baugruppen infolge Notbetrieb

Wenn der Roboterarm im Notfall manuell bewegt wurde, können Baugruppen des Robotersystems beschädigt worden sein. Unkontrolliertes Anlaufen kann die Folge sein.

Lassen Sie das Robotersystem durch den fruitcore robotics-Kundendienst überprüfen, bevor Sie es wieder in Betrieb nehmen.

## NOT-HALT quittieren

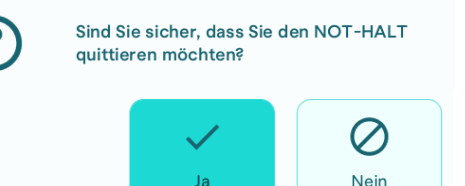

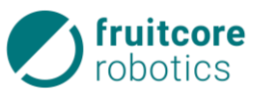

Sollte sich der Roboter nicht mit Kraft bewegen lassen, besteht die Möglichkeit den Spannsatz des Riemens zu lösen, sodass der Arm sich frei bewegen lässt.

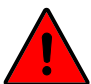

#### **GEFAHR!**

Stoß- Quetsch- und Schergefahr durch Herabfallen des Roboterarms. Durch das Lösen des Spannsatzes fällt der Roboterarm in sich zusammen.

- Sichern Sie den Roboterarm dagegen ab.
- ► Entfernen Sie auf beiden Seiten die Abdeckungen (1) der Riementriebe mit einem geeigneten Schraubendreher.
- Achtung: Die Gewährleistung erlischt mit dieser Handlung und das Robotersystem darf lediglich nach Rücksprache mit fruitcore robotics wieder in Gang gesetzt werden.

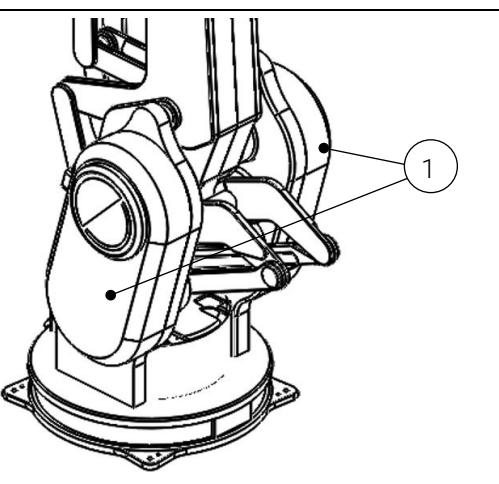

Abb. 47: Abdeckung Riementrieb

- (2) Riemen
- (3) Spannsatz
- Lösen Sie den Spannsatz (3) an den vier Spannschrauben bzw. der Sechskantmutter. (Löst sich der Spannsatz nicht automatisch, kann dies durch Druck oder leichte Schläge auf die gelösten Schrauben erreicht werden.)
  - $\Rightarrow$  Jetzt kann der Roboterarm manuell bewegt werden.

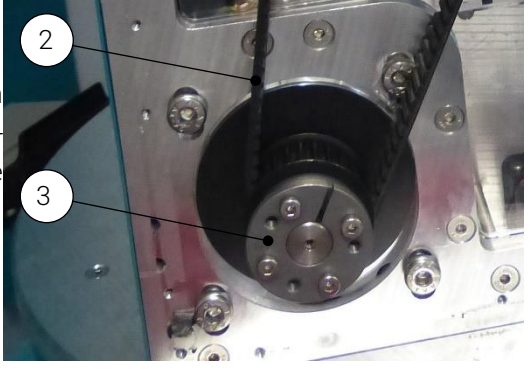

Abb. 48: Spannsatz (Abb. Ähnlich)

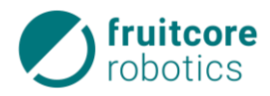

#### 8.1.2 Notbetrieb – Bewegen des Roboters durch Freifahren

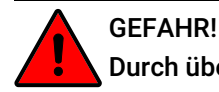

#### Durch übereiltes Handeln in Notsituationen

- Machen Sie sich vor dem Eingriff bewusst, ob und A3 welche Achse/n in welche Richtung bewegt werden muss/müssen, um die vorhandene Notsituation zu lösen oder zu verbessern.
- Nehmen Sie die nebenstehende Abbildung zu Hilfe.
- Verfahren Sie den Roboter im Modus Freies Fahren in kleinen Schritten, bis die Notsituation gelöst ist.

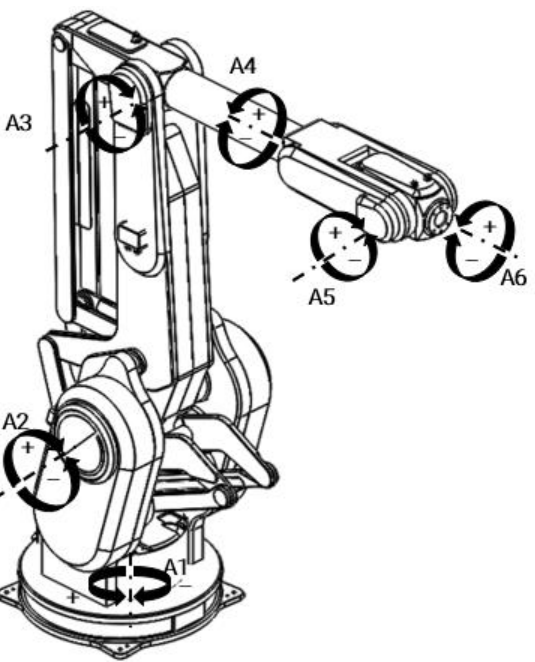

#### 8.2 Störungsbehebung

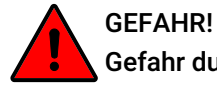

#### Gefahr durch fehlerhafte Störungsbeseitigung

Störungsbeseitigung darf nur von Personen mit technischer und elektrotechnischer Ausbildung durchgeführt werden, die zusätzlich von fruitcore robotics autorisiert wurden.

Treten Störungen am Robotersystem auf, werden entsprechende Fehlermeldungen (System-Fehler) am Panel angezeigt.

- Folgen Sie den Anweisungen am Panel, um die Fehlerursache zu beheben.
- Quittieren Sie die Fehlermeldung am Display, wenn alle Fehlerursachen beseitigt sind.
- ► Legen Sie unter *https://horstcosmos.com/service* ein Serviceticket an, wenn Sie die Fehlerursachen nicht selbst beseitigen können.

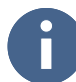

Schalten Sie bei Softwareproblemen das Robotersystem gemäß Abschnitt aus und wie in Abschnitt 6.1 beschrieben wieder ein.

Wenn Schrittverluste durch Überlastung oder Blockieren des Roboterarms auftreten, werden die Feststellbremsen automatisch aktiviert. Nach 250 Schrittverlusten bzw. "Überlastungen" kann eine sichere Funktion der Bremsen nicht mehr gewährleistet werden. Kontaktieren Sie dazu fruitcore robotics.

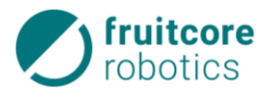

Die Anzahl der Überlastungen werden in transformer Robot Data den Einstellungen und Infos unter Robotersystemdaten in horstOS geloggt (siehe nebenstehende Abbildung).

| Data about the       | rabat (avetam) since the start of dat    | collection (%c) is shown here |  |
|----------------------|------------------------------------------|-------------------------------|--|
| However, only        | a small selection of all data is display | ed in this submenu.           |  |
|                      |                                          |                               |  |
| otations of axe      | s:                                       |                               |  |
| Axis                 | Total rotations                          |                               |  |
| 1                    |                                          |                               |  |
| 2                    |                                          |                               |  |
| 3                    |                                          |                               |  |
| 4                    |                                          |                               |  |
| 5                    |                                          |                               |  |
| 6                    |                                          |                               |  |
|                      |                                          |                               |  |
| formation abou       | ıt joint overload:                       |                               |  |
| Occurred:            |                                          | 0 times                       |  |
| Occurred in the last | 24 h:                                    | 0 times                       |  |
|                      |                                          |                               |  |
| The last three:      |                                          |                               |  |
|                      |                                          |                               |  |

Abb. 49: Überlastungen des Roboters

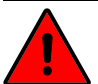

## GEFAHR!

#### Gefahr durch fehlerhafte Instandhaltung und Bremsversagen

- Prüfen Sie regelmäßig die erfolgten Lastwechsel der Bremsen über Einstellungen & Infos > Roboterdaten > Robotersyst.-Daten
- ► Kontaktieren Sie nach Ablauf der zulässigen Lastwechsel der Feststellbremse den Service von fruitcore robotics, um die Bremsen fachmännisch prüfen zu lassen.

#### 8.2.1 Fernzugriff im Servicefall

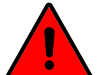

## GEFAHR!

#### Gefahr durch fehlerhafte Fehlerbehebung

- ► Befolgen Sie unbedingt die Anweisungen des Servicepersonals und begeben Sie sich nur auf Anweisung in den Bewegungsbereich des Roboters.
- Entsteht eine Gefahrensituation während des Fernzugriffs, drücken Sie den Not-Halt-Taster! Alle Bewegungen werden gestoppt und die Verbindung zu TeamViewer wird gekappt.

Wenn Sie die Serviceabteilung von fruitcore robotics für live-support kontaktieren, besteht die Möglichkeit per Fernzugriff mithilfe von TeamViewer den betroffenen Roboter zu steuern, um so das anliegende Problem zu beheben.

#### Verbindungsaufbau

TeamViewer kann in horstOS über *Einstellungen & infos > Service & Fernzugriff* gestartet werden.

Es öffnet sich das TeamViewer-Fenster, sodass die ID und das Passwort kann dem Servicepersonal weitergegeben werden. Das Passwort wird für jede Sitzung neu generiert.

Ist die Verbindung hergestellt, wird automatisch die lokale Steuerung deaktiviert. Ein roter Rand mit roter Schrift "Fernzugriff aktiv" signalisiert am Panel, dass gerade der Fernzugriff aktiviert ist.

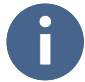

Während des Fernzugriffs sind folgende Sicherheitsmaßnahmen aktiv:

- Nur eine Seite kann den Roboter steuern, lokal oder remote. Die Eingabe des jeweils anderen ist blockiert. Im Notfall kann vor Ort immer der Not-Halt gedrückt werden, um den Fernzugriff zu beenden und den Roboter in Stoppkategorie 1 zu bringen.
- Der manuelle Modus mit hoher Geschwindigkeit (T2) ist gesperrt. Der Automatikmodus ist möglich, wenn sich keine Person im geschützten Bereich aufhält und alle Schutzeinrichtungen aktiv sind.
- Es können keine Sicherheitskonfigurationen und Parameter in Bezug auf die Begrenzung der Roboterbewegung gespeichert werden.

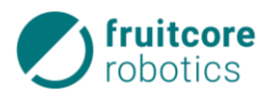

#### 8.2.2 Fehlerbeispiele

| Fehler                                                       | Index            | Beschreibung                                                                            | Ursache                                                                                    | Problemlösung                                                               |  |
|--------------------------------------------------------------|------------------|-----------------------------------------------------------------------------------------|--------------------------------------------------------------------------------------------|-----------------------------------------------------------------------------|--|
|                                                              | Joint            | zu hohe Last an Achse                                                                   | Angegebenes Gewicht ist<br>nicht korrekt                                                   | Gewicht überprüfen<br>Maximallast beachten                                  |  |
| OVERLOAD                                                     |                  |                                                                                         | Kollision                                                                                  | Programm überprüfen                                                         |  |
| BUS_DRIVER_                                                  | loint            | Motortreiber antwortet                                                                  | Defekte Buskabel                                                                           | Buskabel tauschen                                                           |  |
| DISCONNECT                                                   | JUIII            | nicht                                                                                   | Defekter Motortreiber                                                                      | fruitcore robotics kontaktieren                                             |  |
| BUS_ENCODER_                                                 | loint            | Encoder ontwortet sight                                                                 | Defekte Buskabel                                                                           | Buskabel tauschen                                                           |  |
| DISCONNECT                                                   | Joint            | Encoder antwortet nicht                                                                 | Defekter Encoder                                                                           | fruitcore robotics kontaktieren                                             |  |
| CROSS_COMP_<br>SAFETY_INPUT-3                                | Safety           | Zustände der Sicherheits-<br>kanäle A & B                                               | Zustimmtaster nicht sauber<br>in Mittelstellung gedrückt                                   | Bedienpanel überprüfen;<br>Richtige Betätigung des Zu-<br>stimmtasters      |  |
| CROSS_COMP_<br>SAFETY_INPUT-4 bis 7                          | Input            | (KL1 & KL2) unterscheiden sich                                                          | Kanal A & B unterschiedlich<br>→ fehlerhafter Anschluss,<br>Kabelbruch o.Ä.                | Verdrahtung überprüfen; Kabel<br>auf Beschädigung kontrollie-<br>ren        |  |
| POWER_24V_IO_<br>NOT_GOOD                                    | -                | Kurzschluss im IO-Strom-<br>kreis                                                       | Kurzschluss von 24 V auf<br>GND                                                            | Verdrahtung überprüfen; Kabel<br>auf Beschädigung kontrollie-<br>ren        |  |
| SAFETY_REDUCED_<br>VELOCITY_EXCEEDED                         | -                | Geschwindigkeitslimit<br>wurde überschritten (redu-<br>zierte Geschwindigkeit)          | Geschwindigkeit von<br>250mm/s wurde überschrit-<br>ten                                    | Konfigurationseinstellungen<br>von Sicherheitsscanner und<br>horstOS prüfen |  |
| SAFETY_<br>STANDSTILL_<br>VIOLATION                          | -                | Roboter hat sich während<br>Stillstandsüberwachung<br>bewegt                            | Roboter wurde bewegt, ob-<br>wohl keine Bewegung ausge-<br>führt werden sollte             | Bremsen auf Funktion überprü-<br>fen                                        |  |
| SAFETY_IO_OSSD_<br>FAILED_INPUT                              | Safety<br>Input  | Ein OSSD-Impuls auf<br>einem Safety Input konnte<br>nicht zurückgelesen wer-<br>den     | Querschluss oder Kurz-<br>schluss auf OSSD-Leitung                                         | Verdrahtung überprüfen; Kabel<br>auf Beschädigung kontrollie-<br>ren        |  |
| SAFETY_IO_OSSD_<br>FAILED_OUTPUT                             | Safety<br>Output | OSSD-Impuls auf einem<br>Safety Output konnte nicht<br>zurück gelesen werden            | Querschluss oder Kurz-<br>schluss auf OSSD-Leitung                                         | Verdrahtung überprüfen; Kabel<br>auf Beschädigung kontrollie-<br>ren        |  |
| SAFETY_IO_<br>READBACK_CH_A                                  | Safety           | Rücklesen ist fehlgeschla-<br>gen bei einem Safety Out-                                 | Kurzschluss gegen 0, an den<br>Safety-Ausgängen liegt uner-<br>warteter Wert an (0 statt 1 | Verdrahtung überprüfen; Kabel<br>auf Beschädigung kontrollie-               |  |
| SAFETY_IO_<br>READBACK_CH_B                                  | Output           | put, Kanal A/B                                                                          | oder umgekehrt), Kanal A<br>bzw. B                                                         | ren                                                                         |  |
| SAFETY_IO_<br>EXT_READBACK_A<br>SAFETY_IO_<br>EXT_READBACK_B | Safety<br>Output | Externes Rücklesen ist fehl-<br>geschlagen bei einem Sa-<br>fety Output, Kanal A bzw. B | Rücklesekanal ist aktiviert in<br>horstOS, Signal fehlerhaft,<br>Kanal A bzw B             | Verdrahtung überprüfen; Kabel<br>auf Beschädigung kontrollie-<br>ren        |  |

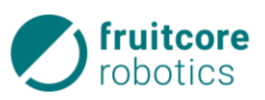

| Fehler                                                                                     | Index | Beschreibung                                                                  | Ursache                                                                                            | Problemlösung                                                                                               |
|--------------------------------------------------------------------------------------------|-------|-------------------------------------------------------------------------------|----------------------------------------------------------------------------------------------------|----------------------------------------------------------------------------------------------------|
| BUS_DRIVER_DIS-<br>CONNECT2-6<br>BUS_ENCODER-DIS-<br>CONNECT 2-6<br>USER-IO_<br>DISCONNECT | Joint | Wenn diese Fehler zusam-<br>men auftreten und sich<br>nicht quittieren lassen | Kurzschluss auf 48V Leitung,<br>Kurzschluss auf Schleifring<br>Kurzschluss auf BUS-Teil-<br>nehmer | linke Feinsicherung an Robo-<br>tersockel prüfen (betrifft nur<br>H600)<br>fruitcore robotics kontaktieren  |
| BUS_DRIVER_DIS-<br>CONNECT_1<br>BUS_ENCODER_DIS-<br>CONNECT_1                              | Joint | Encoder und Motortreiber<br>antworten nicht                                   | Kurzschluss auf 48V Leitung,<br>Kurzschluss auf Schleifring<br>Kurzschluss auf BUS-Teil-<br>nehmer | rechte Feinsicherung an Robo-<br>tersockel prüfen (betrifft nur<br>H600)<br>fruitcore robotics kontaktieren |

## 9 Reinigung und Instandhaltung

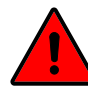

#### QUETSCH-, STOB- UND SCHNITTGEFAHR!

Mögliche Personenschäden durch unvorhergesehene Bewegungen oder Zusammenfallen des Roboterarms aufgrund von Reißen eines Riemens.

Wird die Energieversorgung des Robotersystems gestoppt, greift die Motorbremse der jeweiligen Roboterachse. Aufgrund der Elastizität der Riementriebe können sich diese dennoch geringfügig bewegen. Manuelles Eingreifen kann dementsprechend selbst im Ruhezustand zu Verletzungen führen. Bei unerwartetem Reißen eines Riemens kann der Roboterarm in sich zusammenfallen.

- ► Bei Instandhaltungsarbeiten muss der Roboterarm ausreichend gegen Zusammenfallen gesichert werden. Halten Sie sich nicht unter dem Roboterarm auf.
- ▶ Fassen Sie zu keinem Zeitpunkt in das Gestänge oder zwischen die Achsen des Robotersystems.

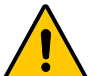

#### GEFAHR DES HERAUSSCHLEUDERNS VON TEILEN!

Mögliche Personenschäden durch unerwartetes Herausschleudern oder Fallenlassen von Teilen

- Stellen Sie sicher, dass Werkzeuge oder Bauteile sicher am Roboter befestigt sind.
- Entfernen Sie vor Reinigung und Instandhaltung ggf. Werkstücke aus dem Greifer.

## 9.1 Reinigung

In Abhängigkeit von den Umgebungsbedingungen des Robotersystems verschmutzen die Komponenten:

 $\Rightarrow$  fruitcore robotics empfiehlt, eine wöchentliche Reinigung.

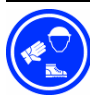

#### Schutzkleidung tragen!

Tragen Sie zum Reinigen Schutzbrille, Schutzhandschuhe und Staubschutzmaske.

#### ACHTUNG!

#### Gefahr von Maschinenschäden

- Control und Panel **NICHT** mit Druckluft reinigen.
- ▶ Verwenden Sie keine aggressiven, brennbaren oder scheuernden Flüssigkeiten/Reinigungsmittel.
- Vermeiden Sie das Eindringen von Flüssigkeiten in das System.
- Entfernen Sie Staub, Späne und sonstige Partikel mit einem Staubsauger oder einem sauberen Reinigungstuch, NICHT mit Druckluft.

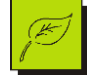

#### Umweltschutz!

• Entsorgen Sie die angefallenen Abfälle und gebrauchte Reinigungstücher umweltgerecht.

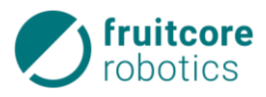

## 9.2 Instandhaltung und Instandsetzung

## GEFAHR!

#### Gefahr durch fehlerhafte Instandhaltung und Instandsetzung

- Instandhaltung darf nur von Personen mit technischer und elektrotechnischer Ausbildung durchgeführt werden, die zusätzlich von fruitcore robotics autorisiert wurden.
- ▶ Reparaturen am Robotersystem dürfen nur durch fruitcore robotics durchgeführt werden.

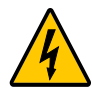

#### GEFAHR!

#### Gefahr durch elektrischen Stromschlag

Anschluss und Arbeiten an der Elektronik nur durch elektrotechnisches Fachpersonal.

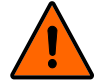

#### WARNUNG!

#### Stoß- und Quetschgefahr durch unerwartete Roboterbewegungen

- Trennen Sie vor der Durchführung von Reinigungs- und Instandhaltungsarbeiten das Robotersystem vom Stromnetz und von der Druckluftzufuhr.
- Stellen Sie Warnschilder auf und Sperren Sie den Gefahrenbereich ab und sichern Sie ihn, Panel und Control gegen Zutritt von unbefugten Personen.
- Entfernen Sie vor Reinigung und Instandhaltung ggf. Werkstücke aus dem Greifer.

#### WARNUNG!

#### Gefahr durch fehlende Schutzeinrichtungen und defekte / beschädigte Baugruppen oder Zubehörteile

Montieren Sie nach Abschluss der Arbeiten wieder alle Schutzeinrichtungen. Pr
üfen Sie alle Baugruppen und Zubeh
örteile und f
ühren Sie einen Testlauf mit dem gesamten System durch, um die korrekte Funktionsweise zu 
überpr
üfen.

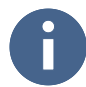

Entnehmen Sie die Instandhaltungsarbeiten des Robotersystems aus der MA und ggf. der Begleitdokumentation. Halten Sie die vorgeschriebenen Wartungs- und Inspektionsintervalle unbedingt ein. Ersatzteile müssen den von fruitcore robotics festgelegten technischen Anforderungen entsprechen. Dies ist bei Originalersatzteilen immer gewährleistet.

- Besteht ein Servicevertrag mit fruitcore robotics, muss dafür Sorge getragen werden, dass die Robotersystemdaten fortlaufend auf horstCOSMOS übermittelt werden.
  - ⇒ Besteht kein Servicevertrag müssen sämtliche Instandhaltungsarbeiten eigenständig bei fruitcore robotics beauftragt werden. Werden die nachfolgenden Fristen versäumt, kann kein sicherer und fehlerfreier Betrieb garantiert werden und die Haftung für in diesem Zusammenhang entstehende Ereignisse erlischt.

Das Robotersystem ist für eine Lebensdauer von 50.000 h ausgelegt, dies entspricht einer Lebensdauer von 10 Jahren bei einer jährlichen Betriebszeit von 5.000 h.

Wird die maximal zulässige Anzahl an Bremsungen während Bewegungen nicht überschritten (siehe dafür Abschnitt 8.2) ist die Lebensdauer der Bremsen gleich dem Gesamtsystem.

| Aufgabe                                                                           | Intervall    |
|-----------------------------------------------------------------------------------|--------------|
| Das gesamte Robotersystem (Roboterarm + Control) auf äußere Beschädigungen prüfen | wöchentlich  |
| Die Not-halt-Funktion muss funktionsgeprüft werden                                | wöchentlich  |
| Alle zugänglichen Schrauben auf festen Sitz prüfen und ggf. nachziehen            | monatlich    |
| Funktionsprüfung der Safety In-/Outputs                                           | monatlich    |
| Prüfen der Lüftungsfilter auf Verschmutzung und ggf. mit Staubsauger absaugen     | monatlich    |
| Funktionsprüfung aller Klemmen                                                    | halbjährlich |

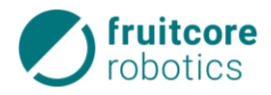

## 10 Lagerung

Wird das Robotersystem zur späteren Verwendung eingelagert oder außer Betrieb genommen, muss es mit einer geeigneten Verpackung geschützt werden. Das Robotersystem muss trocken, frostfrei und ohne Einfluss von Niederschlägen sowie starken Temperaturschwankungen gelagert werden.

- Setzen Sie den Roboter still und demontieren Sie ihn (s. Abschnitte [] und 11.1)
- ▶ Verpacken Sie Roboter, Control und Panel sicher.

## 11 Demontage und Entsorgung

### 11.1 Demontage

- Fahren Sie den Roboter in die Transportposition, siehe zweiter Teil (Roboterteil) der MA.
- Setzen Sie den Roboter gemäß Abschnitt 7.3 still.
- Demontieren oder sichern Sie ggf. Anbauteile.
- > Trennen und entfernen Sie ggf. elektrische und pneumatische Leitungen von der Energieversorgung.
- ▶ Trennen Sie das Verbindungskabel zwischen Roboter und Control.
- Demontieren Sie den Roboter.

### 11.2 Entsorgung

# J.

#### Gefahr von Umweltschäden!

Alle Teile des Robotersystems müssen so entsorgt werden, dass Gesundheits- und Umweltschäden ausgeschlossen sind.

Entsorgen Sie alle Teile der Maschine so, dass Gesundheits- und Umweltschäden aus-geschlossen sind. Beachten Sie die eingesetzten Werkstoffe.

#### Eingesetzte Werkstoffe

| Werkstoff              | Einheit                                                                            |
|------------------------|------------------------------------------------------------------------------------|
| Kupfer                 | Kabel                                                                              |
| Stahl, Aluminium       | Baugruppen des Roboters                                                            |
| Kunststoff, Gummi, PVC | Zahnriemen                                                                         |
| Elektronikschrott      | Control, Panel, Leistungselektronik, Hauptplatine, Motortreiber, Lüfter, Drehgeber |

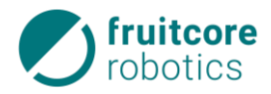

## 12 Anhang

## 12.1 Technische Daten

| Control                                  |                                                     |
|------------------------------------------|-----------------------------------------------------|
| Abmessungen (LxBxH)                      | 460 x 315 x 175 mm                                  |
| Gewicht                                  | 9 kg                                                |
| Schutzart                                | IP20                                                |
| Verkabelung HORST                        | Kabel zwischen Roboter und Control 3,0 m            |
| Verkabelung Panel                        | DVI-D 24+1, 5,0 m                                   |
| Netzkabel                                | 5 m, CEE 7/4 / IEC-60320 C13, mit Abziehsicherung   |
| Stromversorgung                          | 115/230 VAC, 50 – 60 Hz, max 6,0 A (bei 230 V)      |
| Leistungsaufnahme                        | max. 1000 W                                         |
| Absicherung                              | 6,3 A (2x)                                          |
| Kommunikation                            | TCP/IP 100 Mbit Ethernet (Web-Interface / http)     |
| Sicherheitsrelevante Schnittstellen      | Not-Halt, Sicherheitshalt, Zustimmtaster            |
|                                          | +4 sichere Eingänge, +6 sichere Ausgänge (2 Relais) |
| E/A-Anschlüsse an Control                | 20 Eingänge, +8 konfigurierbar                      |
|                                          | 18 Ausgänge, +8 konfigurierbar, +4 Relaiskontakte   |
| E/A-Anschlüsse für Anbauteile am Tragarm | 2x 2 Ein-/Ausgänge                                  |

| Bedienpanel                                      | Panel V1          | Panel V2          |
|--------------------------------------------------|-------------------|-------------------|
| Abmessungen (LxBxH)                              | 340 x 245 x 85 mm | 330 x 255 x 95 mm |
| Gewicht                                          | 1,9 kg            | 1,9 kg            |
| Schutzart                                        | IP20              | IP54              |
| 13,3"-Touchscreen-Display- Auflösung (Pixel)     | 1920 x 1080 (HD)  | 2560 x 1600 (2K)  |
| Vorrichtung zur Wand-, Tisch- oder Zellenmontage | Ja                | ja                |

| Umgebungsbedingungen      |                                                                                  |
|---------------------------|----------------------------------------------------------------------------------|
| Umgebungstemperatur       | 5 – 40 °C                                                                        |
| Relative Luftfeuchtigkeit | 10 % – 75 %                                                                      |
|                           | Control darf nicht in staubigen oder feuchten Umgebungen, die die Schutzart IP54 |
|                           | überschreiten, eingesetzt werden. Leitfähiger Staub ist besonders zu vermeiden.  |
| Höhe über NN              | Bis 1000 m über NN ohne Leistungsreduzierung                                     |

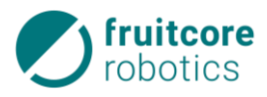

## 12.2 Übersicht Stecker

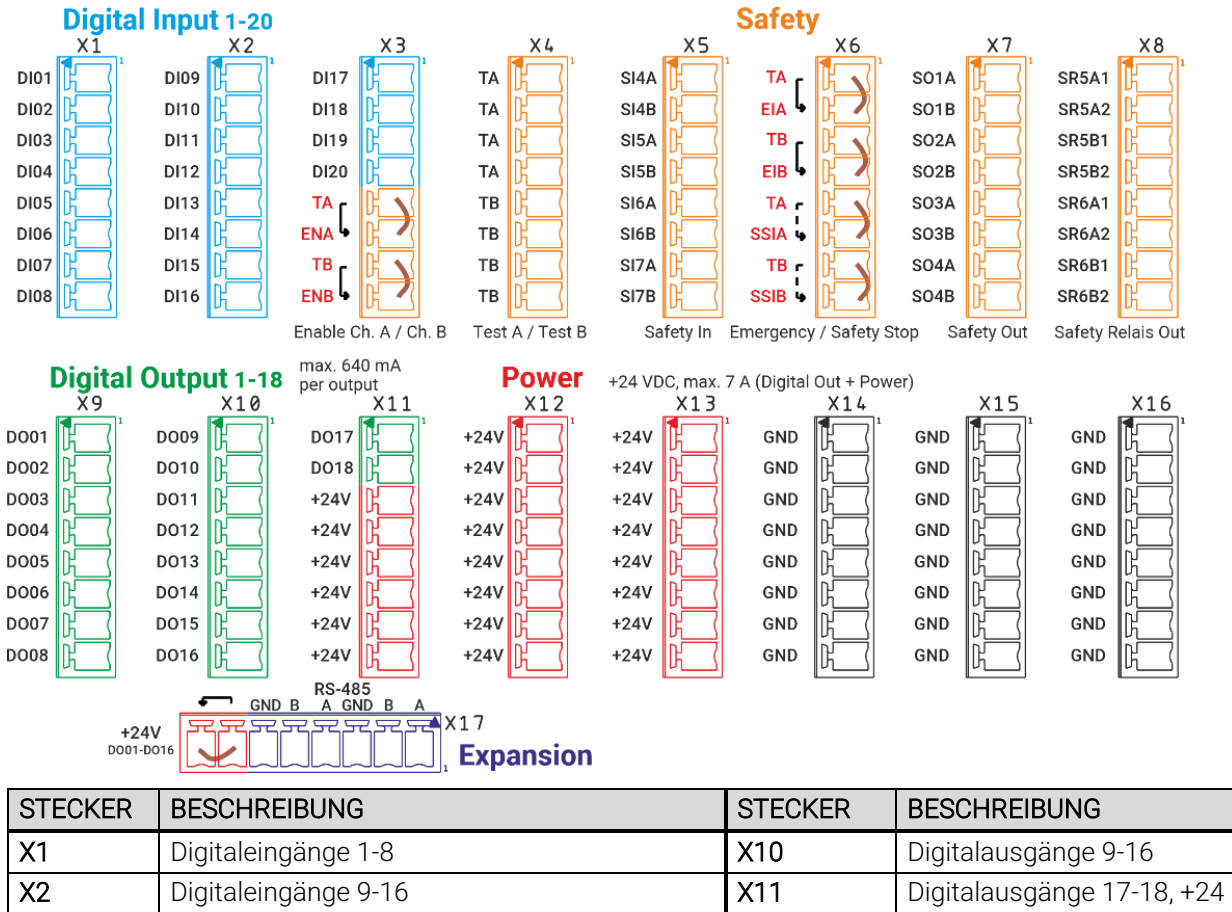

| X2 | Digitaleingänge 9-16                          | X11 | Digitalausgänge 17-18, +24 V |
|----|-----------------------------------------------|-----|------------------------------|
| X3 | Digitaleingänge 17-20, Enable (Zustimmtaster) | X12 | +24 V                        |
| X4 | Testsignal A / B                              | X13 | +24 V                        |
| X5 | Sichere Eingänge 4-7                          | X14 | Masse                        |
| X6 | Not-Halt / Sicherheitshalt                    | X15 | Masse                        |
| X7 | Sichere Ausgänge 1-4                          | X16 | Masse                        |
| X8 | Sichere Ausgänge 5-6 (potentialfrei)          | X17 | RS-485, Brücke +24 V         |
| X9 | Digitalausgänge 1-8                           |     |                              |

## 12.3 Klemmenbelegung

| Klemme    | Belegung  | E/A | sicher    | Beschreibung.                                |  |
|-----------|-----------|-----|-----------|----------------------------------------------|--|
| X1.1 X1.8 | DI01 DI08 | E   | $\otimes$ | allgemeine digitale Eingänge 1-8             |  |
| X2.1 X2.8 | DI09 DI16 | E   | $\otimes$ | allgemeine digitale Eingänge 9-16            |  |
| X3.1 X3.4 | DI17 DI18 | E   |           | allgemeine digitale Eingänge 17-20           |  |
| X3.5      | ENA       | A   |           | Testsignal f. Zustimmtaster, Kanal A         |  |
| X3.6      | ENA       | E   |           | Eingang Zustimmtaster (SI3A), Kanal A        |  |
|           |           |     |           | Standard: Brücke zu X3.5                     |  |
| X3.7      | ENB       | A   |           | Testsignal f. Zustimmtaster, Kanal B         |  |
| X3.8      | ENB       | E   |           | Eingang Zustimmtaster (SI3B), Kanal B        |  |
|           |           |     |           | Standard: Brücke zu X3.7                     |  |
| X4.1 X4.4 | ТА        | A   |           | Testsignal A                                 |  |
| X4.5 X4.8 | ТВ        | А   |           | Testsignal B                                 |  |
| X5.1      | SI4A      | E   |           | konfigurierbarer sicherer Eingang 4, Kanal A |  |
| X5.2      | SI4B      | E   |           | konfigurierbarer sicherer Eingang 4, Kanal B |  |

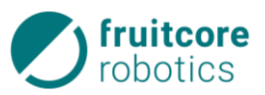

| Klemme      | Belegung  | E/A | sicher                  | Beschreibung.                                        |  |
|-------------|-----------|-----|-------------------------|------------------------------------------------------|--|
| X5.3        | SI5A      | E   | <b>/</b>                | konfigurierbarer sicherer Eingang 5, Kanal A         |  |
| X5.4        | SI5B      | E   |                         | konfigurierbarer sicherer Eingang 5, Kanal B         |  |
| X5.5        | SI6A      | E   |                         | konfigurierbarer sicherer Eingang 6, Kanal A         |  |
| X5.6        | SI6B      | E   |                         | konfigurierbarer sicherer Eingang 7, Kanal B         |  |
| X5.7        | SI7A      | E   |                         | konfigurierbarer sicherer Eingang 8, Kanal A         |  |
| X5.8        | SI7B      | E   |                         | konfigurierbarer sicherer Eingang 8, Kanal B         |  |
| X6.1        | EIA out   | А   |                         | Testsignal f. Not-Halt, Kanal A                      |  |
| X6.2        | EIA in    | E   |                         | Eingang Not-Halt (SI1A), Kanal A                     |  |
|             |           |     |                         | Standard: Brücke zu X6.1                             |  |
| X6.3        | EIB out   | А   |                         | Testsignal f. Not-Halt, Kanal B                      |  |
| X6.4        | EIB in    | E   |                         | Eingang Not-Halt (SI1B), Kanal B                     |  |
|             |           |     |                         | Standard: Brücke zu X6.3                             |  |
| X6.5        | ТА        | А   |                         | Testsignal f. Sicherheitshalt, Kanal A               |  |
| X6.6        | SSIA      | E   |                         | Eingang Sicherheitshalt (SI2A), Kanal A              |  |
|             |           |     |                         | Standard: Brücke zu X6.5                             |  |
| X6.7        | ТВ        | A   |                         | Testsignal f. Sicherheitshalt, Kanal B               |  |
| X6.8        | SSIB      | E   |                         | Eingang Sicherheitshalt (SI2B), Kanal B              |  |
|             |           |     |                         | Standard: Brücke zu X6.7                             |  |
| X7.1        | SO1A      | А   |                         | konfigurierbarer sicherer Ausgang 1, Kanal A         |  |
| X7.2        | SO1B      | А   |                         | konfigurierbarer sicherer Ausgang 1, Kanal B         |  |
| X7.3        | SO2A      | A   |                         | konfigurierbarer sicherer Ausgang 2, Kanal A         |  |
| X7.4        | SO2B      | А   |                         | konfigurierbarer sicherer Ausgang 2, Kanal B         |  |
| X7.5        | SO3A      | А   |                         | konfigurierbarer sicherer Ausgang 3, Kanal A         |  |
| X7.6        | SO3B      | A   |                         | konfigurierbarer sicherer Ausgang 3, Kanal B         |  |
| X7.7        | SO4A      | А   |                         | konfigurierbarer sicherer Ausgang 4, Kanal A         |  |
| X7.8        | SO4B      | А   |                         | konfigurierbarer sicherer Ausgang 4, Kanal B         |  |
| X8.1        | SR5A1     | A   |                         | konf. sicherer Ausgang 5, potentialfreier Kontakt A1 |  |
| X8.2        | SR5A2     | А   |                         | konf. sicherer Ausgang 5, potentialfreier Kontakt A2 |  |
| X8.3        | SR5B1     | A   |                         | konf. sicherer Ausgang 5, potentialfreier Kontakt B1 |  |
| X8.4        | SR5B2     | А   |                         | konf. sicherer Ausgang 5, potentialfreier Kontakt B2 |  |
| X8.5        | SR6A1     | A   |                         | konf. sicherer Ausgang 6, potentialfreier Kontakt A1 |  |
| X8.6        | SR6A2     | А   |                         | konf. sicherer Ausgang 6, potentialfreier Kontakt A2 |  |
| X8.7        | SR6B1     | А   |                         | konf. sicherer Ausgang 6, potentialfreier Kontakt B1 |  |
| X8.8        | SR6B2     | A   |                         | konf. sicherer Ausgang 6, potentialfreier Kontakt B2 |  |
| X9.1 X9.8   | D001 D008 | A   | $\otimes$               | allgemeine digitale Ausgänge 1-8                     |  |
| X10.1 X10.8 | D009 D016 | А   | $\otimes$               | allgemeine digitale Ausgänge 9-16                    |  |
| X11.1 X11.2 | D017 D018 | А   | $\otimes$               | allgemeine digitale Ausgänge 17-18                   |  |
| X11.3 X11.8 | +24V      | А   | $\mathbf{\otimes}$      | Spannungsversorgung +24 V                            |  |
| X12.1 X12.8 | +24V      | А   | $\bigotimes$            | Spannungsversorgung +24 V                            |  |
| X13.1 X13.8 | +24V      | А   | $\otimes$               | Spannungsversorgung +24 V                            |  |
| X14.1 X14.8 | GND       | А   | $\mathbf{\otimes}$      | Masse                                                |  |
| X15.1 X15.8 | GND       | А   | $\mathbf{X}$            | Masse                                                |  |
| X16.1 X16.8 | GND       | А   | $\mathbf{X}$            | Masse                                                |  |
| X17.1       | RS485_A   | E/A | <b>Ö</b>                | RS-485-Erweiterungsport #1, Signal A                 |  |
| X17.2       | RS485_B   | E/A | $\mathbf{\overline{x}}$ | RS-485-Erweiterungsport #1, Signal B                 |  |
| X17.3       | GND       | А   | 8                       | Masse                                                |  |

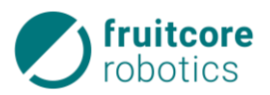

| Klemme  | Belegung    | E/A | sicher             | Beschreibung.                        |  |
|---------|-------------|-----|--------------------|--------------------------------------|--|
| X17.4   | RS485_A     | E/A | $\otimes$          | RS-485-Erweiterungsport #2, Signal A |  |
| X17.5   | RS485_B     | E/A | $\otimes$          | RS-485-Erweiterungsport #2, Signal B |  |
| X17.6   | GND         | А   | $\mathbf{\otimes}$ | Masse                                |  |
| X17.7   | +24V_out    | А   | $\otimes$          | Ausgang Spannungsversorgung D001-16  |  |
| X17.8   | +24V_in     | E   | $\mathbf{\otimes}$ | Eingang Spannungsversorgung DO01-16  |  |
|         |             |     |                    | Standard: Brücke zu X17.7            |  |
| Legende | Sicherer E/ | Ά 🔇 | nicht sich         | nerer E/A 🌕 konfigurierbarer E/A     |  |

## 12.4 Funktionsschaltbilder elektrische Schnittstellen

#### 12.4.1 Control E/A

#### Sicherer Eingang

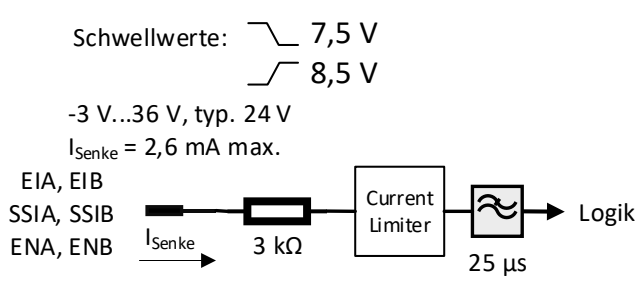

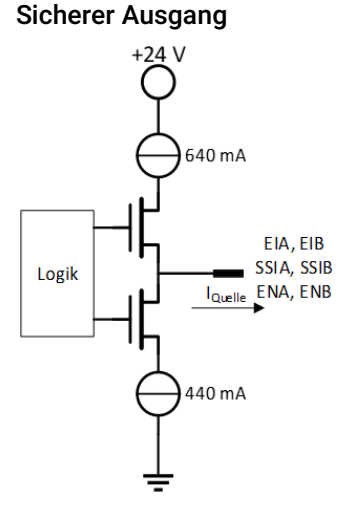

#### Allgemeiner digitaler Eingang

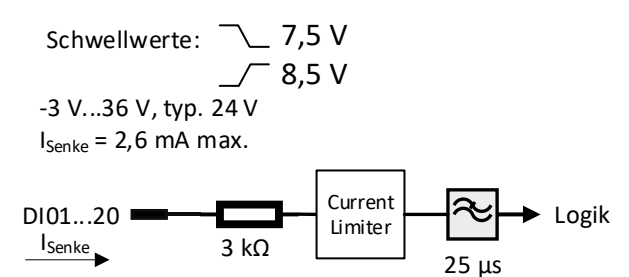

#### Allgemeiner digitaler Ausgang (High-Side)

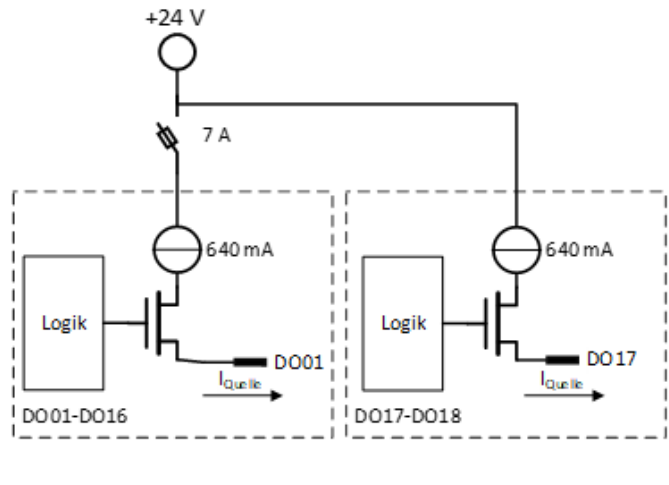

**Potentialfreier Ausgang** 

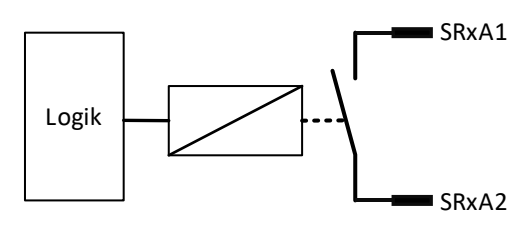

#### Allgemeiner digitaler Ausgang (Push-Pull)

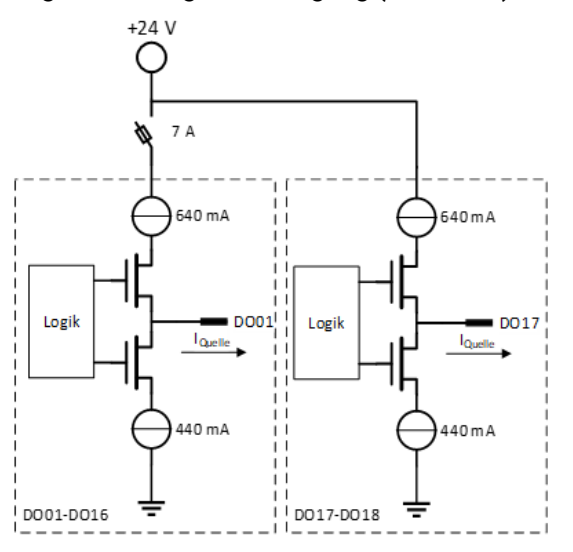

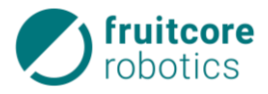

#### 12.4.2 Werkzeug E/A

#### **Digitaler Ein-/Ausgang**

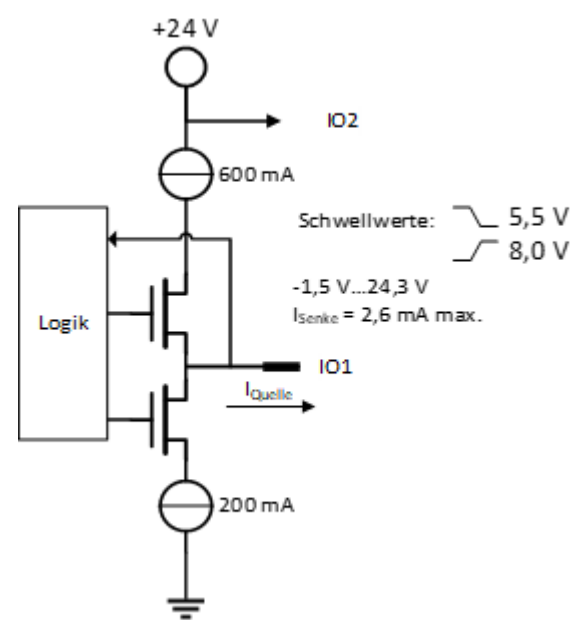

### 12.5 Ersatzteile & Zubehör

Auf Anfrage können Ersatzteile wie, Panel, Kabel oder Tragarme bei fruitcore robotics bestellt werden. Außerdem kann folgendes Zubehör kann bei fruitcore robotics erworben werden:

| Bauteil                                            | Bemerkung |
|----------------------------------------------------|-----------|
| Werkzeugflansch                                    |           |
| Zubehör-Flanschplatte                              |           |
| mechanischer Anschlag Achse2                       | kostenlos |
| mechanischer Anschlag Achse3                       | kostenlos |
| verlängertes Kabel Roboter – Control (Nabelschnur) | 6m / 10m  |

## 12.6 Information zum beiliegenden USB-Surfstick

Der beiliegende USB-Surfstick ermöglicht es Ihnen mit dem Robotersystem online zu gehen, ohne dieses in Ihr Firmennetzwerk einbinden zu müssen. So können regelmäßig System- und Prozessdaten an die IIoT-Plattform horstCOSMOS übertragen und dort eingesehen werden. Außerdem können fruitcore-Servicetechniker im Servicefall via TeamViewer direkt auf ihr Robotersystem zugreifen.

Durch die Verwendung des USB-Surfsticks entstehen für Sie keinerlei Mehrkosten. Es bleibt Ihnen selbst überlassen ob Sie den USB-Surfstick dauerhaft, nur im Servicefall oder gar nicht verwenden möchten. Der Betrieb des Robotersystems ist auch ohne Verwendung des USB-Surfsticks normal möglich.

#### Installation

Der USB-Surfstick ist vorkonfiguriert und bereits mit einer SIM-Karte ausgestattet. Daher kann er innerhalb weniger Minuten in Betrieb genommen werden.

- Stecken Sie den USB-Surfstick in einen der beiden freien USB-Ports auf der Rückseite von Control.
- Nach dem Einstecken blinkt er rot. Der Verbindungsaufbau startet automatisch, was durch ein schnelleres rotes Blinken angezeigt wird. Wurde die Verbindung erfolgreich hergestellt, blinkt der USB-Surfstick einmal pro Sekunde blau.

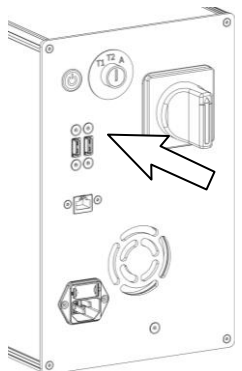

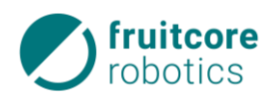

► Etwa drei Minuten nach dem Einschalten von Control ist der USB-Surfstick verfügbar und mit dem Internet verbunden.

#### Verbindungsprobleme

Um eine bestmögliche Verbindung zu gewährleisten, sollte der USB-Surfstick nicht zugedeckt oder zugebaut werden. Die Stärke des Mobilfunknetzes im Allgemeinen kann in der Anwendungsumgebung stark beeinträchtigt sein.

Sollte der USB-Surfstick sich nicht automatisch verbinden, auf Connect drücken. Bei Problemen den Stick ein- und wieder ausstecken.

|                    |         |                                                                              |                                                                                                    | 08:01                                                                                         | Q                                                                                                    | fruitcore                                                                                                    |
|--------------------|---------|------------------------------------------------------------------------------|----------------------------------------------------------------------------------------------------|-----------------------------------------------------------------------------------------------|----------------------------------------------------------------------------------------------------|----------------------------------------------------------------------------------------------------|
| E                  | thernet |                                                                              |                                                                                                    |                                                                                               |                                                                                                    |                                                                                                    |
| Wired connection 1 |         |                                                                              |                                                                                                    |                                                                                               |                                                                                                    |                                                                                                    |
|                    | Discor  |                                                                              |                                                                                                    |                                                                                               |                                                                                                    |                                                                                                    |
|                    |         |                                                                              |                                                                                                    |                                                                                               |                                                                                                    |                                                                                                    |
|                    | manua   | al                                                                           |                                                                                                    |                                                                                               |                                                                                                    |                                                                                                    |
| Mobile Broadband   |         |                                                                              |                                                                                                    |                                                                                               |                                                                                                    | p                                                                                                    |
|                    | emnif   | fy (LTE                                                                      | roamin                                                                                                    | g)                                                                                            | d Da                                                                                                    |                                                                                                    |
|                    | Discor  | nnect                                                                        |                                                                                                    |                                                                                               |                                                                                                    |                                                                                                    |
|                    | VPN C   | onnectio                                                                     | ons                                                                                                    |                                                                                               | F                                                                                                    |                                                                                                    |
|                    | E       | Ethernet<br>Wired<br>Discor<br>manua<br>Mobile B<br>emnit<br>Discor<br>VPN C | Ethernet Netwo<br>Wired conner<br>Disconnect<br>Manual<br>Mobile Broadba<br>emnify (LTE<br>Disconnect<br>VPN Connection | Ethernet Networks<br>Wired connection 1<br>Disconnect<br>———————————————————————————————————— | Wired connection 1       Disconnect       Main and       Mobile Broadband       emnify (LTE roaming)       Disconnect       VPN Connections | 08:01         Ethernet Networks         Wired connection 1         Disconnect         Available         manual         Mobile Broadband         emnify (LTE roaming)         Disconnect         VPN Connections |

## 13 Glossar

#### Stopp-Kategorie 0

Das Stoppen erfolgt durch eine sofortige Unterbrechung der Energiezufuhr zu den Antriebselementen. Dieses ungesteuerte Stillsetzen kann dazu führen, dass der Roboter von seiner programmierten Bahn abweicht. Weitere Information hierzu in der EN ISO 13850 oder DIN EN 60204-1.

#### Stopp-Kategorie 1

Das Stoppen erfolgt durch aktives Abbremsen, da die Energiezufuhr zu den Antriebselementen zunächst aufrechterhalten wird. Erst nach erfolgtem Stopp wird die Energiezufuhr getrennt. Dies ist ein gesteuertes Stillsetzen, bei dem der Roboter seine programmierte Bahn nicht verlässt. Weitere Information hierzu in der EN ISO 13850 oder DIN EN 60204-1.

#### Stopp-Kategorie 2

Das Stoppen erfolgt durch aktives Abbremsen (gesteuertes Stillsetzen), und nach dem Stopp bleibt die Energiezufuhr zu den Antriebselementen aufrechterhalten. Die sichere Steuerung überwacht dabei den Stillstand. Weitere Information hierzu in der DIN EN 60204-1.

#### **Performance Level**

Mit dem Performance Level (PL) wird zum einen die Fähigkeit von sicherheitsbezogenen Teilen einer Steuerung beschrieben, sicherheitsrelevante Funktionen unter vorhersehbaren Bedingungen auszuführen. Zum anderen wird der erforderliche Performance Level verwendet, um für einzelne Sicherheitsfunktionen die erforderliche Risikominimierung zu erzielen. Daher muss der Performance Level von sicherheitsrelevanten Teilen einer Steuerung mindestens so groß sein wie der erforderliche Performance Level. Der Performance Level "d" ist die zweithöchste Zuverlässigkeitseinstufung. Weitere Informationen hierzu in der DIN EN ISO 13849-1.